Administration Runtime Expert

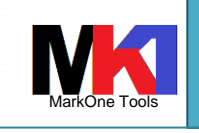

17/05/2021

## ADMINISTRATION RUNTIME EXPERT (ARE)

## guida rapida<sup>1</sup>

1

Marco Riva

## Introduzione

Administration Runtime Expert (prima della versione 3.2.6 si chiamava Application Runtime Expert) è un interessante prodotto IBM che aiuta a controllare e capire meglio lo stato di "salute" di un sistema IBM i e delle applicazioni su di esso installate.

Il prodotto è disponibile da IBM i 6.1. Introdotto circa nel 2010 come strumento di diagnostica usato dagli sviluppatori e dal servizio assistenza di IBM per controllare i problemi segnalati dai clienti. Inizialmente era un prodotto a pagamento, dal 2016 invece è gratuito<sup>2</sup>.

ARE rivoluziona il modo di pensare l'assistenza e la determinazione dei problemi su IBM i.

ARE consente di creare un processo automatico e ripetibile per determinare cosa è cambiato in un sistema rispetto ad un modello di riferimento funzionante.

Una volta individuate le differenze tra il modello e la situazione reale del sistema si può consultare un report, inviarlo per email ed eventualmente intraprendere le azioni correttive direttamente dalla console web di ARE.

Il prodotto è composto da 3 parti:

- editor dei template
- i template
- ARE runtime

Di fatto il prodotto 5733ARE è il template editor.

ARE runtime (il core) è già parte del sistema operativo e non del prodotto 5733ARE. Questo significa che dopo essere stato costruito (build) il template può essere utilizzato su qualunque sistema anche dove non è installato ARE.

IBM mette a disposizione alcuni template già pronti all'uso come parte del sistema operativo (cfr. par. Template predefiniti).

<sup>&</sup>lt;sup>1</sup> La guida si riferisce alla versione di IBM ARE Deployment Editor 3.2.7 e alla versione ARE core 1.6.20 su IBM i 7.3

<sup>&</sup>lt;sup>2</sup> Vedi IBM Announcement number 316-187 del 11-ott-2016 Price Change(s):Price Decrease On Select IBM i Licensed Programs

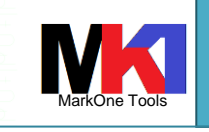

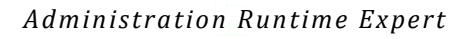

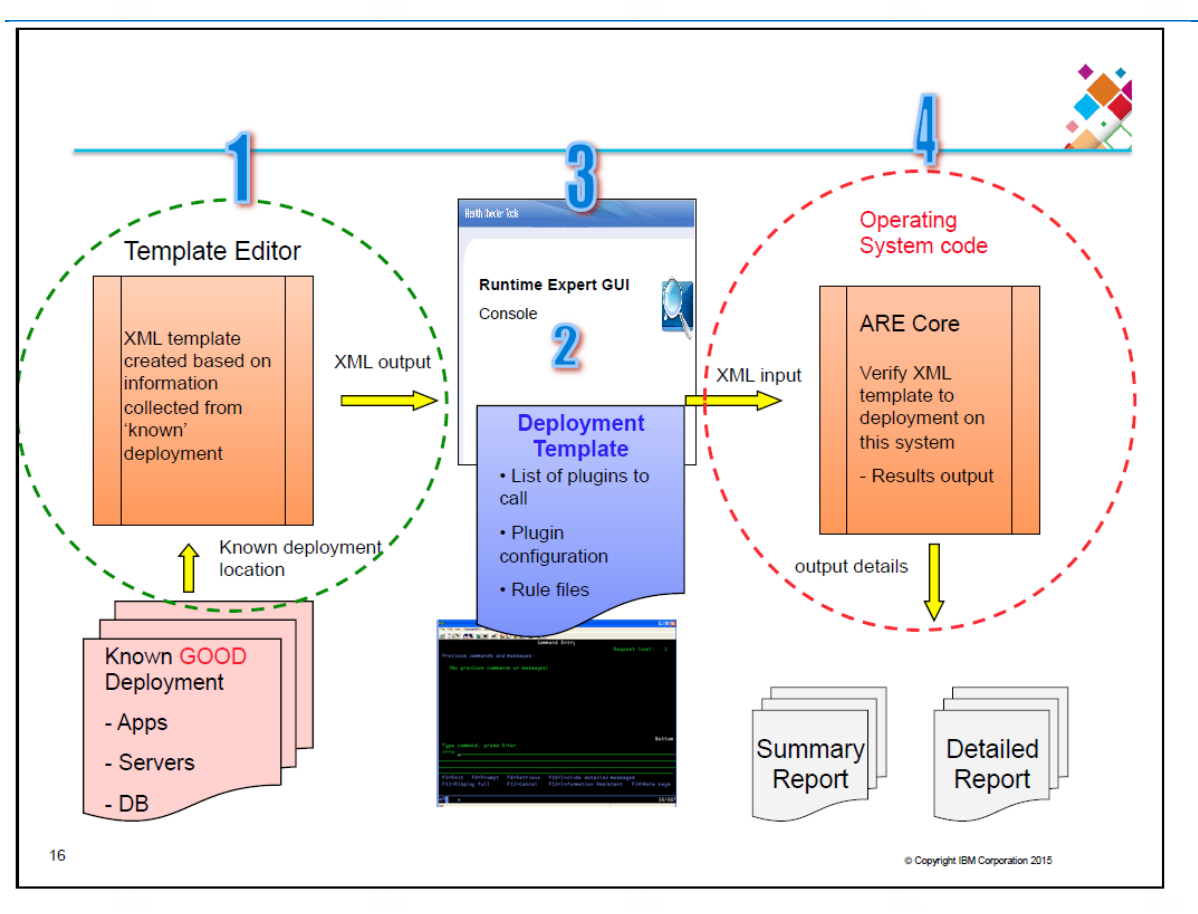

Figura 1

## Glossario

- **Collections**: un gruppo logico di attributi
- Deployment: un insieme di attributi e impostazioni di ambiente
- **Template**: un insieme di deployment
- **Plugin**: componenti utilizzati per verificare gli attributi o le impostazioni di ambiente

## Prerequisiti

- IBM i V5R4 o superiori (per il componente core)
- IBM i 6.1 o superiori (per il componente GUI ovvero il prodotto 5733ARE)

|            | IBM i 6.1                                                                                                    | IBM i 7.1                                                                                                    | IBM i 7.2                                | IBM i 7.3 |
|------------|----------------------------------------------------------------------------------------------------|----------------------------------------------------------------------------------------------------|------------------------------------------|-----------|
| Prodotti   | 5761SS1 opz. 3 Extended<br>Base Directory Support<br>5761SS1 opz. 12 Host ser-<br>vers<br>5761SS1 opz. 30 QShell<br>5761SS1 opz. 33 PASE<br>5761JV1 opz. 11 J2SE 6 32<br>bit<br>5761DG1 HTTP server for<br>IBM i | 5770SS1 opz. 3 Extended Ba<br>5770SS1 opz. 12 Host server<br>5770SS1 opz. 30 QShell<br>5770SS1 opz. 33 PASE<br>5761JV1 opz. 11 J2SE 6 32 b<br>5770DG1 HTTP server for IBI | ise Directory Support<br>s<br>bit<br>M i |           |
| РТF        | SF99115 liv. 14 HTTP group<br>SF99562 liv. 10 Java group                                                                                                    | SF99368 liv. 2 HTTP group<br>SF99572 liv. 2 Java group                                                                                                    |                                          |           |
| Browse Moz | er per eseguire l'interf<br>illa Firefox 3.5 o supe                                                                                                    | accia di ARE:<br>riori                                                                                                    |                                          |           |

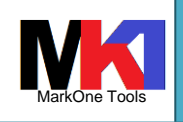

Administration Runtime Expert

- Internet Explorer 7 o superiori
- Google Chrome

### Download<sup>1</sup>

Il prodotto può essere scaricato dal sito ESS di IBM: <u>https://www.ibm.com/servers/eser-ver/ess/index.wss</u>.

Molto probabilmente reperire l'immagine iso (poco più di 20 Mb) per l'installazione del prodotto potrebbe essere una delle operazioni più "difficili". Riporto un'utile indicazione scritta in System i Developer blog l'11-ott-2016 da Tim Rowe:

## Software Licensing<sup>2</sup>

There is a nice change to how some of the software on IBM i is licensed. It helps simplify things and make life easier for both you and us. A number of products that were priced separately, are now going to be automatically included with all operating system orders and upgrades. Existing IBM i 7.2 and 7.3 clients who are registered on the ESS website can download the selected LPPs and IBM i feature either under their existing 5770-SS1 entitlement, or under 5770-SS1 in the "**IBM i evaluation and NLV download**" selection. The following products and feature are included in this delivery simplification:

- IBM Administration Runtime Expert (formerly called "Application Runtime Expert") 1.1 (5733- ARE)
- IBM Facsimile Support for i, 5.8 (5798-FAX)
- IBM System Manager for i, 7.2 and 7.3 (5770-SM1)
- IBM CICS Transaction Server for i, 7.2 and 7.3 (5770-DFH)
- IBM Managed System Services for i, 7.2 and 7.3 (5770-MG1)
- IBM i Option 23, OptiConnect 7.2 and 7.3 (5770-SS1)

Note: For the selected products and feature, the IBM i 7.1 ordering and delivery remain the same and the physical media charges still apply; however, there will be no software license charge for the LPPs and IBM i feature.

One of the key items on this list ARE is something that could easily be leveraged by everyone to help you keep a better understanding of your system.

Da 7.4 il prodotto è già incluso nel DVD etichettato B\_GROUP\_x\_03.

## Installazione<sup>3</sup>

Il prodotto 5733ARE v. 1.1.0 si installa tramite il comando RSTLICPGM LICPGM(5733ARE) DEV(OPTVRT01) OPTION(\*BASE) RSTOBJ(\*ALL).

<sup>&</sup>lt;sup>1</sup> Guru: How To Acquire The IBM i Administration Runtime Expert Product And PTFs, di Dawn May, 17-mag-2021: https://www.itjungle.com/2021/05/17/guru-how-to-acquire-the-ibm-i-administration-runtime-expert-product-and-ptfs/

<sup>&</sup>lt;sup>2</sup> <u>https://systemideveloper.com/blogs/ibm-i-7-3-tr1-ibm-i-7-2-tr5-latest-and-greatest/</u>

<sup>&</sup>lt;sup>3</sup> Per ulteriori informazioni sull'utilizzo di un catalogo di immagini cfr. <u>https://www.ibm.com/support/knowledgecen-ter/it/ssw\_ibm\_i\_73/rzahc/scenarioprepareimagecatalog.htm</u>

www.markonetools.it

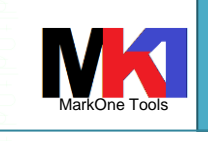

17/05/2021

Administration Runtime Expert Restore Licensed Program (RSTLICPGM) Type choices, press Enter 5733ARE Product Character value OPTVRT01 Name, \*SAVF Device . + for more values > \*BASE \*BASE, 1, 2, 3, 4, 5, Optional part to be restored . \*ALL, \*PGM, \*LNG AALL Type of object to be restored Language for licensed program \*PRIMARY Character value, \*PRIMARY. \*NONE \*NONE, \*PRINT Output . Release \*FIRST Character value, \*FIRST Replace release \*ONLY Character value, \*ONLY, \*NO

**\*MOUNTED** 

REWIND

Figura 2 – installazione ARE

\*REWIND, \*LEAVE, \*UNLOAD

| 🔁   🖶 🕶 🖼   Azioni 💌                          |             |                  |          |                                      |  |  |
|-----------------------------------------------|-------------|------------------|----------|--------------------------------------|--|--|
| Visualizzato 1 di 1 elementi. Cancella filtro |             |                  |          |                                      |  |  |
|                                               | ID prodotto | Opzioni prodotto | Rilascia | Descrizione                          |  |  |
|                                               | 🛃 5733ARE   | 0000             | V1R1M0   | IBM Application Runtime Expert for i |  |  |
|                                               |             |                  |          |                                      |  |  |

Figura 3

Dopo l'installazione occorre reinstallare l'ultimo cumulativo di PTF IBM.

## Aggiornamenti

Prodotti installati

Le seguenti PTF portano l'interfaccia web alla versione 3.2.6 e aggiornano formalmente il nome del prodotto in Administration Runtime Expert:

7.1: SI63571, SI63562

Volume identifier

End of media option C. .

+ for more values

- 7.2: SI63571, SI63563
- 7.3: SI63571, SI63564
- E' consigliabile installare anche le seguenti PTF:
- 7.2: SI68759 (5733ARE), SI68965 (5770SS1)
- 7.3: SI68759 (5733ARE), SI68966 (5770SS1)

## Novità in IBM i 7.4

Dal documento *"IBM i 7.4 and IBM i Portfolio give strong foundation for continuing innovation"* del 23-apr-2019:

Administration Runtime Expert is used by system administrators to enhance the abilities to manage the systems in their environment. In IBM i 7.4, Administration Runtime Expert has made significant enhancements to the product. PTF management now includes the ability to manage PTFs with preconditions as well as handling delayed PTFs. With the ability of Administration Runtime Expert to compare and manage PTFs across multiple systems, this provides more usability. Additional enhancements are:

- The dashboard interface has been updated to handle an independent workset for every user to easily allow the dashboard to be used for a call center environment.
- Result history now shows the formatted view instead of just the text view.
- Support for case-sensitive template rename.

Administration Runtime Expert

- Attach the zip file of a verification result to the notification mail.
- Restrict user's access by the role. If a user's role is "operator", the user has access only to console and has no ability to edit groups and systems

Dal white paper "IBM i A platform for innovators, by innovators - An executive guide to the strategy and roadmap for the IBM i integrated operating environment for Power Systems" (POW03177USEN-01) del 2019:

For those enterprises with multiple IBM i systems, the IBM Administration Runtime Expert product helps to compare environments between systems, including such things as job execution parameters, job description information or PTF levels. Systems administrators can use this information to assist with debugging of incorrect execution or to manage the distribution and installation of fix levels from location to location.

## Avvio del servizio

ARE è basato su un'interfaccia di configurazione fruibile da browser, quindi occorre avviare l'istanza HTTP IBMARE:

STRTCPSVR SERVER (\*HTTP) HTTPSVR (IBMARE)

Controllare nel sottosistema QHTTPSVR che sia attiva l'istanza IBMARE: WRKACTJOB SBS (QHTTPSVR) JOB (IBMARE)

| 0'           | Utente    |      |       |                | 0'    |
|--------------|-----------|------|-------|----------------|-------|
| Sottosis/Lav | corrente  | Tipo | % CPU | Funzione       | Stato |
| IBMARE       | QTMHHTTP  | BCH  | Θ,Θ   | PGM-QZHBMAIN   | SIGW  |
| IBMARE       | QTMHHTTP  | BCI  | 0,0   | PGM-QZSRLOG    | SIGW  |
| IBMARE       | QTMHHTTP  | BCI  | Θ,Θ   | PGM-QZSRHTTP   | SIGW  |
| IBMARE       | QWEBADMIN | BCI  | 0,0   | JVM-/qibm/prod | THDW  |

Il server viene eseguito con l'utente QLWISVR.

Figura 4 – istanza HTTP IBMARE

La porta TCP utilizzata di default è la **12401**. Si può verificare che il servizio sia in ascolto su questa porta con il comando

NETSTAT \*CNN

| Ind.   | Porta | Porta |           |            |
|--------|-------|-------|-----------|------------|
| remoto | rem.  | loc.  | T. inat.  | Stato      |
| ж      | ж     | 12401 | 013:21:14 | In ascolto |
|        |       |       |           |            |

Figura 5 – netstat \*cnn

## Arresto del servizio

Per interrompere il servizio ARE occorre chiudere l'istanza HTTP IBMARE: ENDTCPSVR SERVER (\*HTTP) HTTPSVR (IBMARE)

## Interfaccia utente web

| Per  | accedere   | all'interfaccia | di   | ARE | aprire | da | un | browser <sup>1</sup> | l'indirizzo |
|------|------------|-----------------|------|-----|--------|----|----|----------------------|-------------|
| http | ://[hostna | ame]:12401/a    | re/. |     |        |    |    |                      |             |

<sup>1</sup> Con Chrome a volte sorgono dei problemi. Di solito è meglio usare Firefox

17/05/2021

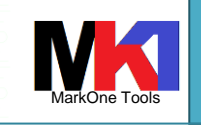

#### Administration Runtime Expert

L'interfaccia consiste di due applicazioni:

- Deployment template editor: permette di creare, modificare costruire e testare i template
- Launch console: consente di eseguire le verifiche o di impostare la schedulazione automatica<sup>1</sup>

## Autorizzazioni utente

- Il profilo utente che crea/modifica il template deve avere autorizzazione special \*ALLOBJ
- Il profilo utente che esegue un template può anche non avere l'autorizzazione speciale \*ALLOBJ, ma deve avere comunque autorizzazioni sufficiente per poter eseguire i controlli configurati nel template.

## Creazione di un nuovo template

Dall'interfaccia web di ARE si possono creare o modificare i templates utilizzando II **Deployment template editor**.

| IBM Administration Runt                                                                                                    | ime Expert for i                                                                                                    |                                                                                                    | IBM.         |
|----------------------------------------------------------------------------------------------------|----------------------------------------------------------------------------------------------------|----------------------------------------------------------------------------------------------------|--------------|
| Deployment Tem                                                                                                    | plate Editor                                                                                                    |                                                                                                    |              |
| The Deployment Template<br>templates. The editor enab<br>edited using this editor can<br>Learn more<br>Manage templates:<br>Name | Editor allows users to create, edit, impor<br>les users to customize their templates. T<br>be used to verify systems using the 'Lar<br>Actions | rt and export deployment<br>Templates created, imported, or<br>unch console' button below. (?)<br>Last built by | For Business |
|                                                                                                    |                                                                                                    |                                                                                                    | V 3.2.7      |

Figure 1 – Deployment template editor

Per creare un nuovo template cliccare su Create quindi assegnare un nome.

N.B. non usare spazi o caratteri speciali nel nome del template. Il nome del template verrà utilizzato come nome della cartella di IFS in cui verranno scritti i file con la definizione del template e per assegnare il nome al file jar risultato dell'operazione di building del template.

<sup>&</sup>lt;sup>1</sup> La schedulazione è disponibile da IBM i 7.1 TR7. Il supporto per la schedulazione è parte dell'istanza HTTP IBMARE

| www.markonetools.it                                                                             | MarkOne To    |
|-------------------------------------------------------------------------------------------------|---------------|
| Administration Runtime Expert                                                                   | 17/05/202     |
| Manage templates:<br>Name<br>Rete<br>Create Import Actions Create<br>Name MyTemplate1<br>Create |               |
| Figure 2 – cr                                                                                   | eate template |

7

Nella finestra successiva viene visualizzato il **Plugin selection and customization** che consente di definire tutti i controlli che si desidera eseguire.

| IBM Administration Runtime Expert for i                      |
|--------------------------------------------------------------|
| Home > Plugin Selection and Customization                    |
| Plugin Selection and Customization                           |
| Select and Customize Plugins For Template                    |
| Template name: MyTemplate1 ⑦ Learn more                      |
| Files and Directories                                        |
| Software Requirements                                        |
| Network                                                      |
| System Environment                                           |
| Advanced                                                     |
| Build template         Cancel         Template build options |

Figure 3 – Create template: plugin selection and customization

Una volta definiti i controlli desiderati cliccare sul pulsante **Build template**. Viene mostrata la finestra riassuntiva dei controlli impostati, quindi cliccare su **Confirm**.

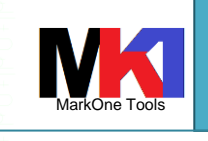

## Administration Runtime Expert IBM Administration Runtime Expert for i Home > Plugin Selection and Customization > Summary Summary Deployment Template Build Summary Template Summary Network Configuration Generated template file name: /QIBM/UserData/ARE/workspace/templates/MyTemplate1/MyTemplate1.jar Version: 1.0.1 Description: Template created by the IBM Administration Runtime Expert for i. Runtime core version must be at or higher than: 1.4.0 Features enabled: Capability to fix detected problems Build integrated template: • No - (The template requires ARE core PTF on the target system to run) Confirm Cancel

Figure 4 – Create template: summary for build

Al termine viene presentato il messaggio di completamento

| IBM Administration Runtime Expert for i                                     | BM.                  |
|-----------------------------------------------------------------------------|----------------------|
| Start building template: MvTemplate1                                        |                      |
|                                                                             |                      |
| Saving plugin configuration: Network Configuration                          |                      |
| Formalizing template<br>Creating template                                   |                      |
| Total time: 00:00:02<br>Finish building template. The build was successful. |                      |
|                                                                             | <ul> <li></li> </ul> |

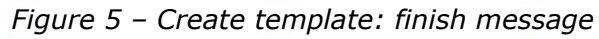

Prima di cliccare sul pulsante Build, se si desidera personalizzare il processo di creazione si può cliccare su **Template build options**:

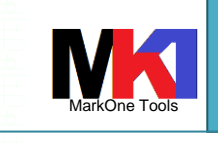

#### Administration Runtime Expert

| Home > Plugin Sele | ection and Customization > Template Build Options                                    |  |
|--------------------|--------------------------------------------------------------------------------------|--|
| Template Bu        | uild Options                                                                         |  |
| Edit the Template  | Configuration                                                                        |  |
| Template details   | ⑦ Learn more                                                                         |  |
| Name:              | MyTemplate1                                                                          |  |
| Description        | : Template created by the IBM Administration Runtime Expert for i.                   |  |
| Version:           | 1.0.1 V Auto increment                                                               |  |
| Build options      | D Learn more                                                                         |  |
| Built using        | deployment template editor version: 3.2.6                                            |  |
| Administra         | tion Runtime Expert core considerations                                              |  |
| •                  | Build template without runtime core. Runtime will be on remote system by default.    |  |
|                    | Runtime core version must be at or higher than: 1.4.0                                |  |
| () E               | suild template including the runtime core. The remote runtime will not be used.      |  |
|                    | Administration Runtime Expert core version to integrate: 1.6.20                      |  |
| Template b         | uild options                                                                         |  |
| Bu                 | uild template that has been modified. This is the default option for template build. |  |
| 0 Se               | elect and rebuild plugins based on the contents of this system.                      |  |

#### Figura 6 – Create template: template build options

Il processo di building memorizza in file XML tutti i controlli definiti e li impacchetta in un file jar (il cui nome corrisponde al nome del template). Il file jar è il deployment template.

A lato di "Runtime core version must be..." viene indicato la versione minima di ARE core che deve essere presente sul sistema di destinazione.

E' possibile effettuare il building del template *includendo il runtime core*, in modo da rendere autosufficiente l'esecuzione del template (detto **template integrato**) anche su un altro sistema senza che venga usato il componente ARE core del sistema di destinazione. Se si include il runtime core la dimensione del file jar del template è circa 1 Mb più grande.

Per eseguire un template integrato occorre eseguire un comando Java invece dello script runAre.sh (cfr. par. Esecuzione di un template tramite QShell).

Come mostrato in Figura 1 nel momento in cui si crea il template i parametri controllati nel template devono essere in "buono" stato, in quanto vengono memorizzati come modello per essere confrontati successivamente durante l'esecuzione della verifica.

L'opzione selezionata per default è **Build template that has been modified...** che esegue il build ovviamente solo del template appena creato o modificato.

L'altra opzione **Select and rebuild plugins based on the contents of this system** serve per ricreare tutti i template basati sulle informazioni del sistema corrente. Alcuni esempi di template sono illustrati nel par. Esempi.

#### Log creazione template

E' possibile consultare il log dell'operazione di Build del template anche successivamente. Dal Deployment Template Editor selezionare il template, quindi dal pulsante Actions scegliere la voce View Log.

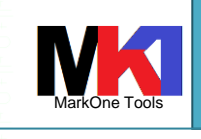

#### Administration Runtime Expert

17/05/2021

| File Viewer                                                                                                    |                                     |
|----------------------------------------------------------------------------------------------------|-------------------------------------|
| File: /QIBM/UserData/ARE/workspace/templates/Rete/buildLog.txt                                                                                                    |                                     |
| Start building template: Rete                                                                                                    |                                     |
| <ul> <li>[INFO] Saving plugin configuration: File and Directory Attributes</li> <li>[INFO] Saving collection Istanze_HTTP</li> <li>[INFO] Building list of directories and files</li> <li>[INFO] Files processed: 2</li> <li>[INFO] Files processed: 3</li> <li>[INFO] Files processed: 4</li> <li>[INFO] Saving collection Istanze_HTTP_www</li> <li>[INFO] Saving collection Istanze_HTTP_www</li> <li>[INFO] Files processed: 1</li> <li>[INFO] Files processed: 3</li> <li>[INFO] Files processed: 3</li> <li>[INFO] Files processed: 4</li> <li>[INFO] Files processed: 4</li> <li>[INFO] Files processed: 4</li> <li>[INFO] Files processed: 3</li> <li>[INFO] Files processed: 4</li> <li>[INFO] Files processed: 4</li> <li>[INFO] Files processed: 4</li> <li>[INFO] Files processed: 4</li> <li>[INFO] Files processed: 4</li> <li>[INFO] Files processed: 5</li> <li>[INFO] Files processed: 6</li> <li>[INFO] Files processed: 6</li> </ul> |                                     |
| [INFO] Skipping plugin configuration that was not modified: Network Configuration                                                                                                    |                                     |
| [INFO] Skipping plugin configuration that was not modified: Ports                                                                                                    |                                     |
| [INFO] Saving plugin configuration: SQL Query Verifier<br>[INFO] Saving collection Interfacce_Rete                                                                                                    |                                     |
| Formalizing template<br>[WARNING] Required core version has been updated from 1.4.0 to 1.6.15 or higher, because one or more selected plugins make use of features supported from that core version. Plu<br>Creating template                                                                                                    | ugin: File and Directory Attributes |
| Total time: 00:00:01<br>Finish building template. The build was successful.                                                                                                    |                                     |
| Figura 7 – Log buil                                                                                                    | ld template                         |

## Modifica di un template

Sempre utilizzando l'interfaccia web del Deployment Template Editor si può selezionare un template dalla lista e tramite il pulsante **Actions** scegliere la voce **Edit**.

| IBM Administration Runtime                                                                        | Expert for i                                                                                 |                                                                                                    |
|---------------------------------------------------------------------------------------------------|----------------------------------------------------------------------------------------------|----------------------------------------------------------------------------------------------------|
| Deployment Templa                                                                                 | te Editor                                                                                    |                                                                                                    |
| The Deployment Template Edito<br>customize their templates. Temp<br>console' button below. ⑦ Lear | r allows users to create, edit, import a<br>lates created, imported, or edited usi<br>n more | and export deployment templates. The editor enables users to<br>ing this editor can be used to verify systems using the 'Launch |
| Manage templates:                                                                                 |                                                                                              |                                                                                                    |
| Name<br>MyTemplate1                                                                               |                                                                                              | Last built by                                                                                                    |
| <ul> <li>Rete</li> </ul>                                                                          |                                                                                              | INSTA                                                                                                    |
| Create  Import Launch console                                                                     | Actions ▼<br>Copy<br>Delete<br>Edit<br>Export<br>Rename<br>Test<br>View log                  | template                                                                                                    |

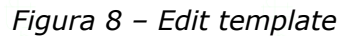

Dopo aver modificato un template bisogna eseguire nuovamente l'operazione di **Build tem**plate.

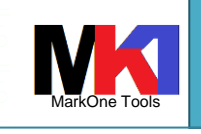

#### Administration Runtime Expert

#### Modifica avanzata di un template

I template vengono memorizzati in file XML, quindi è possibile anche modificare direttamente il file XML cliccando il pulsante **Edit XML** dalla pagina di modifica del plugin (non per tutti i pluging è disponibile il pulsante Edit XML).

Per default il file XML viene aperto in modalità di sola visualizzazione. Per abilitare la modifica bisogna cliccare sul pulsante **Edit view**.

Dopo aver modificato il file XML potrebbe venire visualizzato questo messaggio

| 8 | The XML content cannot<br>changes to the XML are s<br>to proceed? | be fully represented b<br>saved, future updates | y this plugin's Gl<br>can only be mad | JI configuration page. Once the<br>le using the XML editor. Do you want |
|---|-------------------------------------------------------------------|-------------------------------------------------|---------------------------------------|-------------------------------------------------------------------------|
|   |                                                                   | ОК                                              | Cancel                                |                                                                         |

Figura 9

Significa che le modifiche apportate al documento XML non sono compatibili con l'interfaccia grafica del Deployment Editor. Quindi tutte le successive modifiche dovranno essere apportate direttamente nel file XML.

A meno che non sia strettamente necessario si sconsiglia di modificare direttamente il file XML. E' sempre preferibile utilizzare l'interfaccia grafica del Deployment Template Editor.

## Test di un template

Dopo aver costruito un template è possibile eseguirlo subito sul sistema dove lo si è generato.

Dal Deployment Template Editor, selezionare il template e dal pulsante Actions scegliere la voce Test.

Il template viene eseguito e viene mostrata la finestra con il dettaglio dell'esito e i link per visualizzare i report.

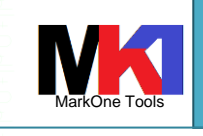

| 0 N .                                                                                                    |                                                                                                    |             |
|----------------------------------------------------------------------------------------------------|----------------------------------------------------------------------------------------------------|-------------|
| <ul> <li>Non sicuro</li> </ul>                                                                                                    | 12401/are/launchHc.jsp?pluginClassName=_entireTemplate&cor                                                                                                    | ifigFileNam |
| Administration F                                                                                                    | Runtime Expert                                                                                                    |             |
| Running commar<br>/usr/bin/qsh -c /Q<br>/QIBM/UserData/<br>/QIBM/UserData/                                                                                                    | nd:<br>IBM/ProdData/OS/OSGi/healthcheck/bin/runARE.sh -template<br>ARE/workspace/templates/Rete/Rete.jar -outFile<br>ARE/workspace/templates/Rete/temp/areReport.txt                                                                                                  |             |
| Öx∼Öx∼Öx∼Öx∼Öx<br>Öx∼Öx∼Öx∼Öx∼<br>¦â(□<br>Administration Ru<br>Version 1.6.20<br>Tue Jan 29 15:14<br>Searching for elei<br>Using template: fi<br>Number of runtim<br>Running with use<br>User ₩⊆TA has <sup>2</sup> | , Őx∼Őx∼Őx∼Őx∼ Őx∼Őx∼ Őx∼Őx∼ /Őx∼OpŐx∼Őx∼Sys/<br>./PrŐx∼Őx∼DaŐx∼Őx∼/JaŐx∼Őx∼Őx∼Őx∼Őx∼Őx∼Őx∼Őx∼Őx∼Zbit<br>untime Expert for i<br>::46 CET 2019<br>ments<br>le:/qibm/userdata/are/workspace/templates/rete/rete.jar (1.0.9)<br>e elements: 25<br>r:<br>ALLOBJ authority |             |
| Running plugin N                                                                                                    | etwork Verifier                                                                                                    |             |
| Running plugin N                                                                                                    | etwork Configuration Checker                                                                                                    |             |
| Running plugin P                                                                                                    | ort Verifier                                                                                                    |             |
| Running plugin S                                                                                                    | QL Query Verifier                                                                                                    |             |
| Running plugin Fi                                                                                                    | ile Attribute Verifier                                                                                                    |             |
| Error occurred. R                                                                                                    | eturn code = 60                                                                                                    |             |
| Summary Report<br>Detailed Report<br>XML Report<br>Runtime Log                                                                                                    |                                                                                                    |             |
| Close window                                                                                                    |                                                                                                    |             |
|                                                                                                    | Figura 10 – Templ                                                                                                    | ate test ri |

## Esecuzione di un template

Dopo aver costruito un template è possibile eseguirlo dall'interfaccia web oppure da QShell su un qualsiasi sistema che abbia installato almeno IBM i V5R4.

### Esecuzione di un template da interfaccia web

Dalla pagina principale dell'interfaccia web cliccare su Launch console.

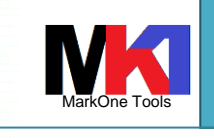

#### Administration Runtime Expert

| Deployment Temp                                                       | late Editor                                                                 |                                       |              |
|-----------------------------------------------------------------------|-----------------------------------------------------------------------------|---------------------------------------|--------------|
|                                                                       |                                                                             |                                       |              |
| The Deployment Template Ec<br>The editor enables users to c           | ator allows users to create, edit, in<br>ustomize their templates. Template | port and export deployment templates. |              |
| this editor can be used to ver                                        | ify systems using the 'Launch cons                                          | ole' button below. (?) Learn more     |              |
|                                                                       |                                                                             |                                       |              |
|                                                                       |                                                                             |                                       |              |
| Manage templates:                                                     |                                                                             |                                       | i            |
| Manage templates:                                                     |                                                                             | Last built by                         | for Business |
| Manage templates:<br>Name<br>MyTemplate1                              |                                                                             | Last built by                         | for Business |
| Manage templates:<br>Name<br>MyTemplate1<br>Rete                      |                                                                             | Last built by                         | for Business |
| Manage templates:<br>Name<br>MyTemplate1<br>Rete                      | Asiana                                                                      | Last built by                         | for Business |
| Manage templates:<br>Name<br>MyTemplate1<br>Rete<br>Create V Import V | Actions •                                                                   | Last built by                         | for Business |
| Manage templates:<br>Name<br>MyTemplate1<br>Rete<br>Create  Import    | Actions •                                                                   | Last built by                         | for Business |

L'esecuzione del template può essere eseguita sul sistema locale oppure su uno o più sistemi remoti<sup>1</sup>.

I sistemi da controllare devono essere inseriti in un gruppo. Il gruppo Default esiste già in ARE.

Una volta definita una collezione di sistemi/template da verificare cliccare su Verify systems.

# N.B. la collezione di sistemi/template presenti nella Launch console è memorizzata per profilo utente

| Console                               |                                                                           |                              |                     |                                   |
|---------------------------------------|---------------------------------------------------------------------------|------------------------------|---------------------|-----------------------------------|
| The IBM Administ<br>deployment temple | ration Runtime Expert for i is capable of ver<br>ate editor. ⑦ Learn more | ifying multiple IBM i syster | ms using a deployme | nt template created or imported u |
|                                       |                                                                           |                              |                     |                                   |
| Groups:                               |                                                                           |                              |                     |                                   |
| 🐚 SelfTest ቕ                          | Systems to verify:                                                        | Licer ID                     | Paceword            | Tomplato                          |
| -                                     | System name                                                               | Oser ID                      | Fassword            | Rete V                            |
| Operations •                          | Add Domovia Select                                                        |                              | Duntimo pre         | partias                           |
|                                       | Add Remove Select                                                         | Deselect all                 | Runtime pro         | perties                           |
|                                       | Note: Only colocted systems are verified                                  | d. Schodulo rupo oply if IP  |                     | Cohodula                          |
|                                       | Note. Only selected systems are verned                                    | a. Schedule fulls only if IB | MARE IS running.    | Every day, 06                     |
|                                       | Verify systems View previous                                              | results                      |                     | Passwords n                       |
|                                       |                                                                           |                              |                     |                                   |

Figura 12 – ARE console: verify systems

<sup>1</sup> I sistemi remoti devono essere raggiungibili in rete dal sistema da cui si sta eseguendo ARE console. Se i sistemi non sono raggiungibili bisogna esportare il template (cfr. par. Esportazione di un template) e copiarlo sul sistema di destinazione ed eseguirlo direttamente da lì (cfr. par. Esecuzione di un template tramite QShell)

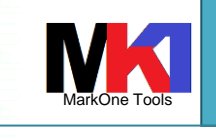

#### Administration Runtime Expert

| ( | Console > Result      |          |                          |         |  |
|---|-----------------------|----------|--------------------------|---------|--|
| ( | Console               |          |                          |         |  |
|   | System verification s | tatus:   | 0/1 complete             | Refresh |  |
|   | System name           | Template | Status                   | Result  |  |
|   | 83.221 116.228        | Rete     | 2 Checking template vers | ion     |  |

#### Figura 13 – ARE console: running verify

| C | Console > Result      |          |          |               |                                                                                                    |                    |   |                    |
|---|-----------------------|----------|----------|---------------|----------------------------------------------------------------------------------------------------|--------------------|---|--------------------|
| C | Console               |          |          |               |                                                                                                    |                    |   |                    |
| 5 | System verification s | tatus:   |          | 1/1 complete  | star in the second second second second second second second second second second second second second second s | Refresh            |   |                    |
|   | System name           | Template | Status   | Result        |                                                                                                    |                    |   |                    |
|   | 85.221 116.228        | Rete     | Complete | 0 error(s), 2 | warning(s), 1 info                                                                                              | <u>o(s)</u>        |   |                    |
|   |                       |          |          |               |                                                                                                    | Summary Report     |   |                    |
|   |                       |          |          |               |                                                                                                    | Detailed Report    |   | Export all report  |
|   | Rook Stop oll         |          |          |               |                                                                                                    | XML Report         |   | N.6                |
|   | Dack Stop all         |          |          |               |                                                                                                    | Download Archive   |   | view console serve |
|   |                       |          |          |               |                                                                                                    |                    | - |                    |
|   |                       |          |          |               |                                                                                                    | Runtime Log        |   |                    |
|   |                       |          |          |               |                                                                                                    | Remote runtime log | g |                    |
|   |                       |          |          |               |                                                                                                    | Remote stdout      |   |                    |
|   |                       |          |          |               |                                                                                                    | Remote stderr      |   |                    |

#### Figura 14 – ARE console: system verification status

Se uno o più sistemi di destinazione da controllare non rispettano i prerequisiti minimi per eseguire il template si riceverà un messaggio "*Remote system does not meet requirement*". Dalla pagina con il riepilogo delle verifiche eseguite per sistema/template è possibile visualizzare i vari **report** disponibili (summary, detailed, XML, runtime log).

| Console > Result > Summary                                                                                                    |                                                                                                    |                                                                                                    |                                                   |             |                      |  |
|----------------------------------------------------------------------------------------------------|----------------------------------------------------------------------------------------------------|----------------------------------------------------------------------------------------------------|---------------------------------------------------|-------------|----------------------|--|
| Summary Report                                                                                                    |                                                                                                    |                                                                                                    |                                                   |             |                      |  |
| System name:                                                                                                    | 128                                                                                                    |                                                                                                    |                                                   |             |                      |  |
| Remote core version: 1.6.2                                                                                                    | 20                                                                                                    |                                                                                                    |                                                   |             |                      |  |
| Template: Rete                                                                                                    |                                                                                                    |                                                                                                    |                                                   |             |                      |  |
| User ID:                                                                                                    |                                                                                                    |                                                                                                    |                                                   |             |                      |  |
|                                                                                                    |                                                                                                    |                                                                                                    |                                                   |             |                      |  |
| Summary details 🕐 Learn                                                                                                    | n more                                                                                                    |                                                                                                    |                                                   |             |                      |  |
| Plugin name                                                                                                    | Attributes verified                                                                                                    | Error                                                                                                    | Warning                                           | Info        | Fix actions          |  |
| File Attribute Verifier                                                                                                    | 48                                                                                                    | 0                                                                                                    | 0                                                 | 0           | None                 |  |
| Network Configuration                                                                                                    | Checker 0                                                                                                    | 0                                                                                                    | 2                                                 | 1           | None                 |  |
| Description                                                                                                    |                                                                                                    |                                                                                                    |                                                   |             |                      |  |
|                                                                                                    | appears to be unavailable on the network. Cher                                                                                                    | ck to make sure it is a valid address                                                                                                    |                                                   |             |                      |  |
| An unreachab                                                                                                    | le DNS server can cause DNS lookup timeouts, which can d                                                                                                    | legrade performance for applications that perform ma                                                                                                    | ny network operations                             |             |                      |  |
| DNS Server<br>An unreachab     DNS Server<br>An unreachab                                                                                                    | le DNS server can cause DNS lookup timeouts, which can o<br>appears to be unavailable on the network. Cher<br>le DNS server can cause DNS lookup timeouts, which can o                                                                                                    | legrade performance for applications that perform ma<br>ck to make sure it is a valid address<br>legrade performance for applications that perform ma                                                     | ny network operations                             |             |                      |  |
| DNS Server<br>An unreachab     DNS Server<br>An unreachab     Host name in i<br>CFGTCP optic<br>This naming ir                                                                                                    | le DNS server can cause DNS lookup timeouts, which can c<br>appears to be unavailable on the network. Che<br>INS server can cause DNS lookup timeouts, which can c<br>CFGTCP option 12 does not match System Name in the Ne<br>n 12 system name= Network Attributes system an<br>consistency is reported only for informational purposes            | legrade performance for applications that perform ma<br>k to make sure it is a valid address<br>legrade performance for applications that perform ma<br>twork Attributes<br>me value=                     | ny network operations                             |             |                      |  |
| DNS Server<br>An unreachab<br>DNS Server<br>An unreachab<br>Host name in<br>CFGTCP optic<br>This naming in<br>Vetwork Verifier                                                                                                    | le DNS server can cause DNS lookup timeouts, which can o<br>appears to be unavailable on the network. Che<br>le DNS server can cause DNS lookup timeouts, which can o<br>CFGTC Popton 12 does not match system Name in the<br>OT 2 system name — Network Atthbudes system<br>consistency is reported only for informational purposes<br>0           | legrade performance for applications that perform ma<br>k to make sure it is a valia defress<br>legrade performance for applications that perform ma<br>twork Attributes<br>me value=                     | ny network operations                             | 0           | None                 |  |
| DNS Server<br>An unreachab<br>DNS Server<br>Host name in i<br>CFGTCP optit<br>This naming in<br>Network Verifier<br>Port Verifier                                                                                                   | le DNS server can cause DNS lookup timeouts, which can<br>appears to be unavailable on the network Che-<br>le DNS server can cause DNS lookup timeouts, which can c<br>CFGTCP option 12 does not match System Name in the be<br>of 12 system name Network Atthbutes system na<br>consistency is reported only for informational purposes<br>0<br>33 | legrade performance for applications that perform ma<br>ick to make sure it is a valid address<br>legrade performance for applications that perform ma<br>twork Attributes<br>me value =<br>0<br>0<br>0   | ny network operations ny network operations 0 0 0 | 0           | None<br>None         |  |
| DNS Server     DNS Server     DNS Server     DNS Server     DNS Server     CPGTOP optic     This naming in     CPGTOP optic     This naming in     OrPGTOP optic     This naming in     SOL Output: Verifier     SOL Query Verifier | le DNS server Can cause DNS tookup timeouts, which can o<br>appears to be unavailable on the network. Che<br>le DNS server Can cause DNS tookup timeouts, which can o<br>CFGTCP option 12 does not match System Name in the<br>CFGTCP option 12 does not match System Name in the<br>not 2 system name Network Altholdes systems<br>0<br>3<br>2     | legrade performance for applications that perform ma<br>ick to make sure it is a valid address<br>grade performance for applications that perform ma<br>twork Attributes<br>me value=<br>0<br>0<br>0<br>0 | ny network operations 0 0 0 0 0 0                 | 0<br>0<br>0 | None<br>None<br>None |  |

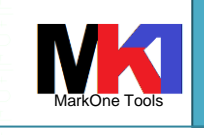

|                                                                                                    |                                                                                                    | Administration Runti                                                                    | me Expert                                 |                          |
|----------------------------------------------------------------------------------------------------|----------------------------------------------------------------------------------------------------|-----------------------------------------------------------------------------------------|-------------------------------------------|--------------------------|
|                                                                                                    | ij.                                                                                                    |                                                                                         |                                           | ŧ,                       |
| Summary Report                                                                                                    |                                                                                                    |                                                                                         |                                           |                          |
| File: /QIBM/UserData/ARE/worksp                                                                                                    | pace/console/tem                                                                                                    | p/SelfTest/20190130004406_M/                                                            | _Rete1/arercRepo                          | rt.zip:reports/summaryRe |
| IBM Administration Runtime Expe                                                                                                    | ert for i                                                                                                    |                                                                                         |                                           |                          |
| Version 1.6.20<br>Wed Jan 30 00:44:08 CET 2019                                                                                                    |                                                                                                    |                                                                                         |                                           |                          |
| Using template: file:template.jar (1.                                                                                                    | .0.9)                                                                                                    |                                                                                         |                                           |                          |
| Number of runtime elements: 25<br>Running with user:                                                                                                    |                                                                                                    |                                                                                         |                                           |                          |
| User has *ALLOBJ authori                                                                                                    | ty                                                                                                    |                                                                                         |                                           |                          |
| Running plugin Network Verifier                                                                                                    |                                                                                                    |                                                                                         |                                           |                          |
| Running plugin Network Configura                                                                                                    | ation Checker                                                                                                    |                                                                                         |                                           |                          |
| Warning: DNS Server                                                                                                    | appears to be un                                                                                                    | available on the network. Check to mak                                                  | e sure it is a valid address              |                          |
| Details: An unreachable DNS serve                                                                                                    | er can cause DNS                                                                                                    | lookup timeouts, which can degrade pe                                                   | rformance for applications that perfo     | orm many network opera   |
| Details: An unreachable DNS server                                                                                                    | appears to be un<br>er can cause DNS                                                                                                    | lookup timeouts, which can degrade be                                                   | rformance for applications that perfo     | orm many network opera   |
| Info: Host name in CFGTCP option                                                                                                    | n 12 does not mat                                                                                                    | ch System Name in the Network Attribu                                                   | ites                                      |                          |
| Details: CFGTCP option 12 system<br>Details: This naming inconsistency                                                                                                    | name= :<br>is reported only                                                                                                    | Network Attributes system name value=<br>for informational purposes                     | 1.10.1010                                 |                          |
| Running plugin Port Verifier                                                                                                    |                                                                                                    | r - r                                                                                   |                                           |                          |
| > Total number of port items che                                                                                                    | ecked: 33                                                                                                    |                                                                                         |                                           |                          |
| Running plugin SQL Query Verifier                                                                                                    | r                                                                                                    |                                                                                         |                                           |                          |
| > Total number of SQL items che                                                                                                    | ecked: 2                                                                                                    |                                                                                         |                                           |                          |
| Running plugin File Attribute Verif                                                                                                    | fier                                                                                                    |                                                                                         |                                           |                          |
| > fotal number of the attribute it                                                                                                    | tems checked: 48                                                                                                    |                                                                                         |                                           |                          |
|                                                                                                    |                                                                                                    |                                                                                         |                                           |                          |
| Administration Runtime Expert con                                                                                                    | npleted with:                                                                                                    |                                                                                         |                                           |                          |
| Plugins run: 5<br>Itama abaalaadi 82                                                                                                    |                                                                                                    |                                                                                         |                                           |                          |
|                                                                                                    |                                                                                                    |                                                                                         |                                           |                          |
| Error: 0                                                                                                    |                                                                                                    |                                                                                         |                                           |                          |
| Error: 0                                                                                                    | ~~~~~~~~~~~~~~~~~~~~~~~~~~~~~~~~~~~~~~                                                                                                    |                                                                                         | ~~~~~~~~~~~~~~~~~~~~~~~~~~~~~~~~~~~~~~~   |                          |
| Error: 0                                                                                                    |                                                                                                    | Fig                                                                                     | jura 16 – summary i                       | report: plain to         |
| Error 0                                                                                                    |                                                                                                    | Fig                                                                                     | gura 16 – summary i                       | report: plain to         |
| Detailed Report                                                                                                    |                                                                                                    | Fig                                                                                     | gura 16 – summary i                       | report: plain to         |
| Detailed Report File: /QIBM/UserData/ARE/worksp                                                                                                    | pace/console/temj                                                                                                    | p/SelfTest/20190130004406_M                                                             | gura 16 – summary i<br>_Rete1/arercReport | report: plain to         |
| Detailed Report File: /QIBM/UserData/ARE/worksp IBM Administration Runtime Exper                                                                                                    | pace/console/temj<br>rt for i                                                                                                    | Fig<br>p/SelfTest/20190130004406_M                                                      | gura 16 – summary i                       | report: plain to         |
| Detailed Report File: /QIBM/UserData/ARE/worksp IBM Administration Runtime Exper Version 1.6.20 Wed Lag 30.00:44:08 CET 2019                                                                                                    | pace/console/temj<br>rt for i                                                                                                    | Fig<br>p/SelfTest/20190130004406_M                                                      | gura 16 – summary i                       | report: plain to         |
| Detailed Report<br>File: /QIBM/UserData/ARE/worksp<br>IBM Administration Runtime Exper<br>Version 1.6.20<br>Wed Jan 30 00:44:08 CET 2019<br>Using template: file:template.jar (1.                                                                                                    | pace/console/temj<br>rt for i<br>0.9)                                                                                                    | Fig<br>p/SelfTest/20190130004406_M                                                      | gura 16 – summary i                       | report: plain to         |
| Detailed Report<br>File: /QIBM/UserData/ARE/worksp<br>IBM Administration Runtime Exper<br>Version 1.6.20<br>Wed Jan 30 00:44:08 CET 2019<br>Using template: file:template.jar (1.<br>Number of runtime elements: 25                                                                                                    | pace/console/temj<br>rt for i<br>0.9)                                                                                                    | Fig<br>p/SelfTest/20190130004406_M                                                      | gura 16 – summary i                       | report: plain to         |
| Beror: 0         Error: 0         Error: 0         Detailed Report         File: /QIBM/UserData/ARE/worksp         IBM Administration Runtime Experversion 1.6.20         Wed Jan 30 00:44:08 CET 2019         Using template: file:template.jar (1.         Number of runtime elements: 25         Running with user:         User       has *ALLOBJ authorit                                                                                                    | pace/console/temp<br>rt for i<br>0.9)<br>ty                                                                                                    | p/SelfTest/20190130004406_M                                                             | gura 16 – summary i                       | report: plain to         |
| Detailed Report<br>File: /QIBM/UserData/ARE/worksp<br>IBM Administration Runtime Exper<br>Version 1.6.20<br>Wed Jan 30 00:44:08 CET 2019<br>Using template: file:template.jar (1.<br>Number of runtime elements: 25<br>Running with user:<br>User has *ALLOBJ authorit<br>Running plugin Network Verifier                                                                                                    | pace/console/temp<br>rt for i<br>0.9)<br>ty                                                                                                    | p/SelfTest/20190130004406_M                                                             | gura 16 – summary i                       | report: plain to         |
| Error: 0         Error: 0         Error: 0         Detailed Report         File: /QIBM/UserData/ARE/worksp         IBM Administration Runtime Experversion 1.6.20         Wed Jan 30 00:44:08 CET 2019         Using template: file:template.jar (1.         Number of runtime elements: 25         Running with user:         User       has *ALLOBJ authorit         Running plugin Network Verifier         > Retrieving local host name                                                                                                    | pace/console/temj<br>rt for i<br>0.9)<br>ty                                                                                                    | p/SelfTest/20190130004406_M                                                             | gura 16 – summary i                       | report: plain to         |
| Detailed Report<br>File: /QIBM/UserData/ARE/worksp<br>IBM Administration Runtime Exper<br>Version 1.6.20<br>Wed Jan 30 00:44:08 CET 2019<br>Using template: file:template.jar (1.<br>Number of runtime elements: 25<br>Running with user:<br>User has *ALLOBJ authorit<br>Running plugin Network Verifier<br>> Retrieving local host name<br>o Start time is Wed Jan 30 00:4<br>> Local barts rewrite                                                                                                    | pace/console/temj<br>rt for i<br>0.9)<br>ty<br>44:08 CET 2019                                                                                                    | p/SelfTest/20190130004406_M                                                             | gura 16 – summary i                       | report: plain to         |
| Detailed Report<br>File: /QIBM/UserData/ARE/worksp<br>IBM Administration Runtime Exper<br>Version 1.6.20<br>Wed Jan 30 00:44:08 CET 2019<br>Using template: file:template.jar (1.<br>Number of runtime elements: 25<br>Running with user:<br>User has *ALLOBJ authorit<br>Running plugin Network Verifier<br>> Retrieving local host name<br>o Start time is Wed Jan 30 00:4<br>o Local host name is Wed Jan 30 00:4                                                                                                    | pace/console/temj<br>rt for i<br>0.9)<br>ty<br>44:08 CET 2019<br>VORKGROUP<br>4:08 CET 2019                                                                                                    | p/SelfTest/20190130004406_M                                                             | gura 16 – summary i                       | report: plain to         |
| Detailed Report<br>File: /QIBM/UserData/ARE/worksp<br>IBM Administration Runtime Exper<br>Version 1.6.20<br>Wed Jan 30 00:44:08 CET 2019<br>Using template: file:template.jar (1.<br>Number of runtime elements: 25<br>Running with user:<br>User has *ALLOBJ authorit<br>Running plugin Network Verifier<br>> Retrieving local host name<br>o Start time is Wed Jan 30 00:4<br>o Local host name is W<br>o End time is Wed Jan 30 00:4<br>o Amount of time needed to re                                                                                                    | pace/console/temj<br>rt for i<br>0.9)<br>ty<br>44:08 CET 2019<br>VORKGROUP<br>4:08 CET 2019<br>trieve local host r                                                                                                    | p/SelfTest/20190130004406_M                                                             | gura 16 – summary i                       | report: plain to         |
| Detailed Report<br>File: /QIBM/UserData/ARE/worksp<br>IBM Administration Runtime Exper<br>Version 1.6.20<br>Wed Jan 30 00:44:08 CET 2019<br>Using template: file:template.jar (1.<br>Number of runtime elements: 25<br>Running with user:<br>User has *ALLOBJ authorit<br>Running plugin Network Verifier<br>> Retrieving local host name<br>o Start time is Wed Jan 30 00:4<br>o Local host name is We<br>o End time is Wed Jan 30 00:4<br>o Amount of time needed to re<br>> Checking loopback address by<br>o We I hoseheed ed dress is 127                                                                                                    | pace/console/temj<br>rt for i<br>0.9)<br>ty<br>44:08 CET 2019<br>VORKGROUP<br>4:08 CET 2019<br>trieve local host r<br>IP                                                                                                    | p/SelfTest/20190130004406_M                                                             | gura 16 – summary i                       | report: plain to         |
| Detailed Report<br>File: /QIBM/UserData/ARE/worksp<br>IBM Administration Runtime Exper<br>Version 1.6.20<br>Wed Jan 30 00:44:08 CET 2019<br>Using template: file:template.jar (1.<br>Number of runtime elements: 25<br>Running with user:<br>User has *ALLOBJ authorit<br>Running plugin Network Verifier<br>> Retrieving local host name<br>o Start time is Wed Jan 30 00:4<br>o Local host name is W<br>o End time is Wed Jan 30 00:4<br>o Amount of time needed to re<br>> Checking loopback address is 127<br>> Checking loopback address by                                                                                                    | pace/console/temj<br>rt for i<br>0.9)<br>ty<br>44:08 CET 2019<br>VORKGROUP<br>4:08 CET 2019<br>trieve local host n<br>IP<br>.0.0.1<br>name                                                                                                    | p/SelfTest/20190130004406_M                                                             | gura 16 – summary i                       | eport: plain to          |
| Detailed Report<br>File: /QIBM/UserData/ARE/worksp<br>IBM Administration Runtime Exper<br>Version 1.6.20<br>Wed Jan 30 00:44:08 CET 2019<br>Using template: file:template.jar (1.<br>Number of runtime elements: 25<br>Running with user:<br>User has *ALLOBJ authorit<br>Running plugin Network Verifier<br>> Retrieving local host name<br>o Start time is Wed Jan 30 00:4<br>o Local host name is W<br>o End time is Wed Jan 30 00:4<br>o Amount of time needed to re<br>> Checking loopback address is 127<br>> Checking loopback address by<br>o OK: loopback address is 127                                                                                                    | pace/console/temj<br>rt for i<br>0.9)<br>ty<br>44:08 CET 2019<br>VORKGROUP<br>4:08 CET 2019<br>trieve local host n<br>IP<br>.0.0.1<br>name<br>.0.0.1                                                                                                    | p/SelfTest/20190130004406_M                                                             |                                           | eport: plain to          |
| Detailed Report<br>File: /QIBM/UserData/ARE/worksp<br>IBM Administration Runtime Expen<br>Version 1.6.20<br>Wed Jan 30 00:44:08 CET 2019<br>Using template: file:template.jar (1.<br>Number of runtime elements: 25<br>Running with user:<br>User has *ALLOBJ authorit<br>Running plugin Network Verifier<br>> Retrieving local host name<br>o Start time is Wed Jan 30 00:4<br>o Local host name is W<br>o End time is Wed Jan 30 00:4<br>o Amount of time needed to re<br>> Checking loopback address by<br>o OK: loopback address by<br>o OK: loopback address by                                                                                                    | pace/console/temp<br>rt for i<br>0.9)<br>ty<br>44:08 CET 2019<br>VORKGROUP<br>4:08 CET 2019<br>trieve local host n<br>IP<br>0.0.1<br>name<br>0.0.1<br>name                                                                                                    | p/SelfTest/20190130004406_M                                                             |                                           | eport: plain to          |
| Detailed Report<br>File: /QIBM/UserData/ARE/worksp<br>IBM Administration Runtime Expen<br>Version 1.6.20<br>Wed Jan 30 00:44:08 CET 2019<br>Using template: file:template.jar (1.<br>Number of runtime elements: 25<br>Running with user:<br>User has *ALLOBJ authorit<br>Running plugin Network Verifier<br>> Retrieving local host name<br>o Start time is Wed Jan 30 00:4<br>o Local host name is W<br>o End time is Wed Jan 30 00:4<br>o Amount of time needed to re<br>> Checking loopback address by<br>o OK: loopback address by<br>o OK: loopback add | pace/console/temp<br>rt for i<br>0.9)<br>ty<br>44:08 CET 2019<br>VORKGROUP<br>4:08 CET 2019<br>trieve local host n<br>IP<br>.0.0.1<br>name<br>.0.0.1<br>name<br>.0.0.1<br>name                                                                                                    | p/SelfTest/20190130004406_M                                                             |                                           | report: plain to         |
| Detailed Report         File: /QIBM/UserData/ARE/worksp         IBM Administration Runtime Experversion 1.6.20         Wed Jan 30 00:44:08 CET 2019         Using template: file:template.jar (1.         Number of runtime elements: 25         Running with user:         User         has *ALLOBJ authorit         Running plugin Network Verifier         > Retrieving local host name         o Start time is Wed Jan 30 00:4         o Local host name is         W o End time is Wed Jan 30 00:4         o Amount of time needed to re         > Checking loopback address is 127         > Checking loopback address is 127         > Checking loopback address is 127         > Checking loopback address is 127         > Checking loopback address is 127         > Checking loopback address is 127         > Checking loopback address is 127         > Checking reverse DNS lookup         o OK: local host name and ho                                                                                                    | pace/console/temp<br>rt for i<br>0.9)<br>ty<br>44:08 CET 2019<br>VORKGROUP<br>4:08 CET 2019<br>trieve local host n<br>IP<br>0.0.1<br>name<br>0.0.1<br>name<br>0.0.1<br>of local host nam<br>st name using rev                                                                                     | p/SelfTest/20190130004406_M<br>name was 0 seconds                                       | group)                                    | report: plain to         |
| Interference         Error: 0         Error: 0         Version 1.6.20         Wed Jan 30 00:44:08 CET 2019         Using template: file:template.jar (1.         Number of runtime elements: 25         Running plugin Network Verifier         > Retrieving local host name is         V o End time is Wed Jan 30 00:4         o Local host name is         V o End time is Wed Jan 30 00:4         o Amount of time needed to re         Checking loopback address is 127         Checking loopback address is 127         Checking loopback address is 127         Checking localhos                                                                                                    | pace/console/temp<br>rt for i<br>0.9)<br>ty<br>44:08 CET 2019<br>VORKGROUP<br>4:08 CET 2019<br>trieve local host n<br>IP<br>'0.0.1<br>name<br>'0.0.1<br>name<br>'0.0.1<br>of local host nam<br>st name using rev                                                                                  | p/SelfTest/20190130004406_M name was 0 seconds e rerse DNS are the same (               | gROUP)                                    | report: plain to         |
| Detailed Report<br>File: /QIBM/UserData/ARE/worksp<br>IBM Administration Runtime Exper<br>Version 1.6.20<br>Wed Jan 30 00:44:08 CET 2019<br>Using template: file:template.jar (1.<br>Number of runtime elements: 25<br>Running vith user:<br>User has *ALLOBJ authorit<br>Running plugin Network Verifier<br>> Retrieving local host name<br>o Start time is Wed Jan 30 00:4<br>o Local host name is<br>W o End time is Wed Jan 30 00:4<br>o Amount of time needed to re<br>> Checking loopback address by<br>o OK: loopback address is 127<br>> Checking loopback address is 127<br>> Checking loopback address is 127<br>> Checking loopback address is 127<br>> Checking reverse DNS lookup<br>o OK: local host name and ho<br>Result of running: true<br>Running plugin Network Configura                                                                                                    | pace/console/temj<br>rt for i<br>0.9)<br>ty<br>44:08 CET 2019<br>VORKGROUP<br>4:08 CET 2019<br>trieve local host n<br>IP<br>.0.0.1<br>name<br>.0.0.1<br>name<br>.0.0.1<br>of local host nam<br>st name using rev                                                                                  | p/SelfTest/20190130004406_M<br>name was 0 seconds<br>ee<br>rerse DNS are the same (     | gura 16 – summary i                       | report: plain to         |
| Detailed Report<br>File: /QIBM/UserData/ARE/worksp<br>IBM Administration Runtime Exper<br>Version 1.6.20<br>Wed Jan 30 00:44:08 CET 2019<br>Using template: file:template.jar (1.<br>Number of runtime elements: 25<br>Running with user:<br>User has *ALLOBJ authorit<br>Running plugin Network Verifier<br>> Retrieving local host name<br>o Start time is Wed Jan 30 00:4<br>o Local host name is<br>W o End time is Wed Jan 30 00:4<br>o Amount of time needed to re<br>> Checking loopback address is 127<br>> Checking loopback address is 127<br>> Checking for Verify Opback address is 127<br>> Checking for Verify Opback address is 127<br>> Checking for Verify Opback address is 127<br>> Checking for Verify Opback address is 127<br>> Verify TCP/IP domain informat<br>o Checking for Fully Opback address is 127<br>> Verify TCP/IP domain informat                                                                                                    | pace/console/temj<br>rt for i<br>0.9)<br>ty<br>44:08 CET 2019<br>VORKGROUP<br>4:08 CET 2019<br>trieve local host r<br>IP<br>.0.0.1<br>name<br>.0.0.1<br>name<br>.0.0.1<br>of local host nam<br>st name using rev<br>tion Checker<br>tion (CFGTCP of<br>1 Domain Name (                            | p/SelfTest/20190130004406_M<br>name was 0 seconds<br>ee<br>rerse DNS are the same (     | gura 16 – summary i                       | report: plain to         |
| Interference         Error: 0         Error: 0         Wed Jan 30 00:44:08 CET 2019         Using template: file:template.jar (1.         Number of runtime elements: 25         Running thugin Network Verifier         > Retrieving local host name         o Local host name is         V         o End time is Wed Jan 30 00:4         o Amount of time needed to re         > Checking loopback address is 127         > Checking loopback address is 127         > Checking loopback address is 127         > Checking localhost address is 127         > Checking localhost address is 127         > Checking localhost address is 127         > Checking localhost address is 127         > Checking reverse DNS lookup         o OK: Loc                                                                                                    | pace/console/temj<br>rt for i<br>0.9)<br>ty<br>44:08 CET 2019<br>VORKGROUP<br>4:08 CET 2019<br>trieve local host r<br>IP<br>.0.0.1<br>name<br>.0.0.1<br>name<br>.0.0.1<br>of local host nam<br>st name using rev<br>tion Checker<br>tion (CFGTCP of<br>b Domain Name (                            | p/SelfTest/20190130004406_M<br>name was 0 seconds<br>e<br>rerse DNS are the same (      | gROUP)                                    | report: plain to         |
| Detailed Report<br>File: /QIBM/UserData/ARE/worksp<br>IBM Administration Runtime Exper<br>Version 1.6.20<br>Wed Jan 30 00:44:08 CET 2019<br>Using template: file:template.jar (1.<br>Number of runtime elements: 25<br>Running with user:<br>User has *ALLOBJ authorit<br>Running plugin Network Verifier<br>> Retrieving local host name<br>o Start time is Wed Jan 30 00:4<br>o Local host name is W<br>o End time is Wed Jan 30 00:4<br>o Amount of time needed to re<br>> Checking loopback address is 127<br>> Checking loopback address is 127<br>> Checking loopback address is 127<br>> Checking loopback address is 127<br>> Checking loopback address is 127<br>> Checking localhost address is 127<br>> Checking localhost address is 127<br>> Checking localhost address is 127<br>> Checking localhost address is 127<br>> Checking localhost address is 127<br>> Checking localhost address is 127<br>> Checking localhost address is 127<br>> Checking localhost name and ho<br>Result of running: true<br>Running plugin Network Configura<br>> Verify TCP/IP domain informat<br>o Checking for Fully Qualified<br>- OK: Host name =<br>- OK: Domain name = WOF                                                                                                    | pace/console/temj<br>rt for i<br>0.9)<br>ty<br>44:08 CET 2019<br>VORKGROUP<br>4:08 CET 2019<br>trieve local host n<br>IP<br>.0.0.1<br>name<br>.0.0.1<br>name<br>.0.0.1<br>of local host nam<br>st name using rev<br>tion Checker<br>tion (CFGTCP of<br>I Domain Name (<br>RKGROUP                 | P/SelfTest/20190130004406_M name was 0 seconds rerese DNS are the same (                | gROUP)                                    | report: plain to         |
| Detailed Report<br>File: /QIBM/UserData/ARE/worksp<br>IBM Administration Runtime Exper<br>Version 1.6.20<br>Wed Jan 30 00:44:08 CET 2019<br>Using template: file:template.jar (1.<br>Number of runtime elements: 25<br>Running with user:<br>User has *ALLOBJ authorit<br>Running plugin Network Verifier<br>> Retrieving local host name<br>o Start time is Wed Jan 30 00:4<br>o Local host name is W<br>o End time is Wed Jan 30 00:4<br>o Amount of time needed to re<br>> Checking loopback address is 127<br>> Checking loopback address is 127<br>> Checking loopback address is 127<br>> Checking loopback address is 127<br>> Checking localhost address is 127<br>> Checking localhost address is 127<br>> Checking localhost address is 127<br>> Checking localhost address is 127<br>> Checking localhost address is 127<br>> Checking localhost name and ho<br>Result of running: true<br>Running plugin Network Configura<br>> Verify TCP/IP domain informat<br>o Checking for Fully Qualified<br>- OK: Host name =<br>- OK: Host name =<br>- OK: Domain name = WOF<br># Fully Qualified Domain<br>o Checking DNS Settinge                                                                                                    | pace/console/temj<br>rt for i<br>0.9)<br>ty<br>44:08 CET 2019<br>VORKGROUP<br>4:08 CET 2019<br>trieve local host n<br>IP<br>0.0.1<br>name<br>0.0.1<br>name<br>0.0.1<br>of local host nam<br>st name using rev<br>tion Checker<br>tion (CFGTCP of<br>I Domain Name (<br>RKGROUP<br>n Name (FQDN) = | rig<br>p/SelfTest/20190130004406_M<br>hame was 0 seconds<br>rerse DNS are the same (    | gROUP)                                    | report: plain to         |
| Detailed Report<br>File: /QIBM/UserData/ARE/worksp<br>IBM Administration Runtime Exper<br>Version 1.6.20<br>Wed Jan 30 00:44:08 CET 2019<br>Using template: file:template.jar (1.<br>Number of runtime elements: 25<br>Running with user:<br>User has *ALLOBJ authorit<br>Running plugin Network Verifier<br>> Retrieving local host name<br>o Start time is Wed Jan 30 00:4<br>o Local host name is We<br>o End time is Wed Jan 30 00:4<br>o Amount of time needed to re<br>> Checking loopback address by<br>o OK: loopback address is 127<br>> Checking loopback address is 127<br>> Checking loopback address is 127<br>> Checking localhost address is 127<br>> Checking localhost address is 127<br>> Checking reverse DNS lookup<br>o OK: Localhost address is 127<br>> Checking reverse DNS lookup<br>o OK: Localhost name and ho<br>Result of running: true<br>Running plugin Network Configura<br>> Verify TCP/IP domain informat<br>o Checking for Fully Qualified<br>- OK: Host name =<br>- OK: Host name =<br>- OK: Domain name = WOF<br># Fully Qualified Domain<br>o Checking DNS Settings<br>- DNS 1 =                                                                                                    | pace/console/temj<br>rt for i<br>0.9)<br>ty<br>44:08 CET 2019<br>VORKGROUP<br>4:08 CET 2019<br>trieve local host n<br>IP<br>0.0.1<br>name<br>0.0.1<br>name<br>0.0.1<br>of local host nam<br>st name using rev<br>tion Checker<br>tion (CFGTCP op<br>l Domain Name (<br>RKGROUP<br>n Name (FQDN) = | e<br>p/SelfTest/20190130004406_M<br>name was 0 seconds<br>e<br>rerse DNS are the same ( | gROUP)                                    | report: plain to         |

Figura 17 – detailed report

Δ

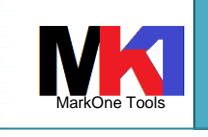

#### Administration Runtime Expert

Oppure è possibile scegliere la voce **Download archive** che scarica in un unico file zip tutti i report e i dati eventualmente raccolti nella modalità Collector mode.

Se invece si clicca sulla voce **Export all report files** viene scaricato un unico zip contenente oltre ai report di ARE anche i log di runtime e stdout e stderr.

### Dall'interfaccia web si consiglia di utilizzare il summary report.

Ogni verifica effettuata da ARE può avere 3 stati di esito:

- Error
- Warning
- Info

Oltre ai 3 report ARE fornisce anche i seguenti log:

- Runtime log
- Remote runtime log
- Remote stdout
- Remote stderr

Ed anche cliccando su View console server logs:

Message log

Dal summary report alcuni dei problemi identificati possono essere risolti direttamente dall'interfaccia web di ARE cliccando su **Fix actions**.

L'XML report contiene tutte le informazioni dettagliate come il detailed report ed include anche le informazioni che ARE userà per eseguire le operazioni di risoluzione del problema cliccando su Fix actions.

| ystem name: 9.5<br>roblems found by | .168.119<br>: Authority Verifier                                                                                   |
|-------------------------------------|----------------------------------------------------------------------------------------------------|
| Select Description                  | 1                                                                                                    |
| User C Expect                       | DESADM data authorities to object /QSYS.LIB/QDB2TX.LIB/DB2TX.PGM is not what we expect<br>ad: *RWXDA Actual: *WXDA |
| Processed probl                     | ems                                                                                                    |
| Result                              | Description                                                                                                    |
|                                     |                                                                                                    |

**N.B.** dopo aver corretto un problema cliccando su Fix actions il report di ARE NON viene aggiornato, in quanto si tratta di un report statico. Per vedere un report aggiornato bisogna eseguire nuovamente il template sul sistema di destinazione.

#### **Runtime properties**

Dalla Launch console di ARE cliccando sul pulsante **Runtime properties** si possono impostare alcune proprietà utilizzate durante la verifica dei sistemi.

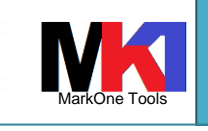

#### Administration Runtime Expert

| IBM A                  | dministra                             | tion Runtime E                           | Expert for i                            |                                   |                       |                       |                                           |                                                  |
|------------------------|---------------------------------------|------------------------------------------|-----------------------------------------|-----------------------------------|-----------------------|-----------------------|-------------------------------------------|--------------------------------------------------|
|                        |                                       |                                          |                                         |                                   |                       |                       |                                           |                                                  |
|                        |                                       |                                          |                                         |                                   |                       |                       |                                           |                                                  |
|                        | Consol                                | e                                        |                                         |                                   |                       |                       |                                           |                                                  |
|                        | The IBM Ad                            | ministration Puntimo                     | Export for i is capable of verifyin     | a multiple IRM i systems u        | sing a daplouma       | nt tomplato creato    | d or imported using the deploym           | ont tomplato oditor (2) Loorn moro               |
|                        | The IBM Ad                            | ministration Runtime i                   | Expert for this capable of verifyin     | ig multiple ibivi i systems u     | sing a deployme       | ni tempiate create    | ed of imported using the deploym          | ent template editor. Tream more                  |
|                        | Groups:                               |                                          |                                         |                                   |                       |                       |                                           |                                                  |
|                        | 🕒 SelfTe                              | est 👼 Systems to ve                      | erify:                                  |                                   |                       |                       |                                           |                                                  |
|                        |                                       |                                          | System name                             | User ID                           | Password              | Template              |                                           |                                                  |
|                        | Operation                             | S 🔻                                      | 116.228                                 | INISTA                            | •                     | Rete                  | Y                                         |                                                  |
|                        |                                       | Add Re                                   | emove Select all                        | Deselect all                      | Runtime pro           | operties              |                                           |                                                  |
|                        |                                       |                                          |                                         |                                   |                       |                       |                                           |                                                  |
|                        |                                       | Note: Only o                             | colocted systems are verified.          | shedule runs only if IPMAP        | E is supping          |                       | Sebedule                                  |                                                  |
|                        |                                       | Note: Only s                             | selected systems are vernied. S         | chequie runs only in IbiMAN       | E is futitility.      | 676                   | Every day, 06:30                          |                                                  |
|                        |                                       | Verify sys                               | stems View previous resu                | ults                              |                       |                       | 21019 449, 00100                          |                                                  |
|                        |                                       |                                          |                                         |                                   |                       |                       |                                           |                                                  |
|                        |                                       |                                          |                                         |                                   |                       |                       |                                           |                                                  |
|                        | Launch d                              | eployment template                       | editor Import and view re               | port                              |                       |                       |                                           |                                                  |
|                        |                                       |                                          |                                         |                                   |                       |                       |                                           |                                                  |
|                        |                                       |                                          |                                         |                                   | Figu                  | ra 10                 | ADE concolos y                            | orify systems                                    |
|                        |                                       |                                          |                                         |                                   | rigui                 | a 19                  | ARE CONSOLE. V                            | erny systems                                     |
|                        |                                       |                                          |                                         |                                   |                       |                       |                                           |                                                  |
| Console F              | Runtime Propert                       | ies                                      |                                         |                                   |                       |                       |                                           | *                                                |
| Default us             | ser ID                                |                                          | S.                                      |                                   |                       |                       |                                           |                                                  |
| 🖾 St                   | se default user I                     | ) and passwords (                        | ems                                     |                                   |                       |                       |                                           |                                                  |
| Number o               | of systems to veri                    | fy at the same time: 10                  |                                         |                                   |                       |                       |                                           |                                                  |
| Logging le             | evel: WARNIN                          | G 🔻                                      |                                         |                                   |                       |                       |                                           |                                                  |
| Input prop             | perties for the Ad                    | ministration Runtime Exper               | t                                       |                                   |                       |                       |                                           |                                                  |
|                        |                                       |                                          |                                         |                                   |                       |                       |                                           |                                                  |
|                        |                                       |                                          |                                         |                                   |                       |                       |                                           |                                                  |
|                        |                                       |                                          |                                         | 4                                 |                       |                       |                                           |                                                  |
| Properties<br>Example: | s specified here a<br>my.property.key | are provided as input to the<br>=myValue | Administration Runtime Expert when it i | s run to verify each system using | the specified deployr | nent template. Each p | roperty should be in the format key=value | and only one property can be specified per line. |
| Fre Fre                | able email notific                    | ations                                   |                                         | 7                                 |                       |                       |                                           |                                                  |
| *SMTF                  | server name:                          | 0 17 95 211                              |                                         |                                   |                       |                       |                                           |                                                  |
| Port:                  | 2                                     | 5                                        |                                         |                                   |                       |                       |                                           |                                                  |
| *From:                 |                                       | nia@doespert.com                         |                                         |                                   |                       |                       |                                           |                                                  |
| *To:                   |                                       | nna@ano a.t                              | (use commo to concerte ad-              |                                   |                       |                       |                                           |                                                  |
| -10:                   |                                       |                                          | (use comma to separate addresses)       |                                   |                       |                       |                                           |                                                  |
| Send o                 | on:                                   | Error 🔻                                  |                                         |                                   |                       |                       |                                           |                                                  |
| Send                   | d test email                          |                                          |                                         |                                   |                       |                       |                                           |                                                  |
|                        |                                       |                                          |                                         | ОК                                | Cancel                |                       |                                           |                                                  |
|                        |                                       |                                          |                                         |                                   |                       |                       |                                           |                                                  |
|                        |                                       |                                          |                                         |                                   |                       | Fic                   | iura 20 – runtii                          | me nronerties                                    |

- Default user ID: consente di specificare un utente/password per ogni sistema oppure uno solo che verrà usato su tutti i sistemi
- **Logging level**: specifica il livello di log da registrare
- Input properties for the Administration Runtime Expert: cfr. par. Variabili sostitutive (replacement variables)
- Enable email notifications: consente di specificare i parametri affinché ARE invii un'email a uno o più destinatari con il risultato della verifica. Cliccando sul pulsante Send test email si può verificare che i parametri siano corretti.

| www.ma | rkonetoo | ols.it |
|--------|----------|--------|
|        |          |        |

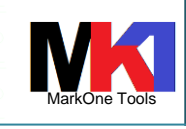

|   | Ad                                                                                                    | ministration Runt                                       | time Expert                            |                                        |       |
|---|----------------------------------------------------------------------------------------------------|---------------------------------------------------------|----------------------------------------|----------------------------------------|-------|
|   |                                                                                                    |                                                         |                                        |                                        |       |
|   |                                                                                                    |                                                         |                                        |                                        |       |
| E | 🔍 Rispondi 🏾 🛱 Rispondi a tutt                                                                                                    | ti 🔍 Inoltra                                            |                                        |                                        |       |
|   | lunedì 13/05/20                                                                                                    | 10 11:30                                                |                                        |                                        |       |
|   |                                                                                                    | 15 11.55                                                |                                        |                                        |       |
|   | areusr@                                                                                                    |                                                         |                                        |                                        | 1 - T |
|   | ARE - Test e                                                                                                    | mail for group [Default]                                |                                        |                                        |       |
|   |                                                                                                    | <u> </u>                                                |                                        |                                        |       |
|   |                                                                                                    |                                                         |                                        |                                        |       |
|   |                                                                                                    |                                                         |                                        |                                        |       |
|   | *****                                                                                                    | ******                                                  | *****                                  | ******                                 |       |
|   | This is a second state of a second                                                                                                    | d noto                                                  |                                        |                                        |       |
| 2 | This is a computer generate                                                                                                    | a note.                                                 |                                        |                                        |       |
|   | Replies to the note are not                                                                                                    | monitored.                                              |                                        |                                        |       |
|   | Replies to the note are not                                                                                                    | monitored.                                              | ******                                 | ****                                   |       |
|   | Replies to the note are not                                                                                                    | a note.<br>monitored.<br>****************************** | ******                                 | *****                                  |       |
|   | Greetings from ARE.                                                                                                    | monitored.                                              | ******                                 | *****                                  |       |
|   | Greetings from ARE.                                                                                                    | emoitored.                                              | ***********************                | ****************                       |       |
|   | Greetings from ARE.                                                                                                    | email notifications setup for IBN                       | •••••••••••••••••••••••••••••••••••••• | ************************************** |       |
|   | Greetings from ARE.<br>This is a test note to verify e<br>Group: Default                                                                     | emoitored.<br>************************************      | •••••••••••••••••••••••••••••••••••••• | •••••••••••••••••••••••••••••••••••••• |       |
|   | Greetings from ARE.<br>This is a test note to verify e<br>Group: Default<br>Smtp server name:                                                | email notifications setup for IBN<br>SMTPSERVER         | V Administration Rur                   | ntime Expert for i (ARE):              |       |
|   | Greetings from ARE.<br>This is a test note to verify e<br>Group: Default<br>Smtp server name:<br>Smtp server port: 2                         | email notifications setup for IBM<br>SMTPSERVER         | ****************                       | ntime Expert for i (ARE):              |       |
|   | Greetings from ARE.<br>This is a test note to verify e<br>Group: Default<br>Smtp server name:<br>Smtp server port: 2<br>From: <u>areusr@</u> | email notifications setup for IBM<br>SMTPSERVER         | **************                         | ntime Expert for i (ARE):              |       |
|   | Greetings from ARE.<br>This is a test note to verify e<br>Group: Default<br>Smtp server name:<br>Smtp server port: 2<br>From: areusr@<br>To: | email notifications setup for IBN<br>SMTPSERVER         | •••••••••••••••••••••••••••••••••••••• | ntime Expert for i (ARE):              |       |

Figura 21 – esempio e-mail di test

## Suggerimento per configurazione email

Se su IBM i è già stato configurato il servizio SMTP con abilitato il relay si può impostare come server SMTP l'IBM i stesso ovvero l'indirizzo LOOPBACK.

#### NOTA PER CONFIGURAZIONE SMTP

Per attivare il relay nel servizio SMTP di IBM i autorizzando l'indirizzo di loopback (127.0.0.1) si può procedere in questo modo:

- 1) CHGSMTPA ALWRLY(\*LIST)
- 2) ADDSMTPLE TYPE(\*ACCEPT) INTNETADR('127.0.0.1')
- 3) riavviare il servizio SMTP

Oppure (ma sconsigliato) per attivare indistintamente il relay:

- 1) CHGSMTPA ALWRLY(\*ALL)
- 2) riavviare il servizio SMTP

## Schedulazione della verifica

Cliccando sul link **Schedule** è possibile definire i parametri per la schedulazione automatica della verifica.

| IBM A | Administration I                         | Runtime Expert for i                                                                                                    |                                      |                      |                     |                                    |                               |
|-------|------------------------------------------|----------------------------------------------------------------------------------------------------|--------------------------------------|----------------------|---------------------|------------------------------------|-------------------------------|
|       | Console<br>The IBM Administra<br>Groups: | tion Runtime Expert for i is capable of verifyin                                                                                 | ig multiple IBM i syste              | ems using a deployme | nt template created | d or imported using the deployment | template editor. ⑦ Learn more |
|       | Serriest a                               | Systems to verify:<br>System name                                                                                                | User ID                              | Password             | Template            |                                    |                               |
|       | Operations 💌                             | ✓ #1.224 (***).22*                                                                                                    | INISTA                               |                      | Rete                | •                                  |                               |
|       |                                          | Add     Remove     Select all       Note:     Only selected systems are verified. So       Verify systems     View previous rest | Deselect all chedule runs only if IE | Runtime pro          |                     | Schedule<br>Every day, 06:30       |                               |
|       | Launch deploym                           | ent template editor Import and view re                                                                                           | port                                 |                      |                     |                                    |                               |

Figura 22 – ARE console: scheduling

| 19         | www.markonetools.it                                                                               |                  | MarkOne Tools |  |
|------------|---------------------------------------------------------------------------------------------------|------------------|---------------|--|
| [<br><br>[ | Administration Runtime Expert                                                                     |                  | 17/05/2021    |  |
|            | Schedule Setting                                                                                  | ×                |               |  |
|            | <sup>I</sup><br>© No schedule<br>© Daily<br>Every day at 6 ▼ : 30 ▼                               |                  |               |  |
|            | - Weekly<br>Monthly                                                                               |                  |               |  |
|            | Note: Only selected systems are verified. Schedule runs only if IBMARE is running. (?) Learn more |                  |               |  |
|            | OK Cancel                                                                                         |                  |               |  |
|            | Fig                                                                                               | ura 23 – schedul | e setting     |  |

#### La schedulazione è fornita dal prodotto ARE e affinché venga eseguita deve essere attiva l'istanza HTTP IBMARE

Affinché la schedulazione possa funzionare è necessario digitare la password dell'utente di runtime o per ogni riga di template inserito nella griglia del gruppo oppure – se si specifica \*DFTUSER - digitando utente e password nelle **Runtime properties**.

**Problema noto**: dopo aver impostato nella Launch console l'utente e password necessari ad eseguire nel processo schedulato i template, può capitare che chiudendo il browser e riaprendo la console ARE venga mostrato il messaggio "Passwords not set". In realtà la password è rimasta memorizzata e quindi il lavoro schedulato partirà regolarmente.

**ATTENZIONE**: se però lavorando sulla Launch console si modificano altre proprietà nel Runtime properties o gli orari di schedulazione, bisogna riscrivere la password altrimenti viene persa per davvero.

**ATTENZIONE n. 2**: se si chiude l'istanza HTTP di IBMARE la password memorizzata viene persa e quindi dopo aver riavviato l'istanza bisogna digitarla nuovamente nella Launch console.<sup>1</sup>

#### Esecuzione di un template tramite QShell

Se non si ha la possibilità di eseguire un template tramite la console web di ARE, si può copiare il file jar del template sul sistema di destinazione ed eseguirlo tramite uno script da QShell.

Ricordiamo che il componente ARE core (necessario ad eseguire un template) è già compreso nel sistema operativo a partire da IBM i V5R4.

Quando si esegue un template tramite script da QShell, viene eseguito sotto il profilo utente con cui si è collegati, che deve possedere quindi tutte le autorizzazioni necessarie per poter eseguire i controlli. Si raccomanda quindi di utilizzare un profilo utente con autorizzazione speciale \*ALLOBJ.

Gli script ARE non inviano un output direttamente alla console QShell, ma in un file di output. Eccezion fatta per l'opzione -h che mostra l'help dello script.

<sup>&</sup>lt;sup>1</sup> RFE 133283: <u>https://www.ibm.com/developerworks/rfe/execute?use\_case=viewRfe&CR\_ID=133283</u>

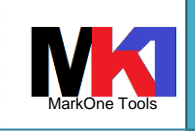

#### Administration Runtime Expert

Tutti gli script sono nella cartella /QIBM/ProdData/OS/OSGi/healthcheck/bin/, quindi prima di eseguire lo script bisogna posizionarsi in questo percorso con il comando cd:

### cd /QIBM/ProdData/OS/OSGi/healthcheck/bin/

oppure eseguire lo script qualificandolo con il percorso completo.

### I template sono memorizzati nella cartella

/QIBM/UserData/are/workspace/templates. Ogni template ha una sottocartella il cui nome corrisponde al nome del template. All'interno di essa si trova il file jar [nome\_template].jar.

## Suggerimento:

Si possono creare un link simbolico a questi percorsi assegnando un nome più semplice. P.es.

ADDLNK OBJ('/QIBM/ProdData/OS/OSGi/healthcheck/bin') NEWLNK('/ARE-Script')

ADDLNK OBJ('/QIBM/UserData/are/workspace/templates') NEWLNK('/ARE-Templates')

in modo da utilizzare tale percorso più breve per qualificare lo script runARE.sh e i template.

Eseguendo lo script da QShell bisogna sempre specificare il percorso assoluto completo del file jar.

#### **runARE.sh**: esegue un template

runARE.sh -template template\_name -outFile|zipFile outfile\_name
[-elementPath element\_path] [-outXML xml\_outfile\_name] [-outSummary
summary\_outfile\_name] [-property prop\_key\_value] [-version]

- -template template\_name: il nome del template da eseguire ovvero il nome del file jar (percorso completo). E' un parametro obbligatorio.
- -outFile outfile\_name: il nome del file di output del report di ARE. ARE produrrà
   3 file basati sul nome specificato in questo parametro: outfile\_name, outfile name.summary.txt, outfile name.xml.
- -zipFile out\_zip\_file\_name: il nome del file zip di output che conterrà tutti i report di ARE. L'uso di questo parametro attiva il Collector mode.
- Almeno uno dei due parametri -outFile o -zipFile deve essere specificato. Se viene specificato solo il nome del file vengono creati nella cartella di work corrente, altrimenti è possibile specificare il nome del file comprensivo del percorso.
- -outXML xml\_outfile\_name: il nome del file XML di output invece del nome standard outfile\_name.xml. Parametro facoltativo da usare solo se specificato -outFile.
- -outSummary summary\_outfile\_name: il nome del file riepilogativo di output invece del nome standard outfile\_name.summary.txt. Parametro facoltativo da usare solo se specificato -outFile.
- -property prop\_key\_and\_value: specifica una proprietà Java che viene passata alla JVM. P.es. -property my.prop.key=propValue.
- -elementPath element\_path: specifica eventuali jars che è necessario aggiungere al path. P.es. -elementPath /tmp/lib1.jar:/tmp/lib2.jar:/tmp/lib3.jar.
- -version: visualizza la versione di ARE core installata
- Exit code: lo script restituisce un exit code che aiuta a determinare l'esito.
  - **0**: nessun problema rilevato

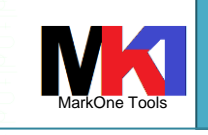

#### Administration Runtime Expert

- 5: errore provando ad eseguire ARE core
- 6: errore durante l'avvio di ARE core
- 7: errore in un argomento non supportato o non riconosciuto
- 8: errore nell'avvio di un servizio definito come autostart
- 9: non trovato il prodotto o il sw necessario ad eseguire il controllo
- 10: non trovato il prodotto o il sw necessario ad eseguire ARE core
- 49: errore durante la chiusura di ARE core
- 50: uno o più problemi rilevati di tipo INFO
- 60: uno o più problemi rilevati di tipo WARNING
- 70: uno o più problemi rilevati di tipo ERROR
- 255: eccezione imprevista in ARE core
- Esempi:
  - /QIBM/ProdData/OS/OSGi/healthcheck/bin/runARE.sh -version
  - /QIBM/ProdData/OS/OSGi/healthcheck/bin/runARE.sh -template /tmp/MyTemplate1.jar -outFile verify.out
  - /QIBM/ProdData/OS/OSGi/healthcheck/bin/runARE.sh -template /tmp/MyTemplate1.jar -zipFile /my/dir/areReport.zip
- Esempio output sessione QShell

| /arescript/runARE.sh -template /Aretemplates/rete/rete.jar  | -zipfile |  |
|-------------------------------------------------------------|----------|--|
| /home/MK1Sample/arereport.zip                               |          |  |
| JAVA_HOME set to /QOpenSys/QIBM/ProdData/JavaVM/jdk80/32bit |          |  |
| IBM Administration Runtime Expert for i                     |          |  |
| Version 1.6.20                                              |          |  |
| Wed May 15 23:48:25 CEST 2019                               |          |  |
| Searching for elements                                      |          |  |
| Using template: file:/aretemplates/rete/rete.jar (1.0.10)   |          |  |
| Number of runtime elements: 25                              |          |  |
| Running with user: AREUSR                                   |          |  |
| User AREUSR has *ALLOBJ authority                           |          |  |
|                                                             |          |  |
| Running plugin Network Verifier                             |          |  |
|                                                             |          |  |
| Running plugin Network Configuration Checker                |          |  |
|                                                             |          |  |
| Running plugin Port Verifier                                |          |  |
|                                                             |          |  |
| Running plugin SQL Query Verifier                           |          |  |
|                                                             |          |  |
| Running plugin File Attribute Verifier                      |          |  |
|                                                             |          |  |
| \$ 🐥 🖄                                                      |          |  |
|                                                             |          |  |

- N.B. Un template integrato non può essere eseguito con questo script (cfr. par. Creazione di un nuovo template). Bisogna eseguirlo come una normale applicazione Java. P.es.:
  - java -jar /tmp/MyTemplate1\_Int.jar -outFile verify.out
  - Se nell'ambiente QShell non è già impostata la proprietà Java home corretta bisogna prima di eseguire il template impostare p.es.:

export JAVA\_HOME=/QOpenSys/QIBM/ProdData/JavaVM/jdk50/32bit

arePlugin.sh: esegue un singolo plugin allo scopo principale di eseguire un test prima di integrarlo in un template.

arePlugin.sh -pluginName plugin\_name -elementPath element\_path [property prop\_key\_value]

areService.sh: esegue un singolo servizio allo scopo principale di eseguire un test prima di integrarlo in un template

areService.sh -serviceName service\_name -elementPath element\_path
[-property prop\_key\_value]

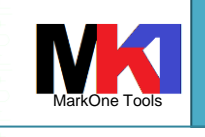

Administration Runtime Expert

areFix.sh: questo script viene utilizzato per correggere i problemi trovati durante il processo di verifica. Lo script elabora solo i problemi che possono essere corretti automaticamente.

areFix.sh -report xml\_report\_filename [-silent] [-elementPath
element\_path] [-property prop\_key\_value]

**runAreLauncher.sh** e **areCommonCode.sh**: sono script usati solo da altri script.

## Esportazione di un template

Dopo aver costruito un template è possibile esportare il file jar per copiarlo manualmente su un sistema di destinazione sui cui eseguirlo.

Dal Deployment Template Editor selezionare il template, quindi dal pulsante Actions scegliere la voce Export.

| he Deployment Tem          | plate Editor allows users to create |
|----------------------------|-------------------------------------|
| ustomize their temp        | lates. Templates created, imported  |
| onsole' button belov       | v. 🥐 Learn more                     |
| Manage templates:          |                                     |
| Name                       |                                     |
| ObjAuth                    |                                     |
| PTF                        |                                     |
| <ul> <li>Rete</li> </ul>   |                                     |
| <ul> <li>Utenti</li> </ul> |                                     |
| ValoriSistema              |                                     |
| Create                     | Actions -                           |
|                            | Сору                                |
| Launch console             | Delete                              |
| Eddition controlle         | Edit                                |
|                            | Rename                              |
|                            | Test                                |
|                            |                                     |
|                            | View log                            |

Figura 24 – esportazione di un template

## Nota per la protezione del template

Il template contiene molte informazioni vitali e critiche relative alla configurazione e gestione sicurezza del sistema IBM i. Per questo i file con la configurazione del template andrebbero memorizzati su IFS in una cartella (per default /QIBM/UserData/are/workspace/templates) con autorizzazione \*PUBLIC di tipo \*EXCLUDE.

Quando si copia manualmente un template da un sistema ad un altro bisogna porre attenzione a copiarlo in una cartella con adeguate autorizzazioni.

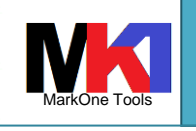

#### Administration Runtime Expert

### **Template predefiniti**

I templates descritti in questo paragrafo vengono forniti già pronti per essere utilizzati, come parte del sistema operativo.

#### OS based templates

#### /QIBM/ProdData/OS/OSGi/templates/bin/areVerify.sh

Si può eseguire da QShell. Usage: areVerify.sh <parameter> Valid parameter: -network: Verify network configuration and status -iasserver server name: Verify the 'server name' IAS server -precheck: Verify software products that are necessary to use the IBM Application Runtime Expert for i -hostservers: Verify the host servers are active -storage: Damage Object Detection Disponibile da IBM i V5R4 (PTF SF99114 liv. 33) e IBM i 6.1 (SF99115 liv. 27) e IBM i 7.1 (SF99368 liv. 15).

#### Per esempio:

/QIBM/ProdData/OS/OSGi/templates/bin/areVerify.sh -network

## Precheck

Lo script areVerify.sh -precheck produce un output simile a:

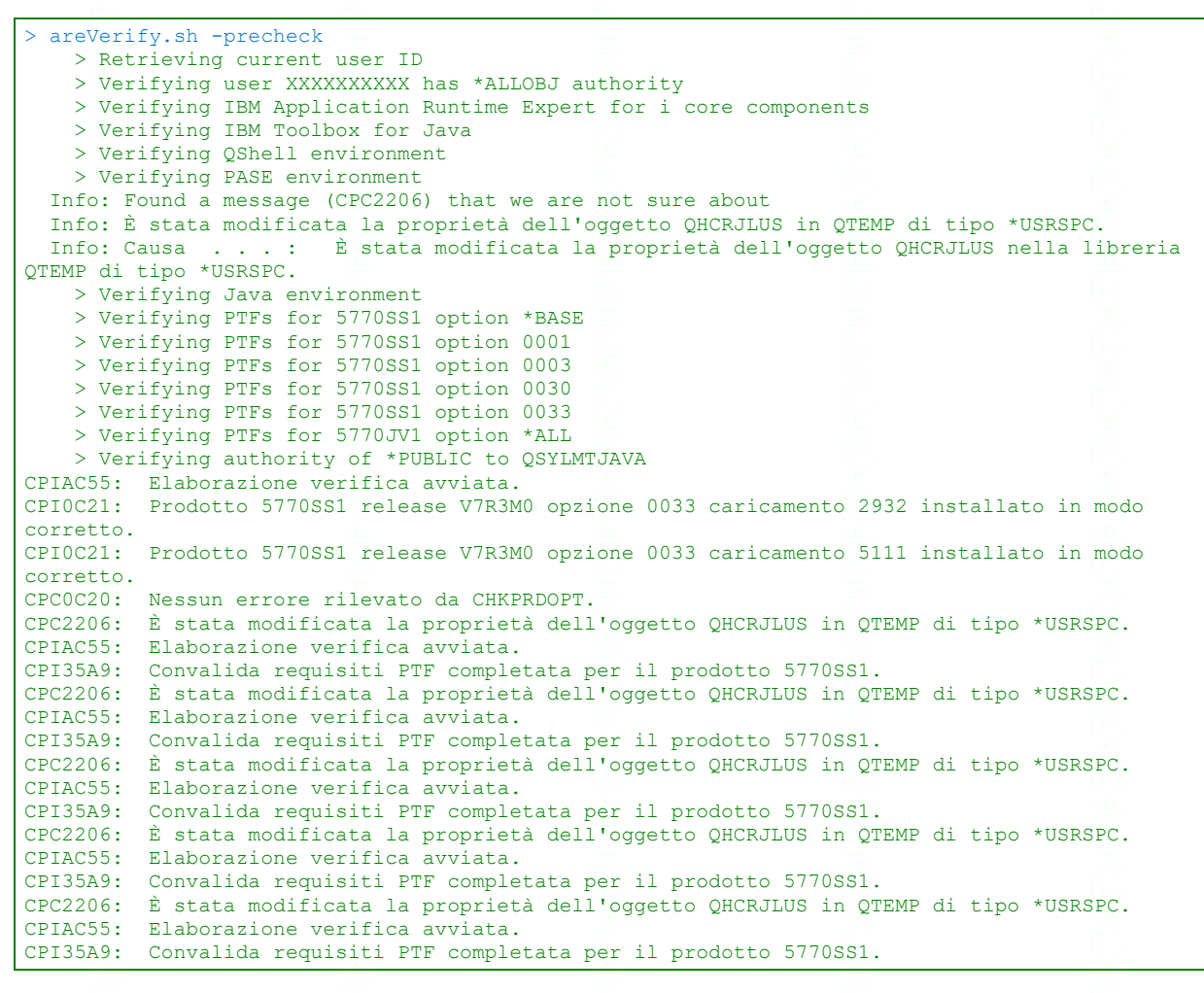

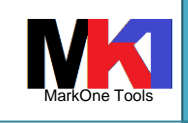

#### Administration Runtime Expert

```
CPC2206: È stata modificata la proprietà dell'oggetto QHCRJLUS in QTEMP di tipo *USRSPC.
CPIAC55: Elaborazione verifica avviata.
CPI35A9: Convalida requisiti PTF completata per il prodotto 5770JV1.
CPC2206: È stata modificata la proprietà dell'oggetto QHCRJLUS in QTEMP di tipo *USRSPC.
CPC2206: È stata modificata la proprietà dell'oggetto HCRPRECHK in QTEMP di tipo *USRSPC.
CPC2206: È stata modificata la proprietà dell'oggetto QZSHSYSTEM in QTEMP di tipo *USRSPC.
S
```

#### Verifica host servers

| > | areVerify.sh -hostservers                     |                |  |
|---|-----------------------------------------------|----------------|--|
|   | JAVA HOME set to /QOpenSys/QIBM/ProdData/Java | VM/jdk80/32bit |  |
|   | Checking host servers                         |                |  |
|   | Successfully connected to server application: | as-file        |  |
|   | Successfully connected to server application: | as-netprt      |  |
|   | Successfully connected to server application: | as-rmtcmd      |  |
|   | Successfully connected to server application: | as-dtaq        |  |
|   | Successfully connected to server application: | as-database    |  |
|   | Successfully connected to server application: | as-ddm         |  |
|   | Successfully connected to server application: | as-central     |  |
|   | Successfully connected to server application: | as-signon      |  |
|   | Result = true                                 |                |  |
|   | \$                                            |                |  |

Esempio 2 - areVerify.sh -hostservers

Esempio 1 - areVerify.sh -precheck

## Controllo oggetti danneggiati

#### Controllo di tutte le unità

/QIBM/ProdData/OS/OSGi/templates/bin/areVerify.sh -storage diskUnits=\*ALL

#### Controllo solo di alcune unità:

#### /QIBM/ProdData/OS/OSGi/templates/bin/areVerify.sh -storage diskUnits=1,2,4

Durante l'esecuzione di questa verifica verranno sottomessi diversi job QSCDIR\* nel sottosistema QCTL.

**II report generato sarà:** /tmp/areDodReport.txt.

Questo controllo verifica solo il tipo di danneggiamento *data check*, non tutte le possibili cause di oggetti danneggiati.

Ovvero viene eseguito un controllo di ogni settore del disco per individuare *data section* che contengono un *data check*. Un data check si verifica quando la scrittura dei dati fallisce per diversi motivi.

Una volta che viene individuato un data check in un settore del disco il tool di verifica cerca di risalire all'oggetto associato a quel settore.

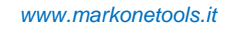

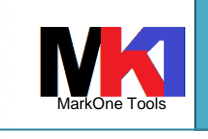

#### Administration Runtime Expert

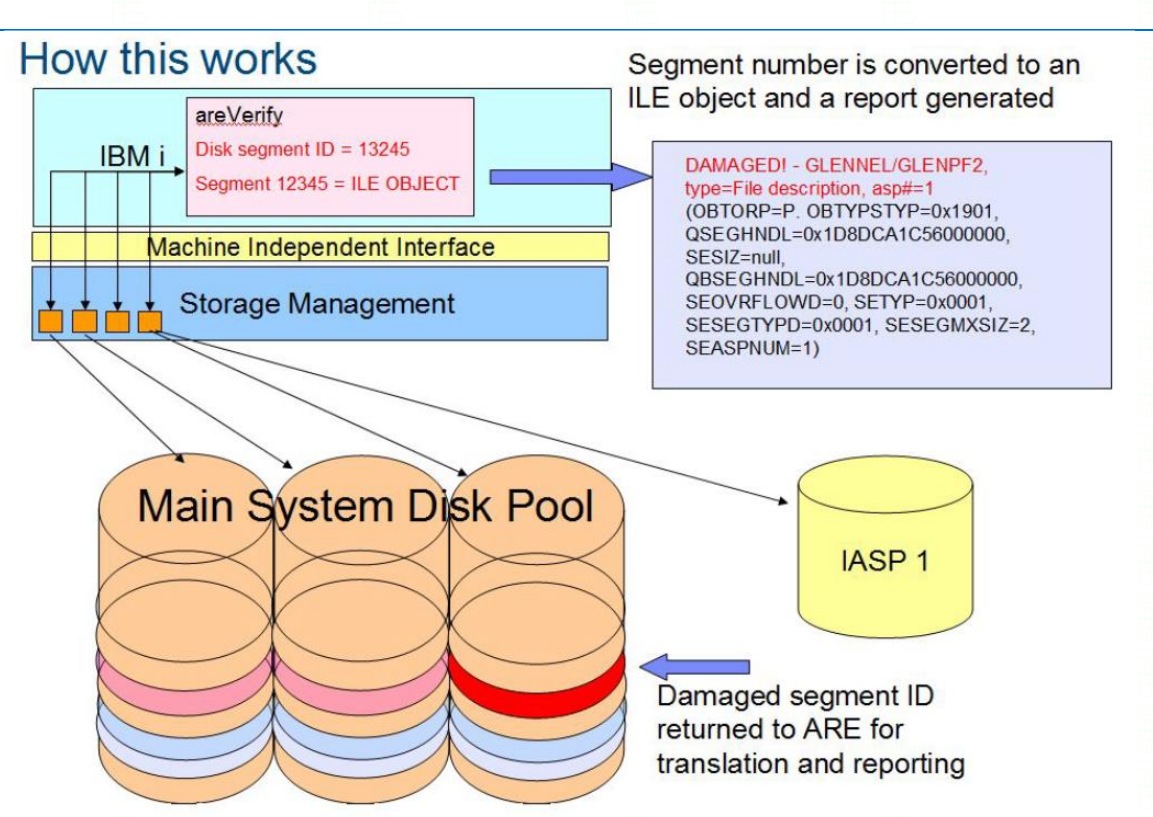

Figura 25 – controllo oggetti danneggiati

E' disponibile in 7.1 con la PTF SI50374 (inclusa nel gruppo PTF HTTP SF99368 liv. 21), in 6.1 con la PTF SI45499.

Per eseguire la verifica bisogna essere collegati con un profilo di classe \*SECOFR oppure con autorizzazione speciale \*ALLOBJ.

Ulteriori dettagli sui parametri per eseguire la verifica:

- diskUnits=<comma separated numbers>: specifica quali unità controllare. Per esempio diskUnits=1,2,4 oppure diskUnits=\*ALL.
- checkSegment=<hexValue>: specifica quale segmento specifico di disco controllare

Uno dei due parametri diskUnits o checkSegment deve essere obbligatoriamente specificato. I parametri seguenti sono facoltativi.

- skipDirDump=<bool>: Se viene specificato skipDirDump=true il directory dump non viene eseguito.
- dbName=<temp DB name for dirdump data>: specifica il nome della libreria temporanea dove vengono memorizzati i dati del directory dump. Il valore di default è QTM-PAREDDD
- dirType=[P|I|T]: identifica il tipo di directory dump. T = temporary, P = sysbase permanent e user ASPs, I = independent ASP
- IASP=<number>: identifica il numero di IASP se è stato specificato il parametro dirType=I.
- jobQueue=<name>, jobQueueLib=<name>: specificano il nome e libreria della coda lavori che verrà usata per eseguire i job di controllo
- jobCount=<number>: specifica il numero di lavori che saranno utilizzati per eseguire il controllo. Valore di default è 30.
- skipPageVerification=<bool>: specifica se verrà eseguita la fase di Page Verification

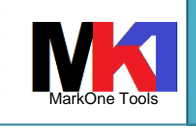

- threadCount=<number>: specifica il conteggio dei thread per la fase di Page Verification. Deve essere un numero compreso tra 1 e 100
- op=[check|clear]: check = vengono controllati i segmenti in errore. Clear = vengono puliti i flag di errore nelle porzioni libere del disco. Se si specifica questa opzione, viene controllata solo la prima unità disco.
- statusUpdateInterval=<number>: specifica l'intervallo in minuti di aggiornamento dello stato. Deve essere un numero tra 1 e 1440. Valore di default: 10.
- outputFile=<IFSFileName>: percorso e nome del file di log. Valore di default: /tmp/areDodReport.txt.
- confirm=<boolean>: Se true non viene visualizzata la richiesta di conferma di avvio del controllo. Valore di default: false
- version: visualizza la versione del tool

### Annotazioni

- Il job non deve avere CCSID 65535
- Il profilo utente usato dal job che esegue la JVM non deve avere CCSID 65535
- La fase di Directory Dump crea una libreria temporanea la cui dimensione è circa 5/1000 dello spazio totale utilizzato. La libreria di default è QTMPAREDDD e non viene cancellata automaticamente

## Esempi

## Controllare l'esistenza e lo stato attivo di un profilo utente

In questo esempio vediamo come controllare su un sistema se esiste un profilo utente e se è abilitato.

1. Creare un template

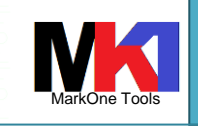

Administration Runtime Expert

2. Espandere la sezione System Environment > User IDs

| Home > Plugin Selection | on and Customization                                                  |
|-------------------------|-----------------------------------------------------------------------|
| Plugin Selection        | on and Customization                                                  |
| Select and Customize    | Plugins For Template                                                  |
| Template name: Utenti   | ⑦ Learn more                                                          |
| Files and               | l Directories                                                         |
| Software                | Requirements                                                          |
| Network                 |                                                                       |
| System                  | Environment                                                           |
|                         | System Values and Network Attributes                                  |
|                         | Verify the settings of system values and network attributes.          |
|                         | Environment Variables                                                 |
|                         | Verify the existence and values of system-wide environment variables. |
| - 2                     | User IDs                                                              |
|                         | Verify attributes of IBM i user IDs.                                  |
|                         | Scripts and Commands                                                  |
|                         | Specify scripts and commands to run and verify on the remote system.  |

 Assegnare un Collection name. Dall'elenco utenti nella combolist a sinistra selezionare uno o più utenti e cliccare sul pulsante > per aggiungerli nell'elenco a destra.
 Nella sezione Attributes to verify, cliccare il pulsante Customize

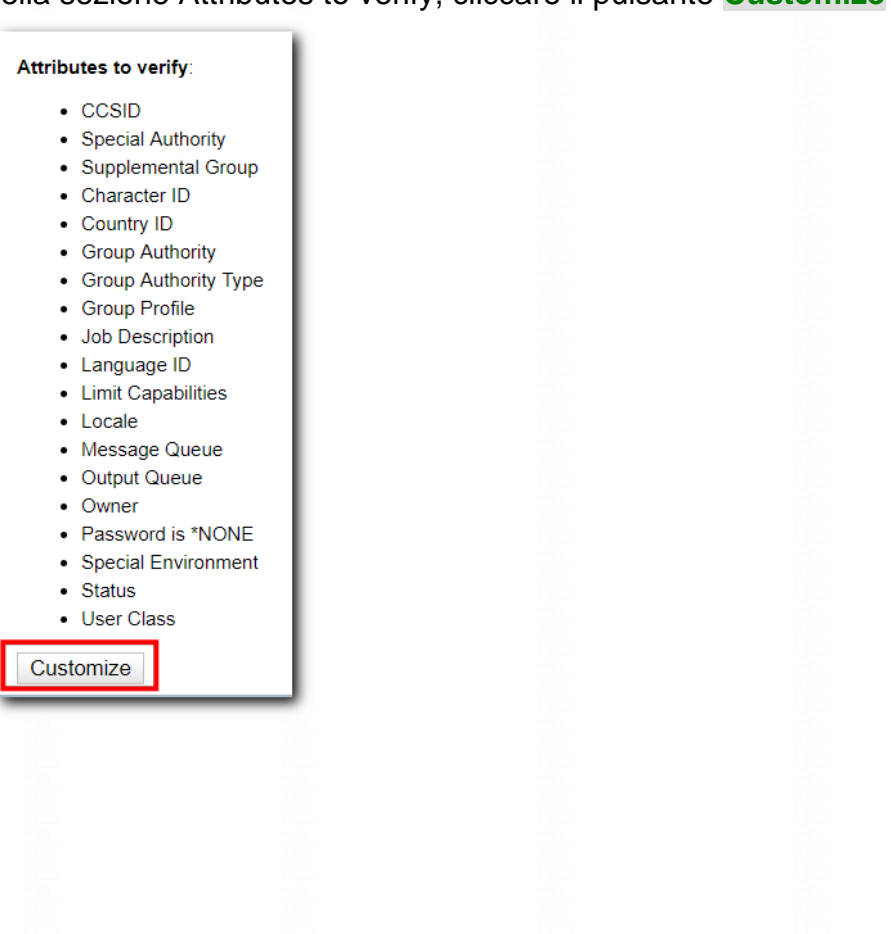

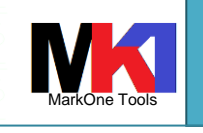

#### Administration Runtime Expert

 Dall'elenco a destra degli Attributes to verify cliccare sul pulsante << per rimuoverli tutti. Dall'elenco a sinistra Attributes available selezionare Status e cliccare sul pulsante >.

| Attributes to verify Status |
|-----------------------------|
| Status                      |
|                             |
| ır                          |

6. A questo punto nel plugin User IDs si troverà in elenco la collezione appena creata

| IBM Administration Runtime Expert for i              |
|------------------------------------------------------|
|                                                      |
| Home > Plugin Selection and Customization > User IDs |
| User IDs                                             |
| Create Collections of User IDs                       |
| User IDs to collect information ⑦ Learn more         |
| Collection name                                      |
| UtentiSched                                          |
| Add Remove Update Edit XML Test                      |
|                                                      |
| OK Cancel                                            |

Fare clic su OK

7. Eseguire il build del template

Per eseguire il template cfr. par. Esecuzione di un template

Dopo la verifica ARE può consentire anche di risolvere il problema: per esempio se il profilo utente è disabilitato, si può scegliere l'opzione per riabilitarlo cliccando sulla voce Fix actions.

Dalla finestra con l'esito della verifica scegliere di visualizzare il summary report

| www.mar | konetools  | s.it |
|---------|------------|------|
|         | 1011010010 |      |

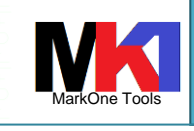

Figura 27

| Console > Result    |          |          |                   |                       |
|---------------------|----------|----------|-------------------|-----------------------|
| Console             |          |          |                   |                       |
| System verification | status:  |          | 1/1 complete      | Refresh               |
| System name         | Template | e Status | Result            |                       |
| 83.221.116.228      | Utenti   | Complete | 🔕 1 error(s), 0 w | varning(s), 0 info(s) |
|                     |          |          |                   | Summary Report        |
|                     |          |          |                   | Detailed Report       |
| Rock Stop           | JI       |          |                   | XML Report            |
| Dack Stop a         |          |          |                   | Download Archive      |
|                     |          |          |                   |                       |
|                     |          |          |                   | Runtime Log           |
|                     |          |          |                   | Remote runtime log    |
|                     |          |          |                   | Remote stdout         |

Viene visualizzato il summary report. Espandere la voce **User Profile Verifier**, dove viene mostrato quale dei profili utenti da controllare è in stato \*DISABLED.

| IBM A | dministration Runtime Expert for i                                                                                                   |       |         |      |                 |
|-------|----------------------------------------------------------------------------------------------------|-------|---------|------|-----------------|
|       | Console > Result > Summary Report<br>Summary Report                                                                                  |       |         |      |                 |
|       | System name:<br>Remote core version: 1.6.20<br>Template: Utenti<br>User ID:                                                          |       |         |      |                 |
|       | Summary details (7) Learn more                                                                                                    | Error | Warning | Info | Fix actions     |
|       |                                                                                                    | 1     | 0       | 0    | Fix actions (1) |
|       | Description           Value for the field Status of user profile           Comparison           Actual value for Status is "DISABLED |       |         |      |                 |

E' possibile cliccare sul link **Fix actions** per far eseguire ad ARE la risoluzione del problema.

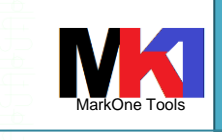

#### Administration Runtime Expert

| M | Administration | Runtime | Expe | ert for i |  |
|---|----------------|---------|------|-----------|--|
|   |                |         |      |           |  |
|   |                |         |      | E: D 11   |  |

| Console > Result > Summary Report > Fix Problems                                                                                                    |             |                      |  |  |  |  |  |
|----------------------------------------------------------------------------------------------------|-------------|----------------------|--|--|--|--|--|
| Fix Problems                                                                                                    |             |                      |  |  |  |  |  |
| System name:<br>Problems found by: User Profile Verifier                                                                                                   |             |                      |  |  |  |  |  |
| Select Description                                                                                                    |             |                      |  |  |  |  |  |
| Value for the field Status of user profile does not match its expected value<br>Sexpected Status to equal *ENABLED<br>Actual value for Status is *DISABLED | Je          |                      |  |  |  |  |  |
| Select all Deselect all                                                                                                    |             |                      |  |  |  |  |  |
| Result                                                                                                    | Description |                      |  |  |  |  |  |
|                                                                                                    |             | This table is empty. |  |  |  |  |  |
| Fix Back                                                                                                    |             |                      |  |  |  |  |  |

Dall'elenco dei problemi risolvibili da ARE selezionare quelli per i quali si desidera eseguire l'azione correttiva, quindi cliccare sul pulsante Fix. Α

| Al termine viene mostrato l'esito delle azioni corrett |
|--------------------------------------------------------|
|--------------------------------------------------------|

RM Administration Puntimo Export fo

| 00113010 - 110.             | ult > Summary Report > Fix Problems                                                                               |               |  |  |  |
|-----------------------------|----------------------------------------------------------------------------------------------------|---------------|--|--|--|
| Fix Problems                |                                                                                                    |               |  |  |  |
| System name<br>Problems fou | :                                                                                                    |               |  |  |  |
| Select Descr                | ption                                                                                                    |               |  |  |  |
|                             |                                                                                                    | This table is |  |  |  |
| Select all                  | Deselect all                                                                                                    |               |  |  |  |
| Processed p                 | roblems                                                                                                    |               |  |  |  |
| Result                      | Description                                                                                                    |               |  |  |  |
|                             | Value for the field Status of user profile does not match its expected value<br>Expected Status to equal *ENABLED |               |  |  |  |

Figura 29

Figura 28

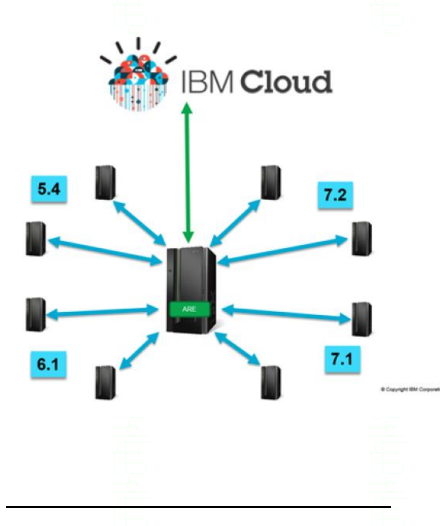

### Controllare lo stato di aggiornamento delle PTF<sup>1</sup>

Ipotizziamo di avere su un sistema IBM i centrale (CS) i cataloghi delle immagini delle PTF aggiornate. Anche di più release (7.1, 7.2 e 7.3 per es.).

Utilizzando un template ARE si può controllare che una collezione di sistemi periferici (ES) sia aggiornato allo stesso livello di PTF presenti sul sistema centrale.

<sup>1</sup> Template già pronto all'uso: PTF.jar

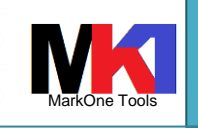

#### Administration Runtime Expert

Oppure si può creare un template che controlla un singolo sistema confrontando lo stato di aggiornamento delle PTF su PSP website.

Una volta confrontato lo stato di aggiornamento del sistema è possibile intraprendere l'azione correttiva e installare le PTF mancanti.

Per l'installazione delle PTF bisogna preventivamente creare il device QIBMAREPTF.

I savf delle PTF vengono creati in QGPL con nome Q<ptf id> o Q<group ptf id>. I savf delle PTF specifiche non vengono cancellati dopo l'installazione, invece i savf delle PTF di gruppo vengono cancellati automaticamente dopo l'installazione.

Per controllare lo stato di aggiornamento delle PTF bisogna utilizzare il plugin PTFs nella sezione Software requirements

| IBM Administration Runtime Expert for i                       |        |
|---------------------------------------------------------------|--------|
| Home > Plugin Selection and Customization                     |        |
| Plugin Selection and Customization                            |        |
| Select and Customize Plugins For Template                     |        |
| Template name: PTF ⑦ Learn more                               |        |
| Files and Directories                                         |        |
| Software Requirements                                         |        |
| IBM i Products                                                |        |
| Verify the install status and state of IBM i products.        |        |
| PTFs                                                          |        |
| Verify the existence and status of individual and group PTFs. |        |
|                                                               | Figura |

Per verificare lo stato di aggiornamento delle PTF confrontando con le PTF disponibili sul sito IBM cliccare sul pulsante Add e scegliere Groups from Preventive Service Planning (PSP)

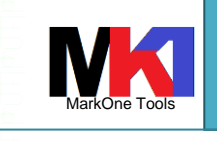

Figura 32

#### Administration Runtime Expert

| Home > Plugin Selection and                                                                                | Customization > PTFs                                            |                      |
|----------------------------------------------------------------------------------------------------|-----------------------------------------------------------------|----------------------|
| PTFs                                                                                                    |                                                                 |                      |
| Create Collections of PTFs                                                                                 | to be Run and Verifie                                           | əd                   |
| PTF verifier collection information                                                                        | ation ⑦ Learn more.                                             |                      |
| Collection name                                                                                            |                                                                 | Verification against |
| Click the                                                                                                  | e Add button to add a                                           | collection.          |
| Add<br>Verification against:<br>Groups from Preven<br>PTFs or groups insta<br>A list of specific PTF<br>OK | tive Service Planning<br>alled on central system<br>s or groups | (PSP)<br>n           |

Dall'elenco delle PTF da controllare selezionare All PTF group e assegnare un nome alla collezione.

| Preventive Service Planning (PSP)<br>Select PTF groups to verify on target system against IBM PSI                                                                                                    | P. Internet connection requ | ired.                |             |    |
|----------------------------------------------------------------------------------------------------|-----------------------------|----------------------|-------------|----|
| All PTF groups:                                                                                                    |                             |                      |             |    |
| Select PTF groups to verify:                                                                                                    |                             | PTE groups to vorify | 2 Loam more |    |
| PTF groupDescription           SF99255         IBM OPEN SOURCE SOLUTIONS FOR I           SF992562         CONTENT MANAGER ONDEMAND FOR I - 57           SF99333         DB2 WEB QUERY FOR I V2.2.0           SF994733         DB2 WEB QUERY FOR I V2.2.1           SF995703         DB2 FOR IBM I           SF99773         DB2 FOR IBM I           SF99724         IBM HTTP SERVER FOR I           SF99725         PERFORMANCE TOOLS           SF99726         ROLP RECOVERY SOLUTIONS           SF99727         TECHNOLOGY REFRESH           SF99728         GROUP SECURITY           SF99729         GROUP HIPER           SF99730         ULL PTF GROUPS EXCEPT CUMULATIVE PT           SF99723         BACKUP RECOVERY SOLUTIONS           SF99724         BACKUP RECOVERY SOLUTIONS           SF99727         GROUP SECURITY           SF99730         CUMULATIVE PTF PACKAGE C8242730           SF99731         ALL PTF GROUPS EXCEPT CUMULATIVE PT           SF99731         ALL PTF GROUPS EXCEPT CUMULATIVE PT | 770-RD1 7.3                 | PTF group            | Description | Ad |
|                                                                                                    |                             |                      |             |    |

Dopo aver eseguito la verifica sul sistema visualizzare il summary report. Espandere la voce PTF verifier per visualizzare quali gruppi di PTF risultano da aggiornare.

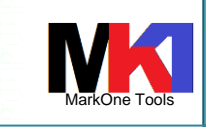

#### Administration Runtime Expert

17/05/2021

| Administ                                                                                                    | ration Runtime Expert for i                                                                                                    |                                                                                                    |                                                                                                    |                                                                                                    |                                                          |                |
|----------------------------------------------------------------------------------------------------|----------------------------------------------------------------------------------------------------|----------------------------------------------------------------------------------------------------|----------------------------------------------------------------------------------------------------|----------------------------------------------------------------------------------------------------|----------------------------------------------------------|----------------|
| Conceler                                                                                                    | Result > Summary Papart                                                                                                    |                                                                                                    |                                                                                                    |                                                                                                    |                                                          |                |
| Console >                                                                                                    | Nesur > Summary Report                                                                                                    |                                                                                                    |                                                                                                    |                                                                                                    |                                                          |                |
| Summ                                                                                                    | ary Report                                                                                                    |                                                                                                    |                                                                                                    |                                                                                                    |                                                          |                |
| System n                                                                                                    | ame:                                                                                                    |                                                                                                    |                                                                                                    |                                                                                                    |                                                          |                |
| Remote c                                                                                                    | core version: 1.6.20                                                                                                    |                                                                                                    |                                                                                                    |                                                                                                    |                                                          |                |
| Template                                                                                                    | : PTF                                                                                                    |                                                                                                    |                                                                                                    |                                                                                                    |                                                          |                |
| User ID:                                                                                                    | NETA                                                                                                    |                                                                                                    |                                                                                                    |                                                                                                    |                                                          |                |
|                                                                                                    |                                                                                                    |                                                                                                    |                                                                                                    |                                                                                                    |                                                          |                |
| Summary                                                                                                    | details (?) Learn more                                                                                                    |                                                                                                    | -                                                                                                    |                                                                                                    |                                                          | <b>-</b>       |
| Plugin na<br>CO PTF                                                                                                    | Verifier 41                                                                                                    |                                                                                                    | 7                                                                                                    | o vvarning                                                                                                    | 0                                                        | Fix actions    |
|                                                                                                    | Description                                                                                                    |                                                                                                    |                                                                                                    |                                                                                                    |                                                          | - 00           |
|                                                                                                    | Group PTF SF99433 - SF99433 730                                                                                                    | Db2 Web Query for i V2.2.1 lev                                                                                                    | el does not meet group level. Group le                                                                                                    | vel: 5 Current level: 4                                                                                                    |                                                          |                |
|                                                                                                    | Group PTF SF99703 - SF99703 730                                                                                                    | DB2 for IBM i level does not me                                                                                                    | eet group level. Group level: 13 Curren                                                                                                    | t level: 12                                                                                                    |                                                          |                |
|                                                                                                    | Sroup PTF SF99722 - SF99722 730                                                                                                    | IBM HTTP Server for i level do                                                                                                    | es not meet group level. Group level: 1                                                                                                    | 7 Current level: 16                                                                                                    |                                                          |                |
|                                                                                                    | Group PTF SF99724 - SF99724 730                                                                                                    | Backup Recovery Solutions lev                                                                                                    | el does not meet group level. Group le                                                                                                    | vel: 26 Current level: 23                                                                                                    |                                                          |                |
|                                                                                                    | Oroup PTF SF99725 - SF99725 730 .                                                                                                    | Java level does not meet group                                                                                                    | e level. Group level: 11 Current level: 1                                                                                                    | 0                                                                                                    |                                                          |                |
|                                                                                                    | Oroup PTF SF99728 - SF99728 730                                                                                                    | Group Security level does not r                                                                                                    | meet group level. Group level: 38 Curre                                                                                                    | ent level: 36                                                                                                    |                                                          |                |
|                                                                                                    | Sroup PTF SF99729 - SF99729 730                                                                                                    | Group Hiper level does not me                                                                                                    | et group level. Group level: 76 Current                                                                                                    | level: 72                                                                                                    |                                                          |                |
|                                                                                                    |                                                                                                    |                                                                                                    |                                                                                                    |                                                                                                    |                                                          |                |
| Back                                                                                                    |                                                                                                    |                                                                                                    |                                                                                                    |                                                                                                    |                                                          |                |
|                                                                                                    |                                                                                                    |                                                                                                    |                                                                                                    |                                                                                                    |                                                          |                |
|                                                                                                    |                                                                                                    |                                                                                                    |                                                                                                    |                                                                                                    | Fi                                                       | aura 33        |
|                                                                                                    |                                                                                                    |                                                                                                    |                                                                                                    |                                                                                                    |                                                          | guiù 33        |
|                                                                                                    |                                                                                                    |                                                                                                    |                                                                                                    |                                                                                                    |                                                          |                |
|                                                                                                    |                                                                                                    |                                                                                                    |                                                                                                    |                                                                                                    |                                                          |                |
|                                                                                                    | mercoledi 30/01/2019 19:42                                                                                                    |                                                                                                    |                                                                                                    |                                                                                                    |                                                          |                |
|                                                                                                    | mercoledi 30/01/2019 19:42                                                                                                    |                                                                                                    |                                                                                                    |                                                                                                    |                                                          |                |
|                                                                                                    | APE potification for group [5                                                                                                    | SelfTect                                                                                                    |                                                                                                    |                                                                                                    |                                                          |                |
|                                                                                                    | ARE notification for group [S                                                                                                    | SelfTest]                                                                                                    |                                                                                                    |                                                                                                    |                                                          |                |
|                                                                                                    | ARE notification for group [S                                                                                                    | SelfTest]                                                                                                    |                                                                                                    |                                                                                                    |                                                          |                |
| nessaggio d                                                                                                    | ARE notification for group [S                                                                                                    | SelfTest]                                                                                                    |                                                                                                    |                                                                                                    |                                                          |                |
| nessaggio o                                                                                                    | ARE notification for group [S                                                                                                    | SelfTest]<br>o.                                                                                                    |                                                                                                    |                                                                                                    |                                                          |                |
| nessaggio d                                                                                                    | ARE notification for group [S<br>contiene interruzioni di riga in eccesso                                                                                                    | SelfTest]<br>o.<br>(5 KB)                                                                                                    |                                                                                                    |                                                                                                    |                                                          |                |
| nessaggio d                                                                                                    | ARE notification for group [S<br>contiene interruzioni di riga in eccesso<br>arercReport.zip                                                                                                    | SelfTest]<br>o.<br>(5 KB)                                                                                                    |                                                                                                    |                                                                                                    |                                                          |                |
| nessaggio d<br>essaggio                                                                                                    | ARE notification for group [S<br>contiene interruzioni di riga in eccesso<br>arercReport.zip                                                                                                    | SelfTest]<br>o.<br>(5 KB)                                                                                                    |                                                                                                    |                                                                                                    |                                                          |                |
| nessaggio d<br>essaggio                                                                                                    | ARE notification for group [S<br>contiene interruzioni di riga in eccesso<br>arercReport.zip  <br>.arercReport.zip                                                                                                    | SelfTest]<br>o.<br>(5 KB)                                                                                                    |                                                                                                    |                                                                                                    |                                                          |                |
| essaggio d<br>essaggio<br>is a comp<br>lies to the                                                                                                    | ARE notification for group [S<br>contiene interruzioni di riga in eccesso<br>arercReport.zip ]<br>.arercReport.zip ]<br>.outer generated note.<br>e note are not monitored.                                                                                                    | SelfTest]<br>o.<br>(5 KB)                                                                                                    | *****                                                                                                    |                                                                                                    |                                                          |                |
| essaggio d<br>essaggio<br>is a comp<br>lies to the                                                                                                    | ARE notification for group [S<br>contiene interruzioni di riga in eccesso<br>arercReport.zip i<br>puter generated note.<br>e note are not monitored.                                                                                                    | SelfTest]<br>o.<br>(5 KB)                                                                                                    |                                                                                                    |                                                                                                    |                                                          |                |
| essaggio o<br>essaggio<br>is is a comp<br>lies to the                                                                                                    | ARE notification for group [S<br>contiene interruzioni di riga in eccesso<br>arercReport.zip ]<br>.arercReport.zip ]<br>.puter generated note.<br>e note are not monitored.                                                                                                    | SelfTest]<br>o.<br>(5 KB)                                                                                                    |                                                                                                    |                                                                                                    |                                                          |                |
| etings fro                                                                                                    | ARE notification for group [S<br>contiene interruzioni di riga in eccesso<br>arercReport.zip<br>puter generated note.<br>e note are not monitored.<br>m ARE.<br>pelow is gathered from ARE run of                                                                                                    | SelfTest]<br>o.<br>(5 KB)                                                                                                    | GROUP for group [SelfTest]                                                                                                    |                                                                                                    |                                                          |                |
| etings fro                                                                                                    | ARE notification for group [S<br>contiene interruzioni di riga in eccesso<br>arercReport.zip<br>puter generated note.<br>e note are not monitored.<br>m ARE.<br>pelow is gathered from ARE run o                                                                                                    | SelfTest]<br>o.<br>(5 KB)                                                                                                    | GROUP for group [SelfTest]                                                                                                    |                                                                                                    |                                                          |                |
| essaggio o<br>essaggio<br>is a comp<br>lies to the<br>etings fro<br>ormation b<br>m file: /QI                                                                                                    | ARE notification for group [S<br>contiene interruzioni di riga in eccesso<br>arercReport.zip<br>puter generated note.<br>e note are not monitored.<br>m ARE.<br>below is gathered from ARE run of<br>BM/UserData/ARE/workspace/of                                                                                                    | SelfTest]<br>o.<br>(5 KB)<br>on system: WORk<br>console/temp/SelfTest/                                                                                                    | GROUP for group [SelfTest]<br>20190130194133_M/                                                                                                    | _PTF6/arercR                                                                                                    | eport.zip:reports/su                                     | ummaryReport.1 |
| essaggio o<br>essaggio<br>is a comp<br>lies to the<br>etings fro<br>promation b<br>m file: /QJ                                                                                                    | ARE notification for group [S<br>contiene interruzioni di riga in eccesso<br>arercReport.zip<br>buter generated note.<br>e note are not monitored.<br>m ARE.<br>below is gathered from ARE run of<br>BM/UserData/ARE/workspace/or                                                                                                    | SelfTest]<br>o.<br>(5 KB)<br>on system: WORk<br>console/temp/SelfTest/                                                                                                    | (GROUP for group [SelfTest]<br>/20190130194133_M/                                                                                                    | _PTF6/arercR                                                                                                    | eport.zip:reports/su                                     | ımmaryReport.1 |
| essaggio o<br>essaggio<br>i is a comp<br>lies to the<br>etings fro<br>rrmation b<br>m file: /QI                                                                                                    | ARE notification for group [S<br>contiene interruzioni di riga in eccesso<br>arercReport.zip<br>puter generated note.<br>e note are not monitored.<br>m ARE.<br>pelow is gathered from ARE run of<br>BM/UserData/ARE/workspace/of<br>processors/2000/2000/2000/2000/2000/2000/2000/20                                                                                                    | SelfTest]<br>o.<br>(5 KB)<br>on system: WORK<br>console/temp/SelfTest/<br>2 Web Query for i V2.2.1                                                                                                    | (GROUP for group [SelfTest]<br>/20190130194133_M/<br>. level does not meet group le                                                                                                    | _PTF6/arercR<br>vel. Group level: 5 Current                                                                                                    | eport.zip:reports/su<br>level: 4                         | ımmaryReport.1 |
| essaggio of<br>essaggio<br>is a comp<br>lies to the<br>etings fro<br>rmation b<br>m file: /QI<br>OR! Grou<br>OR! Grou                                                                                                    | ARE notification for group [S<br>contiene interruzioni di riga in eccesso<br>arercReport.zip i<br>puter generated note.<br>e note are not monitored.<br>m ARE.<br>below is gathered from ARE run of<br>BM/UserData/ARE/workspace/of<br>pPTF SF99433 - SF99433 730 Db2<br>pPTF SF99703 - SF99703 730 Db2                                                                                                    | SelfTest]<br>o.<br>(5 KB)<br>on system: WORK<br>console/temp/SelfTest/<br>2 Web Query for i V2.2.1<br>2 for IBM i level does no                                                                                                    | GROUP for group [SelfTest]<br>20190130194133_M/<br>Level does not meet group let<br>t meet group level. Group let                                                                                                    | _PTF6/arercR<br>vel. Group level: 5 Current<br>rel: 13 Current level: 12                                                                                                    | eport.zip:reports/su<br>level: 4                         | ımmaryReport.1 |
| essaggio of<br>essaggio<br>is a comp<br>lies to the<br>etings fro<br>rrmation b<br>m file: /QI<br>OR! Grou<br>OR! Grou<br>OR! Grou<br>OR! Grou<br>OR! Grou                                                                                                    | ARE notification for group [S<br>contiene interruzioni di riga in eccesso<br>arercReport.zip ]<br>where generated note.<br>e note are not monitored.<br>m ARE.<br>below is gathered from ARE run of<br>BM/UserData/ARE/workspace/of<br>pPTF SF99433 - SF99433 730 Db2<br>pPTF SF99703 - SF99703 730 DB2<br>pPTF SF99704 - SF99703 730 DB2                                                                                                    | SelfTest]<br>o.<br>(5 KB)<br>on system: WORk<br>console/temp/SelfTest/<br>2 Web Query for i V2.2.1<br>2 for IBM i level does no<br>1 HTTP Server for i level<br>two Recovery Solitions                                                                                                    | GROUP for group [SelfTest]<br>20190130194133_M/<br>Level does not meet group level.<br>t meet group level. Group level.<br>does not meet group level. Coroup level.<br>does not meet group level.                                                                                                    | _PTF6/arercR<br>vel. Group level: 5 Current<br>rel: 13 Current level: 12<br>group level: 17 Current level<br>wel. Groun level: 26 Current                                                                                                    | leport.zip:reports/su<br>level: 4<br>: 16<br>: lovel: 23 | ımmaryReport.1 |
| essaggio o<br>essaggio<br>is a comp<br>lies to the<br>etings fro<br>rrmation b<br>m file: /QI<br>OR! Grou<br>OR! Grou<br>OR! Grou<br>OR! Grou<br>OR! Grou                                                                                                    | ARE notification for group [S<br>contiene interruzioni di riga in eccesso<br>arercReport.zip ]<br>puter generated note.<br>e note are not monitored.<br>m ARE.<br>pelow is gathered from ARE run of<br>BM/UserData/ARE/workspace/of<br>pPTF SF99733 - SF99733 730 Db2<br>pPTF SF99724 - SF99722 730 IBM<br>pPTF SF99724 - SF99722 730 IBA<br>pPTF SF99725 - SF99725 730 Iav                                                                                                    | SelfTest]<br>o.<br>(5 KB)<br>on system: WORK<br>console/temp/SelfTest/<br>2 Web Query for i V2.2.1<br>2 for IBM i level does no<br>A HTTP Server for i level<br>kup Recovery Solutions<br>a level does not meet p                                                                                                    | GROUP for group [SelfTest]<br>20190130194133_M/<br>Level does not meet group level.<br>does not meet group level. Group level.<br>level does not meet group level.<br>level does not meet group level.<br>11 Curvel. Group level: 11 Curvel.                                                                                                    | _PTF6/arercR<br>vel. Group level: 5 Current<br>/el: 13 Current level: 12<br>iroup level: 17 Current level<br>vel. Group level: 26 Current<br>/urent level: 10                                                                                                    | leport.zip:reports/su<br>level: 4<br>: 16<br>: level: 23 | ımmaryReport.1 |
| etings fro<br>mr file: /QI<br>OR! Grou<br>OR! Grou<br>OR! Grou<br>OR! Grou<br>OR! Grou<br>OR! Grou<br>OR! Grou<br>OR! Grou<br>OR! Grou<br>OR! Grou                                                                                                    | ARE notification for group [S<br>contiene interruzioni di riga in eccesso<br>arercReport.zip i<br>buter generated note.<br>e note are not monitored.<br>m ARE.<br>below is gathered from ARE run of<br>BM/UserData/ARE/workspace/o<br>rup PTF SF99733 - SF99433 730 Db2<br>ip PTF SF99724 - SF99722 730 IBM<br>ip PTF SF99724 - SF99725 730 Java<br>ip PTF SF99725 - SF99725 730 Java<br>ip PTF SF99725 - SF99725 730 Java                                                                                                    | SelfTest]<br>o.<br>(5 KB)<br>on system: WORK<br>console/temp/SelfTest/<br>2 Web Query for i V2.2.1<br>2 for IBM i level does no<br>4 HTTP Server for i level<br>kup Recovery Solutions<br>a level does not meet gr<br>oup Security level does r                                                                                                    | GROUP for group [SelfTest]<br>20190130194133_M/<br>Level does not meet group level<br>t meet group level. Group level. Group level.<br>level does not meet group level. I<br>level does not meet group level. I<br>coup level. Group level: 11 Cr<br>ot meet group level. Group jevel. Group jevel. | _PTF6/arercR<br>vel. Group level: 5 Current<br>/el: 13 Current level: 12<br>iroup level: 17 Current level<br>vel. Group level: 26 Current<br>irrent level: 10<br>evel: 38 Current level: 36                                                                                                    | eport.zip:reports/su<br>level: 4<br>: 16<br>: level: 23  | ımmaryReport.1 |
| essaggio o<br>essaggio<br>lies to the<br>strings fro<br>ormation b<br>m file: /QI<br>OR! Grou<br>OR! Grou<br>OR! Grou<br>OR! Grou<br>OR! Grou<br>OR! Grou<br>OR! Grou<br>OR! Grou<br>OR! Grou<br>OR! Grou<br>OR! Grou<br>OR! Grou<br>OR! Grou<br>OR! Grou                                                                                                    | ARE notification for group [S<br>contiene interruzioni di riga in eccesso<br>arercReport.zip i<br>arercReport.zip i<br>arercReport.zip i<br>arercReport.zip i<br>arercReport.zip i<br>buter generated note.<br>e note are not monitored.<br>and are not monitored.<br>BM/UserData/ARE/workspace/o<br>p PTF SF99433 - SF99433 730 Db2<br>ip PTF SF99724 - SF99723 730 Bav<br>ip PTF SF99724 - SF99724 730 Bav<br>ip PTF SF99725 - SF99722 730 Bav<br>ip PTF SF99725 - SF99728 730 Gro<br>ip PTF SF99729 - SF99729 730 Gro                                                                               | SelfTest] o. (5 KB) on system: WORK console/temp/SelfTest/ 2 Web Query for i V2.2.1 2 for IBM i level does no 4 HTTP Server for i level kup Recovery Solutions a level does not meet g oup Security level does no                                                                                                    | GROUP for group [SelfTest]<br>20190130194133_M/<br>Level does not meet group level. Group level. Group level. Group level. Coup level. Group level. In Croup level. In Croup level. Group level. Group level          | _PTF                                                                                                    | leport.zip:reports/su<br>level: 4<br>: 16<br>: level: 23 | ımmaryReport.1 |
| essaggio of<br>essaggio<br>is a comp<br>lies to the<br>etings fro<br>orrmation b<br>m file: /QI<br>oR! Grou<br>OR! Grou<br>OR! Grou<br>OR! Grou<br>OR! Grou<br>OR! Grou<br>OR! Grou<br>OR! Grou<br>OR! Grou<br>OR! Grou                                                                                                    | ARE notification for group [S<br>contiene interruzioni di riga in eccesso<br>arercReport.zip  <br>arercReport.zip  <br>arercReport.zip  <br>arercReport.zip  <br>buter generated note.<br>e note are not monitored.<br>m ARE.<br>below is gathered from ARE run of<br>BM/UserData/ARE/workspace/o<br>p PTF SF99433 - SF99433 730 Db2<br>p PTF SF99723 - SF99723 730 Group<br>p PTF SF99724 - SF99725 730 Java<br>p PTF SF99725 - SF99725 730 Java<br>p PTF SF99729 - SF99728 730 Group<br>p PTF SF99729 - SF99729 730 Group                                                                            | SelfTest]<br>o.<br>(5 KB)<br>on system: WORk<br>console/temp/SelfTest/<br>2 Web Query for i V2.2.1<br>2 for IBM i level does no<br>4 HTTP Server for i level<br>kup Recovery Solutions<br>a level does not meet gg<br>pup Security level does not<br>met pup tiper level does not                                                                              | GROUP for group [SelfTest]<br>20190130194133_M/<br>Level does not meet group level.<br>does not meet group level. Group level. Group level. Group level. I Croup level. 11 Cr<br>oup level. Group level. Group l      | PTF6/arercR<br>vel. Group level: 5 Current<br>/el: 13 Current level: 12<br>iroup level: 17 Current level<br>vel. Group level: 26 Current<br>/urrent level: 10<br>evel: 38 Current level: 36<br>el: 76 Current level: 72                                                                                               | leport.zip:reports/su<br>level: 4<br>: 16<br>: level: 23 | ımmaryReport.1 |
| essaggio of<br>essaggio<br>is a comp<br>lies to the<br>etings fro<br>orrmation b<br>m file: /QI<br>oR! Grou<br>OR! Grou<br>OR! Grou<br>OR! Grou<br>OR! Grou<br>OR! Grou<br>OR! Grou                                                                                                    | ARE notification for group [S<br>contiene interruzioni di riga in eccesso<br>arercReport.zip  <br>arercReport.zip  <br>arercReport.zip  <br>arercReport.zip  <br>buter generated note.<br>e note are not monitored.<br>m ARE.<br>below is gathered from ARE run of<br>BM/UserData/ARE/workspace/o<br>p PTF SF99433 - SF99433 730 Db2<br>ip PTF SF99724 - SF99723 730 Group<br>p PTF SF99724 - SF99724 730 Bac<br>ip PTF SF99725 - SF99725 730 Java<br>ip PTF SF99728 - SF99728 730 Group<br>p PTF SF99729 - SF99729 730 Group                                                                          | SelfTest]<br>o.<br>(5 KB)<br>on system: WORk<br>console/temp/SelfTest/<br>2 Web Query for i V2.2.1<br>2 for IBM i level does not<br>4 HTTP Server for i level<br>kup Recovery Solutions<br>a level does not meet g<br>pup Security level does not                                                                                                    | GROUP for group [SelfTest]<br>20190130194133_M/<br>Level does not meet group level.<br>does not meet group level. Group level. Group level. Group level. I 1 Cr<br>oup level. Group level: 11 Cr<br>ot meet group level. Group level. Group level.                                                                                                    | PTF6/arercR<br>vel. Group level: 5 Current<br>/el: 13 Current level: 12<br>iroup level: 17 Current level<br>vel. Group level: 26 Current<br>urrent level: 10<br>evel: 38 Current level: 36<br>el: 76 Current level: 72                                                                                                | leport.zip:reports/su<br>level: 4<br>: 16<br>: level: 23 | ımmaryReport.t |
| etings fro<br>ormation b<br>m file: /QI<br>ormation b<br>m file: /QI<br>orR! Grou<br>OR! Grou<br>OR! Grou<br>OR! Grou<br>OR! Grou                                                                                                    | ARE notification for group [S<br>contiene interruzioni di riga in eccesso<br>arercReport.zip i<br>arercReport.zip i<br>arercReport.zip i<br>buter generated note.<br>e note are not monitored.<br>m ARE.<br>below is gathered from ARE run of<br>BM/UserData/ARE/workspace/o<br>p PTF SF99433 - SF99433 730 Db2<br>ip PTF SF99703 - SF99703 730 Db2<br>ip PTF SF99725 - SF99723 730 Bax<br>ip PTF SF99725 - SF99725 730 Java<br>ip PTF SF99728 - SF99728 730 Gro<br>ip PTF SF99729 - SF99729 730 Gro                                                                                                   | SelfTest]                                                                                                    | GROUP for group [SelfTest]<br>20190130194133_M/<br>20190130194133_M/<br>20190130194133_M/<br>20190130194133_M/<br>20190130194133_M/<br>2019019421. Group level. Group level.<br>2019019421. Group level. Group level.<br>2019019421. Group level. Group level.<br>2019019421. Group level. Group level.<br>2019019421. Group level. Group level.<br>2019019421. Group level. Group level.<br>2019019421. Group level. Group level.                                                                                                    | _PTF6/arercR<br>vel. Group level: 5 Current<br>/el: 13 Current level: 12<br>iroup level: 17 Current level<br>vel. Group level: 26 Current<br>urrent level: 10<br>evel: 38 Current level: 36<br>el: 76 Current level: 72                                                                                               | leport.zip:reports/su<br>level: 4<br>: 16<br>: level: 23 | ımmaryReport.1 |
| essaggio of<br>essaggio<br>illes to the<br>illes to the<br>etings fro<br>ormation b<br>m file: /QI<br>OR! Grou<br>OR! Grou<br>OR! Grou<br>OR! Grou<br>OR! Grou<br>OR! Grou                                                                                                    | ARE notification for group [S<br>contiene interruzioni di riga in eccesso<br>arercReport.zip i<br>arercReport.zip i<br>arercReport.zip i<br>buter generated note.<br>e note are not monitored.<br>m ARE.<br>below is gathered from ARE run of<br>BM/UserData/ARE/workspace/of<br>p PTF SF99433 - SF99433 730 Db2<br>ip PTF SF99703 - SF99703 730 Db2<br>ip PTF SF99703 - SF99703 730 Db2<br>ip PTF SF99703 - SF99703 730 Db2<br>ip PTF SF99725 - SF99722 730 IBM<br>ip PTF SF99725 - SF99725 730 Iava<br>ip PTF SF99728 - SF99728 730 Gro<br>ip PTF SF99729 - SF99729 730 Gro                          | SelfTest]<br>o.<br>(5 KB)<br>on system: WORk<br>console/temp/SelfTest/<br>console/temp/SelfTest/<br>2 Web Query for i V2.2.1<br>2 Web Query for i V2.2.1<br>2 for IBM i level does no<br>4 HTTP Server for i level<br>kup Recovery Solutions<br>a level does not meet g<br>pup Security level does not<br>pup Hiper level does not                             | GROUP for group [SelfTest]<br>(20190130194133_M/<br>Level does not meet group level.<br>does not meet group level. Group level.<br>level does not meet group level. Croup level.<br>level does not meet group level. Group level<br>not meet group level. Group level. Group level.<br>meet group level. Group level. Group level.                                                                                                    | PTF6/arercR<br>vel. Group level: 5 Current<br>rel: 13 Current level: 12<br>iroup level: 17 Current level<br>vel. Group level: 26 Current<br>urrent level: 10<br>level: 38 Current level: 36<br>el: 76 Current level: 72                                                                                               | leport.zip:reports/su<br>level: 4<br>: 16<br>: level: 23 | ımmaryReport.1 |
| essaggio of<br>essaggio<br>essaggio<br>etings fro<br>ormation b<br>m file: /QI<br>OR! Grou<br>OR! Grou<br>OR! Grou<br>OR! Grou<br>OR! Grou<br>OR! Grou<br>OR! Grou<br>OR! Grou                                                                                                    | ARE notification for group [S<br>contiene interruzioni di riga in eccesso<br>arercReport.zip<br>m ARE.<br>below is gathered from ARE run of<br>BM/UserData/ARE/workspace/of<br>p PTF SF99733 - SF99733 730 DB2<br>ip PTF SF99724 - SF99724 730 Bac<br>ip PTF SF99725 - SF99725 730 Java<br>ip PTF SF99725 - SF99725 730 Java<br>ip PTF SF99728 - SF99728 730 Gro<br>ip PTF SF99729 - SF99729 730 Gro                                                                                                    | SelfTest]<br>o.<br>(5 KB)<br>on system: WORK<br>console/temp/SelfTest/<br>2 Web Query for i V2.2.1<br>2 for IBM i level does no<br>2 The Parver for i level<br>wup Recovery Solutions<br>a level does not meet g<br>pup Security level does not<br>pup Hiper level does not                                                                                    | GROUP for group [SelfTest]<br>20190130194133_M/<br>Level does not meet group level.<br>t meet group level. Group level does not meet group level. Group level.<br>Level does not meet group level. Group level. Group level. Group level. Group level. Group level. Group level group level. Group level group level. Group level group level. Group level group level. Group level group level. Group level group level. Group level group level. Group level group level. Group level group level. Group level group level. Group level group level. Group level group level group group g      | _PTF6/arercR<br>vel. Group level: 5 Current<br>/el: 13 Current level: 12<br>iroup level: 17 Current level<br>vel. Group level: 26 Current<br>urrent level: 10<br>level: 38 Current level: 36<br>el: 76 Current level: 72                                                                                              | leport.zip:reports/su<br>level: 4<br>: 16<br>: level: 23 | ımmaryReport.1 |
| essaggio of<br>essaggio<br>essaggio<br>etings fro<br>ormation b<br>m file: /QI<br>OR! Grou<br>OR! Grou<br>OR! Grou<br>OR! Grou<br>OR! Grou<br>OR! Grou<br>OR! Grou<br>OR! Grou                                                                                                    | ARE notification for group [S<br>contiene interruzioni di riga in eccesso<br>arercReport.zip<br>arercReport.zip<br>e note are not monitored.<br>m ARE.<br>below is gathered from ARE run of<br>BM/UserData/ARE/workspace/of<br>p PTF SF99733 - SF99733 730 DB2<br>ip PTF SF99724 - SF99724 730 Bac<br>ip PTF SF99725 - SF99725 730 Java<br>ip PTF SF99725 - SF99725 730 Java<br>ip PTF SF99729 - SF99727 730 Gro<br>ip PTF SF99729 - SF99729 730 Gro                                                                                                    | SelfTest]<br>o.<br>(5 KB)<br>on system: WORK<br>console/temp/SelfTest/<br>2 Web Query for i V2.2.1<br>2 for IBM i level does no<br>2 The Parver for i level<br>skup Recovery Solutions<br>a level does not meet g<br>pup Security level does not<br>pup Hiper level does not                                                                                   | GROUP for group [SelfTest]<br>/20190130194133_M/<br>. level does not meet group le<br>t meet group level. Group level does not meet group level. Jevel does not meet group level. Group level group level. Group level. Group level. Group level group level. Group level group level. Group level group level. Group level group level. Group level group level. Group level group level. Group level group level. Group level group level. Group level group level group level group level. Group level group level group group group     | _PTF6/arercR<br>vel. Group level: 5 Current<br>/el: 13 Current level: 12<br>froup level: 17 Current level<br>vel. Group level: 26 Current<br>urrent level: 10<br>evel: 38 Current level: 36<br>el: 76 Current level: 72                                                                                               | leport.zip:reports/su<br>level: 4<br>: 16<br>: level: 23 | ımmaryReport.1 |
| essaggio of<br>essaggio<br>essaggio<br>etings fro<br>ormation b<br>m file: /QI<br>OR! Grou<br>OR! Grou<br>OR! Grou<br>OR! Grou<br>OR! Grou<br>OR! Grou<br>OR! Grou<br>OR! Grou<br>OR! Grou<br>OR! Grou<br>OR! Grou<br>OR! Grou<br>OR! Grou<br>OR! Grou<br>OR! Grou<br>OR! Grou<br>Essad Tip                                                                                                    | ARE notification for group [S<br>contiene interruzioni di riga in eccesso<br>arercReport.zip<br>m ARE.<br>below is gathered from ARE run of<br>BM/UserData/ARE/workspace/of<br>pPTF SF99723 - SF99723 730 DB2<br>pPTF SF99724 - SF99724 730 Bac<br>pPTF SF99725 - SF99725 730 Java<br>pPTF SF99725 - SF99725 730 Gro<br>pPTF SF99729 - SF99729 730 Gro<br>pPTF SF99729 - SF99729 730 Gro                                                                                                    | SelfTest]<br>o.<br>(5 KB)<br>on system: WORK<br>console/temp/SelfTest/<br>2 Web Query for i V2.2.1<br>2 for IBM i level does no<br>4 HTTP Server for i level<br>kup Recovery Solutions<br>a level does not meet group Security level does not<br>pup Jecurity level does not<br>bup Hiper level does not<br>bup Hiper level does not                           | GROUP for group [SelfTest]<br>20190130194133_M/<br>Level does not meet group level.<br>does not meet group level. Group level.<br>Level does not meet group level. Group level.<br>Group level. Group level. Group level.<br>in meet group level. Group level.<br>meet group level. Group level.                                                                                                    | _PTF6/arercR<br>vel. Group level: 5 Current<br>rel: 13 Current level: 12<br>froup level: 17 Current level<br>vel. Group level: 26 Current<br>urrent level: 10<br>level: 38 Current level: 36<br>el: 76 Current level: 72                                                                                              | leport.zip:reports/su<br>level: 4<br>: 16<br>: level: 23 | ummaryReport.1 |
| essaggio o<br>essaggio<br>essaggio<br>etings fro<br>ormation b<br>m file: /QI<br>OR! Grou<br>OR! Grou | ARE notification for group [S<br>contiene interruzioni di riga in eccesso<br>arercReport.zip<br>arercReport.zip<br>conter generated note.<br>e note are not monitored.<br>m ARE.<br>below is gathered from ARE run of<br>BM/UserData/ARE/workspace/of<br>pPTF SF99723 - SF99723 730 BB2<br>pPTF SF99724 - SF99724 730 Bac<br>pPTF SF99725 - SF99725 730 Java<br>pPTF SF99725 - SF99725 730 Java<br>pPTF SF99729 - SF99727 730 Gro<br>pPTF SF99729 - SF99729 730 Gro                                                                                                    | SelfTest]<br>o.<br>(5 KB)<br>on system: WORK<br>console/temp/SelfTest/<br>console/temp/SelfTest/<br>2 Web Query for i V2.2.1<br>2 for IBM i level does no<br>4 HTTP Server for i level<br>kup Recovery Solutions<br>a level does not meet group Security level does not<br>pup Security level does not<br>pup Hiper level does not<br>his email, go to http:// | GROUP for group [SelfTest]<br>20190130194133_M/<br>Level does not meet group level.<br>does not meet group level.<br>Level does not meet group level.<br>Level does not meet group level.<br>Group level. Group level: 11 Cr<br>not meet group level. Group level<br>is meet group level. Group level<br>workGROUP:12401/arg/ > 1                                                                                                    | _PTF                                                                                                    | eport.zip:reports/su<br>level: 4<br>: 16<br>: level: 23  | ımmaryReport.1 |
| essaggio o<br>essaggio<br>is a comp<br>lies to the<br>essaggio<br>rimation b<br>m file: /QI<br>OR! Grou<br>OR! Grou                       | ARE notification for group [S<br>contiene interruzioni di riga in eccesso<br>contiene interruzioni di riga in eccesso<br>contiene interruzioni di riga in eccesso<br>conter generated note.<br>e note are not monitored.<br>m ARE.<br>below is gathered from ARE run of<br>BM/UserData/ARE/workspace/of<br>p PTF SF99723 - SF99703 730 DB2<br>ip PTF SF99724 - SF99722 730 IBM<br>ip PTF SF99725 - SF99725 730 IBM<br>ip PTF SF99725 - SF99725 730 IBM<br>ip PTF SF99725 - SF99725 730 Gro<br>ip PTF SF99729 - SF99729 730 Gro<br>ip PTF SF99729 - SF99729 730 Gro<br>ip PTF SF99729 - SF99729 730 Gro | SelfTest]                                                                                                    | GROUP for group [SelfTest]<br>'20190130194133_M/<br>Level does not meet group level.<br>does not meet group level. Group level<br>does not meet group level. I1 Cl<br>ievel does not meet group level. Group level.<br>meet group level. Group level. Group level.<br>workGROUP:12401/arc/-arc<br>WORKGROUP:12401/arc/-arc                                                                                                    | _PTF6/arercR<br>vel. Group level: 5 Current<br>rel: 13 Current level: 12<br>iroup level: 17 Current level<br>evel. Group level: 26 Current<br>urrent level: 10<br>evel: 38 Current level: 36<br>el: 76 Current level: 72<br>el/-> Launch Console -> Viev<br>aunch Console -> Runtime p<br>(coftware/l/are/lindex.html | leport.zip:reports/su<br>level: 4<br>: 16<br>: level: 23 | ımmaryReport.t |

Figura 34 – Esempio email report di verifica

Controllare le autorizzazioni sugli oggetti In questo esempio controlliamo le autorizzazioni su alcuni oggetti 1. Creare un template

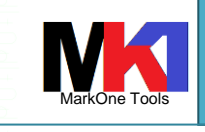

Administration Runtime Expert

2. Espandere la sezione Files and Directories e scegliere File and Directory Authorties

| IBM | Administration Rur      | time Expert for i                                                                                                    |                |                 |                                |
|-----|-------------------------|----------------------------------------------------------------------------------------------------|----------------|-----------------|--------------------------------|
|     |                         |                                                                                                    |                |                 |                                |
|     | Home > Plugin Selection | n and Customization                                                                                                    |                |                 |                                |
|     | Plugin Selectio         | n and Customization                                                                                                    |                |                 |                                |
|     | Select and Customize P  | lugins For Template                                                                                                    |                |                 |                                |
|     | Template name: ObjAut   | h 🕐 Learn more                                                                                                    |                |                 |                                |
|     | Files and               | Directories                                                                                                    |                |                 |                                |
|     | <u>_</u>                | File and Directory Attributes                                                                                              | 🥒 Edit         | 🗙 Remove        | ② Learn more                   |
|     |                         | Verify attributes such as existence, creation date, size, and more, for files and directories in IFS and objects in the L  | ibrary file sy | stem.           |                                |
|     |                         | File and Directory Authorities                                                                                             | 🥖 Edit         | 💢 Remove        | <ol> <li>Learn more</li> </ol> |
|     |                         | Verify authorities such as owner, authorization list, and private authorities for files and directories in IFS and objects | in the Librar  | ry file system. |                                |
|     |                         | Configuration Files                                                                                                    | 🥒 Edit         | 💢 Remove        | ② Learn more                   |
|     |                         | Verify the contents of configuration files.                                                                                |                |                 |                                |
|     | Ç.                      | Resource Collector                                                                                                    | 🥒 Edit         | 💢 Remove        | <ol> <li>Learn more</li> </ol> |
|     |                         | Specify files, libraries, objects and savf files to include into a archive file to allow additional detailed verification. |                |                 |                                |

3. Cliccare sul pulsante Add libraries

| IBM A | dministration Runtime Expert for i                      |          |                      |                  |
|-------|---------------------------------------------------------|----------|----------------------|------------------|
|       |                                                         |          |                      |                  |
|       | Hame & Diugia Selection and Customination & File        | and Dire | etem. Authorities    |                  |
|       | Home > Plugin Selection and Customization > File        | and Dire | ectory Authorities   |                  |
|       | File and Directory Authorities                          |          |                      |                  |
|       | Create Collections of Files. Directories. and Lil       | braries  |                      |                  |
|       | , , ,                                                   | ~        |                      |                  |
|       | Files, directories, and libraries to collect informatio | n (?)    | Learn more           |                  |
|       | Collection name                                         |          | Data authority       | Object authority |
|       |                                                         | Click o  | one of the following | buttons to add a |
|       | Add files/directories Add libraries                     |          |                      |                  |
|       |                                                         |          |                      |                  |
|       | OK Canaal                                               |          |                      |                  |
|       | OK Cancer                                               |          |                      |                  |
| _     |                                                         | _        |                      |                  |
|       |                                                         |          |                      |                  |
|       |                                                         |          |                      |                  |
|       |                                                         |          |                      |                  |
|       |                                                         |          |                      |                  |
|       |                                                         |          |                      |                  |
|       |                                                         |          |                      |                  |
|       |                                                         |          |                      |                  |
|       |                                                         |          |                      |                  |
|       |                                                         |          |                      |                  |
|       |                                                         |          |                      |                  |
|       |                                                         |          |                      |                  |
|       |                                                         |          |                      |                  |
|       |                                                         |          |                      |                  |
|       |                                                         |          |                      |                  |
|       |                                                         |          |                      |                  |
|       |                                                         |          |                      |                  |
|       |                                                         |          |                      |                  |
|       |                                                         |          |                      |                  |
|       |                                                         |          |                      |                  |

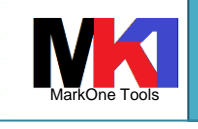

#### Administration Runtime Expert

4. Selezionare la libreria (p.es. QUSRSYS) e il o i file da controllare (p.es. QAEZDISK) e gli attributi da controllare (p.es. Object authority)

| Home > Plugin Selection and Customization | in > File and Directory Authorities > Select Library Obje | cts                                                    |
|-------------------------------------------|-----------------------------------------------------------|--------------------------------------------------------|
| Select Library Objects                    |                                                           |                                                        |
| Select Objects in Libraries to Include in | the Collection                                            |                                                        |
| Library view                              | ASP: /QSYS.LIB V 🗲 Collection only view                   | Legend                                                 |
| Specify library                           |                                                           | The entire library is selected                         |
|                                           |                                                           | Only the library is selected                           |
| 💽 🔄 🚞 QATMHINST. FILE                     | *                                                         | The library and/or some objects within it are selected |
| 💽 📄 🚞 QATMHINSTA.FILE                     |                                                           | Library is not selected                                |
| 📥 🖃 📰 QATMHINSTC.FILE                     |                                                           |                                                        |
| 💽 🔄 🚞 QATMHTTP.FILE                       |                                                           | Collection name: HTTP_Instance                         |
| 🛨 🔄 🚞 QATMHTTPA.FILE                      |                                                           |                                                        |
| 💽 📄 🚞 QATMIFCLST.FILE                     |                                                           | Attributes (?) Learn more                              |
| 🔹 🔄 🚞 QATMIP6ADR.FILE                     |                                                           | Data authority                                         |
| 🛨 🔄 🚞 QATMIP6IFC.FILE                     |                                                           | 🖌 Object authority 🔺                                   |
| 🔹 🔄 🚞 QATMLPD.FILE                        |                                                           | Owner                                                  |
|                                           |                                                           | Primary group                                          |
| QATMRXC.FILE                              |                                                           | Authorization list                                     |
| QATMSCLTUS.FILE                           |                                                           |                                                        |
| 🖬 🔲 🚞 QATMSMTLA.FILE                      |                                                           | Filters: (?) Learn more                                |
| QATMSMTP.FILE                             |                                                           | Include:                                               |
| QATMSMTPA.FILE                            |                                                           |                                                        |
|                                           |                                                           | Exclude:                                               |
|                                           |                                                           | Example: *.USRPRF; *USXA* Advan                        |

5. Dopo aver eseguito il template viene evidenziato se gli oggetti hanno autorizzazioni diverse da quelle che erano impostate sugli oggetti al momento della costruzione del template

| dministration Runt      | ime Expert for i     |       |         |                 |
|-------------------------|----------------------|-------|---------|-----------------|
|                         |                      |       |         |                 |
| Console > Result > Summ | ary Report           |       |         |                 |
| Summary Repor           | t                    |       |         |                 |
| System name:            | 6.228                |       |         |                 |
| Remote core version: 1  | 6.20                 |       |         |                 |
| Template: ObjAuth       |                      |       |         |                 |
| Liser ID:               |                      |       |         |                 |
| Oser ID.                |                      |       |         |                 |
| Summany details 🧿 Le    | arn more             |       |         |                 |
| Plugin name At          | tributes verified    | Error | Warning | Info Fix action |
| Authority Verifier 6    |                      | 2     | 0       | 0 🦾 Fix acti    |
| Be a sector of the sec  |                      |       |         |                 |
| Expected: 7             | NONE Actual: "OBJOPR |       |         |                 |
|                         |                      |       |         |                 |
| Deals                   |                      |       |         |                 |
| DACK                    |                      |       |         |                 |
|                         |                      |       |         |                 |
|                         |                      |       |         |                 |
|                         |                      |       |         |                 |
|                         |                      |       |         |                 |
|                         |                      |       |         |                 |
|                         |                      |       |         |                 |
|                         |                      |       |         |                 |
|                         |                      |       |         |                 |
|                         |                      |       |         |                 |
|                         |                      |       |         |                 |
|                         |                      |       |         |                 |
|                         |                      |       |         |                 |
|                         |                      |       |         |                 |
|                         |                      |       |         |                 |
|                         |                      |       |         |                 |
|                         |                      |       |         |                 |
|                         |                      |       |         |                 |
|                         |                      |       |         |                 |
|                         |                      |       |         |                 |
|                         |                      |       |         |                 |

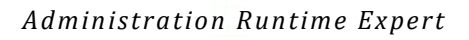

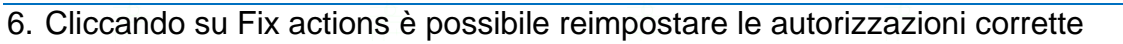

| Admini                   | stration Runtime Expert for i                                                                                                    |
|--------------------------|----------------------------------------------------------------------------------------------------|
| Consol                   | le > Result > Summary Report > Fix Problems                                                                                                    |
| Fix F                    | Problems                                                                                                    |
| Syster<br>Proble         | n name:<br>ims found by: Authority Verifier                                                                                                    |
| Select                   | t Description                                                                                                    |
|                          | User *PUBLIC object authorities to /QSYS.LIB/QUSRSYS.LIB/QAEZDISK.FILE are not what is expected<br>Expected: *NONE Actual: *OBJOPR              |
|                          | User *PUBLIC object authorities to /QSYS.LIB/QUSRSYS.LIB/QAEZDISK.FILE/QCURRENT.MBR are not what is expected<br>Expected: *NONE Actual: *OBJOPR |
| Sele                     | ct all Deselect all                                                                                                    |
| <ul> <li>Proc</li> </ul> | essed problems                                                                                                    |
| Resul                    | τ Description<br>This table is empty.                                                                                                    |
| Fix                      | Back                                                                                                    |

## Controllare i valori di sistema

Creare un template e scegliere il plugin System values and Network attributes dalla sezione System Environment

| IBM Administration Run  | time Expert for i                                                                    |                             |           |
|-------------------------|--------------------------------------------------------------------------------------|-----------------------------|-----------|
|                         |                                                                                      |                             |           |
| Home > Plugin Selection | and Customization                                                                    |                             |           |
| Plugin Selectio         | n and Customization                                                                  |                             |           |
| Select and Customize P  | ugins For Template                                                                   |                             |           |
| Template name: Valori S | istema 🕐 Learn more                                                                  |                             |           |
| Files and               | Directories                                                                          |                             |           |
| Software                | Requirements                                                                         |                             |           |
| Network                 |                                                                                      |                             |           |
| System E                | nvironment                                                                           |                             |           |
|                         | System Values and Network Attributes<br>Verify the settings of system values and net | work attributes.            |           |
|                         | Environment Variables                                                                |                             |           |
| E                       | Verify the existence and values of system-w                                          | vide environment variables. | I         |
|                         |                                                                                      |                             |           |
| E E                     |                                                                                      |                             | Figura 35 |
|                         |                                                                                      |                             |           |
|                         |                                                                                      |                             |           |

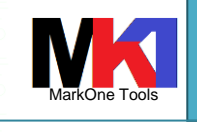

17/05/2021

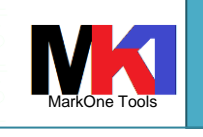

Administration Runtime Expert

Dall'elenco a sinistra System values and network attributes selezionare i valori da controllare e cliccare sul pulsante >.

Per ogni valore scelto cliccando sul link **Edit** è possibile definire il tipo di controllo da effettuare:

| Home > Plugin Selection and Customization                                                                                                    | on > System Values and Network Attributes                                                                                                    |
|----------------------------------------------------------------------------------------------------|----------------------------------------------------------------------------------------------------|
| System Values and Netwo                                                                                                    | ork Attributes                                                                                                    |
| Select System Values or Network Attri                                                                                                    | ibutes to Verify                                                                                                    |
| System values and network attributes                                                                                                    | ② Learn more Values to verify ③ Learn more                                                                                                    |
|                                                                                                    | QPFRADJ Edi                                                                                                    |
| ALRDFTFP                                                                                                    |                                                                                                    |
|                                                                                                    |                                                                                                    |
| ALRLOGSTS                                                                                                    | >                                                                                                    |
|                                                                                                    | <                                                                                                    |
| ALRSTS                                                                                                    |                                                                                                    |
| ALWADDCLU                                                                                                    | >>                                                                                                    |
| ALWANTINET                                                                                                    | <<                                                                                                    |
| ALWVRTAPPN                                                                                                    |                                                                                                    |
| DEMACC                                                                                                    |                                                                                                    |
|                                                                                                    |                                                                                                    |
| Previous Next                                                                                                    | 1/13                                                                                                    |
|                                                                                                    |                                                                                                    |
|                                                                                                    |                                                                                                    |
| OK Cancel                                                                                                    |                                                                                                    |
| OK Cancel                                                                                                    | F                                                                                                    |
| OK Cancel                                                                                                    | 000 000 F<br>400 F                                                                                                    |
| OK Cancel                                                                                                    | 50 50 F                                                                                                    |
| OK Cancel                                                                                                    | 000 000 <b>F</b>                                                                                                    |
| OK Cancel                                                                                                    | 00 00 F                                                                                                    |
| OK Cancel Expected Value RADJ eport only erify this value ① Learn more te type: String * Comparison: Equals                                                                                                    | F<br>Description                                                                                                    |
| OK Cancel                                                                                                    | ▼ Description<br>Equals                                                                                                    |
| OK Cancel                                                                                                    | Description     Equals     The actual value must equal the expected value                                                                                                    |
| OK Cancel                                                                                                    | ✓ Description Equals The actual value must equal the expected value.                                                                                                    |
| OK Cancel                                                                                                    | Description     Equals     The actual value must equal the expected value.     Examples     Actual value 2 conservices 5 constrained on the 2 constrained on the 2 constrain |
| OK       Cancel         Expected Value         RADJ         eport only         erify this value       Image: Comparison: Equals         e type:       String *         Comparison:       Equals         ected value:       String *                                           | Description     Equals     The actual value must equal the expected value.     Examples     Actual value Comparison Expected value Resu     mystring Equals mystring True                                                                                                    |
| OK       Cancel         Expected Value         RADJ         eport only         erify this value       Image: Comparison: Equals         e type:       String *         Comparison:       Equals         ected value:       Image: Comparison:                                 | Description     Equals     The actual value must equal the expected value.     Examples     Actual value Comparison Expected value Resu     mystring Equals mystring True     mystring Equals somestring False                                                                                                    |
| OK       Cancel         Expected Value         RADJ         eport only         erify this value       ① Learn more         e type:       String ▼         Comparison:       Equals         ected value:                                                                       | Description     Equals     The actual value must equal the expected value.     Examples     Actual value Comparison Expected value Resumptring Equals mystring True     mystring Equals somestring False                                                                                                    |
| OK       Cancel         Expected Value         RADJ         eport only         erify this value       ⑦ Learn more         te type:       String ▼         Comparison:       Equals         ected value:       Comparison:                                                    | Description     Equals     The actual value must equal the expected value.     Examples     Actual value Comparison Expected value Resu mystring Equals mystring True mystring Equals somestring False                                                                                                    |
| OK       Cancel         Expected Value         RADJ         eport only         erify this value       ② Learn more         te type:       String *         Comparison:       Equals         ected value:       Comparison:                                                    | Description     Equals     The actual value must equal the expected value. Examples     Actual value Comparison Expected value Resumptring     Equals     mystring     Equals     somestring     False                                                                                                    |
| OK       Cancel         Expected Value         RADJ         erify this value       ② Learn more         te type:       String *         Comparison:       Equals         ected value:       String *                                                                          | <ul> <li>Description</li> <li>Equals</li> <li>The actual value must equal the expected value.</li> <li>Examples</li> <li>Actual value Comparison Expected value Resumptring Equals mystring True mystring Equals somestring False</li> </ul>                                                                                                    |
| OK       Cancel         Expected Value         RADJ         eport only         erify this value       Image: Learn more         e type:       String *         Comparison:       Equals         ected value:       Other string *         erity:       Error       Match case | ▼ Description Equals The actual value must equal the expected value. Examples Actual value Comparison Expected value Resumpting Equals mystring True mystring Equals somestring False                                                                                                    |

Dopo aver eseguito la verifica sul sistema dal summary report viene evidenziato se il valore di sistema non corrisponde a quanto desiderato

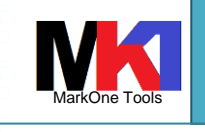

## Administration Runtime Expert IBM Administration Runtime Expert for i Console > Result > Summary Report Summary Report System name: Remote core version: 1620 Template: ValoriSistema User ID: Summary details (?) Learn more. Plugin name Attributes verified System Value Verifier 1 Description System value "QPFRADJ" does not match its expected value Expected QPFRADJ to equal 1 Actual value for QPFRADJ is 0 Back Figura 38

## SQL Query Verifier plugin

ARE ha la possibilità di accedere al database utilizzando SQL. Il plugin SQL Query Verifier può verificare il contenuto delle informazioni nel database eseguendo istruzioni SQL.

Il risultato dell'istruzione SQL può essere verificato in base al numero di record restituito o al contenuto dei record restituiti. L'intero resultset può essere allegato nel report ARE.

Nell'esempio in Figura 39 viene eseguita una query per restituire l'elenco delle interfacce di rete attive. Si desidera verificare che le interfacce attive siano 4 ovvero che la query restituisca 4 record. Inoltre si verifica che tra i risultati della guery la colonna Internet\_Address contenga gli indirizzi specificati in Expected value. Se non vengono trovati guesti indirizzi nel risultato la verifica avrà esito Error (come specificato nella colonna Error).

www.markonetools.it

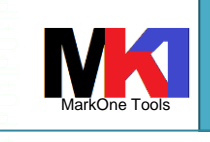

17/05/2021

#### Administration Runtime Expert

|                                                                            | tration Runtime Expe                                                                                                    | rt for i                                                                                                    |                              |                                                                                  |                                                                |                                                      |                                                |                                                                                                    |
|----------------------------------------------------------------------------|----------------------------------------------------------------------------------------------------|----------------------------------------------------------------------------------------------------|------------------------------|----------------------------------------------------------------------------------|----------------------------------------------------------------|------------------------------------------------------|------------------------------------------------|----------------------------------------------------------------------------------------------------|
|                                                                            |                                                                                                    |                                                                                                    |                              |                                                                                  |                                                                |                                                      |                                                |                                                                                                    |
| Home >                                                                     | Plugin Selection and Customiza                                                                                                    | ation > SQL Quer                                                                                                    | y Verifier > Customize SC    | 2L Query Verifier                                                                |                                                                |                                                      |                                                |                                                                                                    |
| Custo                                                                      | omize SQL Query Ve                                                                                                    | erifier                                                                                                    |                              |                                                                                  |                                                                |                                                      |                                                |                                                                                                    |
| Specify                                                                    | the SQL Query and Verificati                                                                                                    | ions Details                                                                                                    |                              |                                                                                  |                                                                |                                                      |                                                |                                                                                                    |
| Collect                                                                    | ion name: Interfacce Rete                                                                                                    |                                                                                                    |                              |                                                                                  |                                                                |                                                      |                                                |                                                                                                    |
| <b>6</b> .1                                                                |                                                                                                    |                                                                                                    |                              |                                                                                  |                                                                |                                                      |                                                |                                                                                                    |
| Exa                                                                        | ample: SELECT * FROM myDB.                                                                                                    | .myTable                                                                                                    |                              |                                                                                  |                                                                |                                                      |                                                |                                                                                                    |
| Print th                                                                   | e result set of SQL querv to th                                                                                                    | he verification re                                                                                                    | eport: Yes 🔻                 |                                                                                  |                                                                |                                                      |                                                |                                                                                                    |
| _                                                                          |                                                                                                    |                                                                                                    |                              |                                                                                  |                                                                |                                                      |                                                |                                                                                                    |
| ( <b>*</b> )                                                               |                                                                                                    |                                                                                                    |                              |                                                                                  |                                                                |                                                      |                                                |                                                                                                    |
| Chi                                                                        | eck the number of records ret                                                                                                    | turned for the SC                                                                                                    | QL query 🕜 Learn more        | 2                                                                                |                                                                |                                                      |                                                |                                                                                                    |
| Ch <sub>1</sub><br>Ex                                                      | eck the number of records ret<br>spect value: 4                                                                                                    | turned for the SC                                                                                                    | QL query 🕜 Learn more        | ə                                                                                |                                                                |                                                      |                                                |                                                                                                    |
| Ch<br>Ex<br>Co                                                             | eck the number of records ret<br>spect value: 4<br>omparison: Equals                                                                                                    | turned for the SC                                                                                                    | QL query (?) Learn more      | <u>3</u>                                                                         |                                                                |                                                      |                                                |                                                                                                    |
| ✓ Ch<br>Ex<br>Co<br>Se                                                     | eck the number of records ret<br>spect value: 4<br>pomparison: Equals<br>everity: Error •                                                                                                    | turned for the SC                                                                                                    | QL query (?) Learn more      | <b>3</b>                                                                         |                                                                |                                                      |                                                |                                                                                                    |
| Ch<br>Ex<br>Cc<br>Se<br>Columr                                             | eck the number of records ret<br>spect value: 4<br>comparison: Equals<br>everity: Error •<br>n value verification conditions                                                                                                 | vurned for the SC<br>▼<br>© Learn more                                                                                                    | <b>ධL query</b> ⑦ Learn more | 3                                                                                |                                                                |                                                      |                                                |                                                                                                    |
| Ch<br>Ex<br>Cc<br>Se<br>Columr                                             | eck the number of records ret<br>spect value: 4<br>bomparison: Equals<br>everity: Error •<br>n value verification conditions<br>Column name                                                                                  | verned for the SC<br>vernet for the SC<br>vernet for th | 2L query ⑦ Learn more        | 2<br>Comparison                                                                  | Result typ                                                     | pe Match case                                        | e Severity                                     | Description                                                                                                    |
| Ch<br>Ex<br>Cc<br>Se<br>Columr                                             | eck the number of records ret<br>spect value: 4<br>mparison: Equals<br>verity: Error •<br>n value verification conditions<br>Column name<br>le id                                                                            | v v v v v v v v v v v v v v v v v v v                                                                                                    | 2L query ⑦ Learn more        | Comparison<br>Equals                                                             | Result ty                                                      | pe Match case<br>False                               | e Severity<br>Error                            | Description<br>All ids should equal to 6                                                                                                    |
| Ch<br>Ex<br>Cc<br>Se<br>Column<br>Examp<br>Examp                           | eck the number of records ret<br>(pect value: 4<br>omparison: Equals<br>everity: Error •<br>n value verification conditions<br>Column name<br>le id<br>le name<br>INTERVET ADDRESS                                           | Check class     Numeric     String                                                                                                    | 2L query ⑦ Learn more        | Comparison<br>Equals<br>Contains substring                                       | Result ty:<br>All<br>Any                                       | pe Match case<br>False<br>True                       | Severity<br>Error<br>Error                     | Description<br>All ids should equal to 6<br>Names returned should contain 'Jo                                                                  |
| Ch<br>Ex<br>Cc<br>Se<br>Columr<br>Examp<br>Examp                           | eck the number of records ret<br>(pect value: 4<br>omparison: Equals<br>everity: Error •<br>n value verification conditions<br>Column name<br>Column name<br>ile id<br>ile name<br>INTERNET_ADDRESS                          | Check class     Numeric     String     String                                                                                                    | 2L query ⑦ Learn more        | Comparison<br>Equals<br>Contains substring<br>Equals                             | Result ty:<br>All<br>Any<br>Any •                              | pe Match case<br>False<br>True<br>False ▼            | e Severity<br>Error<br>Error<br>Error          | Description<br>All ids should equal to 6<br>Names returned should contain Ve<br>interfaccia pubblica                                           |
| Ch<br>Ex<br>Cc<br>Se<br>Columr<br>Examp.<br>Examp.<br>Z                    | eck the number of records ret<br>(pect value: 4<br>comparison: Equals<br>everity: Error •<br>n value verification conditions<br>Column name<br>le id<br>le name<br>INTERNET_ADDRESS<br>INTERNET_ADDRESS                      | vurned for the SC<br>v<br>v<br>check class<br>Numeric<br>String<br>String v<br>String v                                                                                                    | 2L query ⑦ Learn more        | Comparison<br>Equals<br>Contains substring<br>Equals •<br>Equals •               | Result typ         All         Any         Any •         Any • | False ▼<br>False ▼<br>False ▼<br>False ▼             | e Severity<br>Error<br>Error<br>Error<br>Error | Description         All ids should equal to 6         Names returned should contain 'Je         Interfaccia pubblica         Interfaccia MPLS  |
| Ch<br>Ex<br>Cc<br>Se<br>Columr<br>Examp.<br>Examp.<br>C<br>X<br>Columr     | eck the number of records ret<br>(pect value: 4<br>omparison: Equals<br>everity: Error •<br>n value verification conditions<br>Column name<br>le id<br>le name<br>INTERNET_ADDRESS<br>INTERNET_ADDRESS<br>Remove             | The second second                                                                                                    | 2L query ⑦ Learn more        | Comparison<br>Equals<br>Contains substring<br>Equals <b>v</b><br>Equals <b>v</b> | Result ty;<br>All<br>Any<br>Any ▼<br>Any ▼                     | Pe Match case<br>False<br>True<br>False ▼<br>False ▼ | e Severity<br>Error<br>Error<br>Error<br>Error | Description         All ids should equal to 6         Names returned should contain 'Ju'         interfaccia pubblica         interfaccia MPLS |
| Ch<br>Ex<br>Cc<br>Se<br>Columr<br>Examp<br>Examp<br>Columr<br>Examp<br>Add | eck the number of records ret<br>(spect value: 4<br>omparison: Equals<br>everity: Error •<br>n value verification conditions<br>Column name<br>le id<br>ile name<br>INTERNET_ADDRESS<br>INTERNET_ADDRESS<br>Remove<br>Cancel | v v v v v v v v v v v v v v v v v v v                                                                                                    | 2L query ⑦ Learn more        | Comparison<br>Equals<br>Contains substring<br>Equals ¥<br>Equals ¥               | Result ty<br>All<br>Any<br>Any                                 | Pe Match case<br>False<br>True<br>False ▼<br>False ▼ | e Severity<br>Error<br>Error<br>Error<br>Error | Description<br>All ids should equal to 6<br>Names returned should contain Ju<br>(interfaccia pubblica)<br>(interfaccia MPLS)                   |

Le istruzioni SQL consentite sono solo di tipo SELECT.

L'opzione **Print the result set of SQL query to the verification report** è per default impostata a Yes e fa in modo che l'intero risultato dell'istruzione select sia inserita nel report di ARE.

Il controllo più semplice sul risultato dell'istruzione select è offerto selezionando l'opzione **Check the number of records returned for the SQL query** e quindi compilando i parametri Expect value, Comparison e Severity.

| Print the result set of SQL query to the verification report: | Yes | ~ |
|---------------------------------------------------------------|-----|---|
|---------------------------------------------------------------|-----|---|

| Check the num | iber of records i | returned for | r the SQL qu | iery 🕐 Learn r | nore      |
|---------------|-------------------|--------------|--------------|----------------|-----------|
| Expect value: |                   |              |              |                |           |
| Comparison:   | Equals            | *            |              |                |           |
| Severity:     | Error 💙           |              |              |                |           |
|               |                   |              |              |                | Figura 40 |

Controlli più complessi possono essere effettuati sul contenuto dei record restituiti:

| Column name                          | Check class | Expected value | Comparison         | Result ty | e Match cas | e Severity | Description                        |
|--------------------------------------|-------------|----------------|--------------------|-----------|-------------|------------|------------------------------------|
| Example id                           | Numeric     | 6              | Equals             | All       | False       | Error      | All ids should equal to 6          |
| xample name                          | String      | John           | Contains substring | Any       | True        | Error      | Names returned should contain 'Joh |
| ~                                    | String V    |                | Fouals             | Y Any Y   | True        | Frror      | ~                                  |
| Add Remove                           |             |                |                    |           |             |            |                                    |
| Add Remove                           |             |                |                    |           |             |            |                                    |
| Add Remove<br>Add a new column check |             |                |                    |           |             |            | Figura 41                          |
| Add Remove<br>Add a new column check |             |                |                    |           | y.          |            | Figura 41                          |
| Add Remove<br>Add a new column check |             | ¥<br>E         | H<br>H<br>H        |           |             |            | Figura 41                          |

MarkOne Tools

17/05/2021

## Administration Runtime Expert

Variabili sostitutive (replacement variables)

Le replacement variables (o path variables) possono essere usate nei template per sostituire valori statici con valori dinamici che vengono sostituiti a runtime.

#### N.B. tutte le variabili sono di tipo globale e non specifiche di un singolo plug-in

Vediamo un esempio di utilizzo di una variabile per un percorso IFS. Nel plugin **File and Directory Authorities** clicchiamo sulla voce **Edit**. Dopo aver creato una collezione selezionando un percorso di IFS clicchiamo sul pulsante **Advanced**. Viene mostrata questa finestra di dialogo che consente di definire la variabile.

| Advanced                                     |                                              | 8  |
|----------------------------------------------|----------------------------------------------|----|
| Follow symbolic lin                          | ks 💿 Learn more                              |    |
| Configure path varial                        | ble 🕐 Learn more                             |    |
| Exmaple: /www/_\${var<br>Exmaple: /www/INTAP | Name}\$_<br>PSVR/conf/_\${varName}\$properti | es |
| PatternThis table is empty.AddRemove         | ]                                            |    |
| (                                            | OK Cancel                                    |    |
|                                              |                                              |    |

Figura 42

Il segnaposto per la variabile ha la sintassi  $\${nomevariabile}$ .

- A runtime il valore da sostituire alla variabile può essere assegnato:
- Tramite la proprietà di input: dalla console di esecuzione dei template tramite il pulsante Runtime properties. Nella casella di testo "Input properties" digitare le coppie nomevariabile=valore.

| Console Runtime Properties         Number of systems to verify at the same time:         10         Logging level:       INFO         Input properties for the Application Runtime Expert:         Server.name=MYSERVER                                                                                                    |                                                                                |                                                                                                    |                                                |
|----------------------------------------------------------------------------------------------------|--------------------------------------------------------------------------------|----------------------------------------------------------------------------------------------------|------------------------------------------------|
| Number of systems to verify at the same time:       10         Logging level:       INFO         Input properties for the Application Runtime Expert:         Server.name=MYSERVER         Properties specified here are provided as input to the Application Runtime Expert when it is run to verify each system using the specified deployment template. Each property should be in the format key=value and only one property can be specified per line.         Example:       my.property.key=myValue         OK | onsole Runtin                                                                  | ne Properties                                                                                                    | (                                              |
| Number of systems to verify at the same time: 10<br>Logging level: INFO  Input properties for the Application Runtime Expert:<br>server.name=MYSERVER Properties specified here are provided as input to the Application Runtime<br>Expert when it is run to verify each system using the specified deployment<br>template. Each property should be in the format <i>key=value</i> and only one<br>property can be specified per line.<br>Example: <i>my.property.key=myValue</i> OK                                  |                                                                                |                                                                                                    |                                                |
| Logging level: INFO  Input properties for the Application Runtime Expert: Server.name=MYSERVER  Properties specified here are provided as input to the Application Runtime Expert when it is run to verify each system using the specified deployment template. Each property should be in the format <i>key=value</i> and only one property can be specified per line. Example: <i>my.property.key=myValue</i> OK                                                                                                    | Number of syste                                                                | ams to verify at the same time: 10                                                                                                    |                                                |
| Input properties for the Application Runtime Expert:<br>server.name=MYSERVER<br>Properties specified here are provided as input to the Application Runtime<br>Expert when it is run to verify each system using the specified deployment<br>template. Each property should be in the format <i>key=value</i> and only one<br>property can be specified per line.<br>Example: <i>my.property.key=myValue</i><br>OK                                                                                                    | Logging level:                                                                 | INFO 🗸                                                                                                    |                                                |
| Server.name=MYSERVER<br>Properties specified here are provided as input to the Application Runtime<br>Expert when it is run to verify each system using the specified deployment<br>template. Each property should be in the format <i>key=value</i> and only one<br>property can be specified per line.<br>Example: <i>my.property.key=myValue</i><br>OK                                                                                                    | Input properties                                                               | for the Application Runtime Expert:                                                                                                    |                                                |
| Properties specified here are provided as input to the Application Runtime<br>Expert when it is run to verify each system using the specified deployment<br>template. Each property should be in the format <i>key=value</i> and only one<br>property can be specified per line.<br>Example: <i>my.property.key=myValue</i><br>OK                                                                                                    | server.nam                                                                     | e=MYSERVER                                                                                                    |                                                |
| Properties specified here are provided as input to the Application Runtime<br>Expert when it is run to verify each system using the specified deployment<br>template. Each property should be in the format <i>key=value</i> and only one<br>property can be specified per line.<br>Example: <i>my.property.key=myValue</i><br>OK                                                                                                    |                                                                                |                                                                                                    |                                                |
| Properties specified here are provided as input to the Application Runtime<br>Expert when it is run to verify each system using the specified deployment<br>template. Each property should be in the format <i>key=value</i> and only one<br>property can be specified per line.<br>Example: <i>my.property.key=myValue</i>                                                                                                    |                                                                                |                                                                                                    |                                                |
| Properties specified here are provided as input to the Application Runtime<br>Expert when it is run to verify each system using the specified deployment<br>template. Each property should be in the format <i>key=value</i> and only one<br>property can be specified per line.<br>Example: <i>my.property.key=myValue</i><br>OK                                                                                                    |                                                                                |                                                                                                    |                                                |
| Properties specified here are provided as input to the Application Runtime<br>Expert when it is run to verify each system using the specified deployment<br>template. Each property should be in the format <i>key=value</i> and only one<br>property can be specified per line.<br>Example: <i>my.property.key=myValue</i><br>OK                                                                                                    |                                                                                |                                                                                                    |                                                |
| Properties specified here are provided as input to the Application Runtime<br>Expert when it is run to verify each system using the specified deployment<br>template. Each property should be in the format <i>key=value</i> and only one<br>property can be specified per line.<br>Example: <i>my.property.key=myValue</i><br>OK                                                                                                    |                                                                                |                                                                                                    |                                                |
| Expert when it is fun to verify each system using the specified deployment<br>template. Each property should be in the format key=value and only one<br>property can be specified per line.<br>Example: my.property.key=myValue<br>OK                                                                                                    | Properties spec                                                                | ified here are provided as input to the Applic                                                                                              |                                                |
| property can be specified per line.<br>Example: my.property.key=myValue                                                                                                    | Even and verbage it i                                                          | a with the travities and attacks to have the analytic state                                                                                 | ation Runtime                                  |
| Example: my.property.key=myValue                                                                                                    | Expert when it i                                                               | s run to verify each system using the specific                                                                                              | ation Runtime<br>d deployment                  |
| OK                                                                                                    | Expert when it i<br>template. Each                                             | s run to verify each system using the specific<br>property should be in the format key=value a                                              | ation Runtime<br>d deployment<br>and only one  |
| OK                                                                                                    | Expert when it i<br>template. Each<br>property can be<br>Example: <i>my p</i>  | s run to verify each system using the specifie<br>property should be in the format key=value a<br>specified per line.<br>party key=myValue  | ation Runtime<br>d deployment<br>and only one  |
|                                                                                                    | Expert when it i<br>template. Each<br>property can be<br>Example: <i>my.pr</i> | s run to verify each system using the specifie<br>property should be in the format key=value a<br>specified per line.<br>operty.key=myValue | ation Runtime<br>of deployment<br>and only one |

Oppure passando il valore come parametro sulla linea comando dello script runARE.sh.

Tramite programma: all'avvio di ARE si può aggiungere del codice Java scritto appositamente per assegnare il valore alla variabile. Per fare ciò si utilizza un Service. Che non è nient'altro che una classe Java riconosciuta da ARE. In maniera simile alla scrittura di un plugin. Dopo aver scritto il codice del servizio bisogna compilarlo; è necessario includere nella classpath il jar core

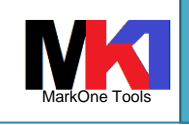

#### Administration Runtime Expert

di ARE (/QIBM/ProdData/OS/OSGi/healthcheck/lib/arecore.jar). Una volta compilato va aggiunto al proprio template. Dalla pagina di modifica del template scegliere Advanced > Other resources.

Nell'Esempio 3 viene mostrato come eseguire la sostituzione della variabile MYSERVER. Il metodo che interessa analizzare nell'esempio è startImpl dove effettivamente è presente il codice per la sostituzione della variabile. Questo codice viene eseguito automaticamente in quanto il servizio implementa l'interfaccia AutoStartSingletonService. Questa interfaccia informa il core ARE che questo servizio deve venire automaticamente avviato prima di qualsiasi altro plugin e quando si avvia il metodo startImpl() è eseguito.

| /*                                                       |                        |                      |                                |  |
|----------------------------------------------------------|------------------------|----------------------|--------------------------------|--|
| ****                                                     | ****                   | *****                |                                |  |
| * LICENSE AND DISCLAIMER                                 |                        |                      |                                |  |
| *                                                        | DM conunighted comple  |                      |                                |  |
| * code ( Sample Code )                                   | .BM copyrighted sample | e programming source |                                |  |
| * IBM grants you a nonexcl                               | usive license to comp  | oile, link, execute, |                                |  |
| * display, reproduce, dist                               | ribute and prepare de  | erivative works of   |                                |  |
| * this Sample Code. The Sa                               | imple Code has not bee | en thoroughly        |                                |  |
| * tested under all conditi                               | ons. IBM, therefore,   | does not guarantee   |                                |  |
| * or imply its reliability                               | , serviceability, or   | function. IBM        |                                |  |
| * provides no program serv                               | ices for the sample o  | Joue.                |                                |  |
| * All Sample Code containe                               | d herein is provided   | to you "AS IS"       |                                |  |
| * without any warranties o                               | of any kind. THE IMPLI | IED WARRANTIES OF    |                                |  |
| * MERCHANTABILITY, FITNESS                               | FOR A PARTICULAR PUR   | RPOSE AND            |                                |  |
| * NON-INFRINGMENT ARE EXPR                               | ESSLY DISCLAIMED.      |                      |                                |  |
| * SOME JURISDICTIONS DO NO                               | PT ALLOW THE EXCLUSION | N OF IMPLIED         |                                |  |
| * EVENT WILL IBM BE LIABLE                               | TO ANY PARTY FOR ANY   | I DIRECT, INDIRECT,  |                                |  |
| * SPECIAL OR OTHER CONSEQU                               | VENTIAL DAMAGES FOR AN | NY USE OF THE SAMPLE |                                |  |
| * CODE INCLUDING, WITHOUT                                | LIMITATION, ANY LOST   | PROFITS, BUSINESS    |                                |  |
| * INTERRUPTION, LOSS OF PR                               | COGRAMS OR OTHER DATA  | ON YOUR INFORMATION  |                                |  |
| * HANDLING SYSTEM OR OTHER                               | WISE, EVEN IF WE ARE   | EXPRESSLY ADVISED C  | DF                             |  |
| *                                                        | DANAGEO.               |                      |                                |  |
| * <start copyright=""></start>                           |                        |                      |                                |  |
| *                                                        |                        |                      |                                |  |
| * Licensed Materials - Pro                               | perty of IBM           |                      |                                |  |
| * = = = = = = = = = = = = = = = = = = =                  |                        |                      |                                |  |
| * 5735-ARE                                               |                        |                      |                                |  |
| * (c) Copyright IBM Corp.                                | 2010, 2010             |                      |                                |  |
| * All Rights Reserved                                    |                        |                      |                                |  |
| *                                                        |                        |                      |                                |  |
| * U.S. Government Users Re                               | stricted Rights - use  | е,                   |                                |  |
| * duplication or disclosur<br>* ADP Schedule Contract wi | th TBM Corp            |                      |                                |  |
| *                                                        | corp.                  |                      |                                |  |
| * Status: Version 1 Releas                               | e 0                    |                      |                                |  |
| * <end_copyright></end_copyright>                        |                        |                      |                                |  |
| */                                                       |                        |                      |                                |  |
| package com.ibm.are.samp                                 | ple;                   |                      |                                |  |
|                                                          |                        |                      |                                |  |
| <pre>import java.util.List;</pre>                        |                        |                      |                                |  |
| import com.ibm.are.commo                                 | on.Version;            | . 告.                 |                                |  |
| import com.ibm.are.servi                                 | ice.AutoStartSingle    | etonService;         |                                |  |
| import com.ibm.are.servi                                 | ice.BaseSingletonSe    | ervice;              |                                |  |
| import com.ibm.are.xml.1                                 | franslator;            |                      |                                |  |
| public close TritDerlas                                  |                        | nda Dago Ginnist     | Sorrigo                        |  |
| implements AutoStartS                                    | inglotonSorrigo (      | ands Basesingleton   | iservice                       |  |
| Imprements Aucoscarts                                    | Ingreconservice (      |                      |                                |  |
| protected woid startIm                                   | 1 (List startArgs)     |                      |                                |  |
|                                                          | (Hist Startings)       |                      |                                |  |
| // This is where you can s                               | et your replacement v  | variable's value. Th | e value you set is global      |  |
| // in the entire ARE core                                | environment, which is  | s why it is importan | t to make your replacement     |  |
| <pre>// variable name somewhat</pre>                     | unique. Because this   | class implements th  | e AutoStartSingletonService    |  |
| // interface, the code in                                | this method is guarar  | the replacement and  | the AKE core *before*          |  |
| // any prugins are run. Th<br>// possible usage of that  | replacement variable   | by a plugin          | Table 2 value prior to any     |  |
| //                                                       |                        | -l a bradru.         |                                |  |
| // Replacement variables a                               | ire managed by a class | s in the ARE core er | vironment called a Translator. |  |
| <pre>// The Translator maintain</pre>                    | is a single, global ma | ap of replacement va | riable names and               |  |
| <pre>// their associated values //</pre>                 |                        |                      |                                |  |
| // This means that once we                               | is set the replacement | variable value i+    | is available for use by        |  |
| // every plugin that is ru                               | in during a system ver | rification.          | . TO AVAILADIE TOT USE DY      |  |
| //                                                       | ·                      |                      |                                |  |
| // Set the replacement var                               | iable to its desired   | value here. Any spe  | cific processing needed        |  |
|                                                          |                        |                      |                                |  |

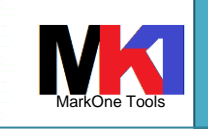

Administration Runtime Expert

| U,D                        |                            |                        |                       |           |
|----------------------------|----------------------------|------------------------|-----------------------|-----------|
| <pre>// to determine</pre> | the value for the replacen | ment variable can be d | one here as well.     |           |
| //                         |                            |                        |                       |           |
| Translator                 | .setReplacementVariable    | ("server.name", "MY    | SERVER");             |           |
| }                          |                            |                        |                       |           |
|                            |                            |                        |                       |           |
| protected void             | d stopImpl(List stopArg    | s) {                   |                       |           |
| 1 5                        |                            |                        |                       |           |
| -b_                        |                            |                        |                       |           |
| public String              | getCommonName()            |                        |                       |           |
| public Sciing              | tialize Poplacement War    | ishles".               |                       |           |
| iecuin ini                 | cialize Replacement Val    | lables ,               |                       |           |
| 3                          |                            |                        |                       |           |
|                            |                            |                        |                       |           |
| public String              | getDescription() {         |                        |                       |           |
| return "A se               | ervice to set the value    | for one or more re     | placement variables"; |           |
| }                          |                            |                        |                       |           |
|                            |                            |                        |                       |           |
| public Version             | n getVersion() {           |                        |                       |           |
| return new Ve              | ersion(1, 0, 0);           |                        |                       |           |
|                            |                            |                        |                       |           |
|                            |                            |                        |                       |           |
|                            |                            |                        |                       |           |
|                            |                            |                        |                       | Ecompio 3 |

Esempio 3

## Script and command plugin

Questo plugin consente di estendere e personalizzare i controlli standard esistenti in ARE senza scrivere un proprio plugin.

Le condizioni di verifica sono personalizzabili attraverso exit code, messaggi di errore e il contenuto del file stdout.

Prima di tutto bisogna specificare lo script QShell o il comando CL da eseguire

| Program to run and verify  (?) Learn more  Script command to run in QShell |  |
|----------------------------------------------------------------------------|--|
|                                                                            |  |
| Example: /QIBM/ProdData/OS/OSGi/templates/bin/areVerify.sh -network        |  |
| O CL command to run                                                        |  |

Figura 43

Poi bisogna specificare la condizione di verifica del risultato aggiungendo un gruppo di "result verification".

| Group | Severity | Source | Expected value     | Comparison | Match case |
|-------|----------|--------|--------------------|------------|------------|
|       |          |        | This table is empt | ty.        |            |
|       |          |        |                    |            |            |
| Add   |          |        |                    |            |            |
|       |          |        |                    |            | Figura     |
|       |          |        |                    |            | riguru     |
|       |          |        |                    |            |            |
|       |          |        |                    |            |            |
|       |          |        |                    |            |            |
|       |          |        |                    |            |            |
|       |          |        |                    |            |            |
|       |          |        |                    |            |            |
|       |          |        |                    |            |            |
|       |          |        |                    |            |            |
|       |          |        |                    |            |            |
|       |          |        |                    |            |            |
|       |          |        |                    |            |            |
|       |          |        |                    |            |            |
|       |          |        |                    |            |            |
|       |          |        |                    |            |            |
|       |          |        |                    |            |            |
|       |          |        |                    |            |            |

MarkOne Tools

17/05/2021

#### Administration Runtime Expert

#### Cliccando sul pulsante Add si apre la finestra per la definizione:

#### Scripts and Commands

Add Results Verification Details - Step 1

You can verify various aspects of the results of running a command or script on the remote system. The verification group allows you to create a set of one or more conditions. Each condition is compared to ensure the program results match the expected values. The group type determines if all attributes need to be matched or of only 1 attribute is enough. The expected values are specific to the type of program being called, the expected results values for commands are different then scripts.

| Result verification group | ? | Learn | more |
|---------------------------|---|-------|------|
|---------------------------|---|-------|------|

| Name:     | MyGrou | up1 |  |
|-----------|--------|-----|--|
| Severity: | Error  | *   |  |

Type:

AND - All conditions in the group must be met for the verification to be successful
 OR - Only one of the conditions in the group must be met for the verification to be successful

| Script verification conditions | (?) | Learn | more. |
|--------------------------------|-----|-------|-------|
|--------------------------------|-----|-------|-------|

| Source                  | Expected value | Comparison | Match case |
|-------------------------|----------------|------------|------------|
| Example Exit Code       | 0              | Equals     |            |
| Example Standard Output | Some example   | Contains   | False      |
| Exit code               | *              | Equals     | *          |
| Add Remove              |                |            |            |
| OK Cancal               |                |            |            |
| OK Gancer               |                |            |            |

N.B. il nome del gruppo di verifica deve iniziare con un carattere alfabetico (non un numero). Può contenere caratteri alfanumerici e il simbolo . La lunghezza massima è 20 caratteri.

| ntenere car | tenere caratteri alfanumerici e il simbolo La lunghezza massima è 20 car |  |  |  |  |
|-------------|--------------------------------------------------------------------------|--|--|--|--|
|             |                                                                          |  |  |  |  |
|             |                                                                          |  |  |  |  |
|             |                                                                          |  |  |  |  |
|             |                                                                          |  |  |  |  |
|             |                                                                          |  |  |  |  |
|             |                                                                          |  |  |  |  |
|             |                                                                          |  |  |  |  |
|             |                                                                          |  |  |  |  |
|             |                                                                          |  |  |  |  |
|             |                                                                          |  |  |  |  |
|             |                                                                          |  |  |  |  |
|             |                                                                          |  |  |  |  |
|             |                                                                          |  |  |  |  |
|             |                                                                          |  |  |  |  |
|             |                                                                          |  |  |  |  |
|             |                                                                          |  |  |  |  |
|             |                                                                          |  |  |  |  |
|             |                                                                          |  |  |  |  |
|             |                                                                          |  |  |  |  |
|             |                                                                          |  |  |  |  |
|             |                                                                          |  |  |  |  |
|             |                                                                          |  |  |  |  |
|             |                                                                          |  |  |  |  |
|             |                                                                          |  |  |  |  |
|             |                                                                          |  |  |  |  |
|             |                                                                          |  |  |  |  |
|             |                                                                          |  |  |  |  |
|             |                                                                          |  |  |  |  |
|             |                                                                          |  |  |  |  |
|             |                                                                          |  |  |  |  |
|             |                                                                          |  |  |  |  |
|             |                                                                          |  |  |  |  |
|             |                                                                          |  |  |  |  |
|             |                                                                          |  |  |  |  |
|             |                                                                          |  |  |  |  |
|             |                                                                          |  |  |  |  |
|             |                                                                          |  |  |  |  |
|             |                                                                          |  |  |  |  |

| www.markonetools.it |
|---------------------|
|---------------------|

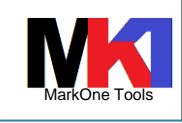

| sempio:                                                                                                    |                                                                               |                                                                                                    | =                                                                      |                                                                    |                                                    |  |
|----------------------------------------------------------------------------------------------------|-------------------------------------------------------------------------------|----------------------------------------------------------------------------------------------------|------------------------------------------------------------------------|--------------------------------------------------------------------|----------------------------------------------------|--|
| semplo.                                                                                                    |                                                                               |                                                                                                    |                                                                        |                                                                    |                                                    |  |
| Scripts and Co                                                                                                    | mman                                                                          | ds                                                                                                    |                                                                        |                                                                    |                                                    |  |
| Specify the Script or C                                                                                                    | Command                                                                       | to be Run and Ve                                                                                         | rified                                                                 |                                                                    | -                                                  |  |
| Collection name: Colle                                                                                                    | ection1                                                                       |                                                                                                    |                                                                        |                                                                    |                                                    |  |
| Program to run and ve                                                                                                    | rify 🧿 I                                                                      | earn more                                                                                                |                                                                        |                                                                    |                                                    |  |
| <ul> <li>Script command to</li> </ul>                                                                                                    | run in QSI                                                                    | hell                                                                                                    |                                                                        |                                                                    |                                                    |  |
| ls                                                                                                    |                                                                               |                                                                                                    |                                                                        |                                                                    |                                                    |  |
|                                                                                                    |                                                                               |                                                                                                    |                                                                        |                                                                    |                                                    |  |
| Evenela: /O/DM/                                                                                                    | les d'O ata lO                                                                | 0/000itemalateal                                                                                         | his local lasify als                                                   | hunde                                                              |                                                    |  |
| Example: /QIBM/F                                                                                                    | ProdData/O                                                                    | S/OSGi/templates/                                                                                        | bin/areVerify.sh -ne                                                   | etwork                                                             |                                                    |  |
| Example: /QIBM/F                                                                                                    | ProdData/O                                                                    | S/OSGi/templates/                                                                                        | bin/areVerify.sh -ne                                                   | etwork                                                             |                                                    |  |
| Example: /QIBM/F                                                                                                    | ProdData/O<br>In                                                              | S/OSGi/templates/                                                                                        | bin/areVerify.sh -ne                                                   | etwork                                                             |                                                    |  |
| Example: /QIBM/F                                                                                                    | ProdData/O<br>In                                                              | S/OSGi/templates/                                                                                        | bin/areVerify.sh -ne                                                   | etwork                                                             |                                                    |  |
| CL command to ru<br>Result verification                                                                                                    | ProdData/O<br>In<br>D Learn ma                                                | S/OSGi/templates/<br>ore                                                                                 | bin/areVerify.sh -ne                                                   | etwork                                                             |                                                    |  |
| Example: /QIBM/F<br>CL command to ru<br>Result verification (<br>Result verification deta<br>Group                                                              | ProdData/O<br>In<br>D Learn mails<br>Severity                                 | S/OSGi/templates/<br>ore<br>Source                                                                       | bin/areVerify.sh -ne                                                   | etwork                                                             | Match case                                         |  |
| Example: /QIBM/F<br>CL command to ru<br>Result verification (<br>Result verification deta<br>Group<br>MyGroup1(And)                                             | ProdData/O<br>In<br>Learn me<br>ails<br>Severity<br>Error                     | S/OSGi/templates/<br>ore<br>Source<br>Exit code                                                          | bin/areVerify.sh -ne<br>Expected value<br>0                            | etwork<br>Comparison<br>Equals                                     | Match case<br>True                                 |  |
| Example: /Q/BM/F<br>CL command to ru<br>Result verification (<br>Result verification deta<br>Group<br>MyGroup1(And)                                             | ProdData/O<br>In<br>Learn mails<br>Severity<br>Error                          | S/OSGi/templates/<br>ore<br>Source<br>Exit code<br>Standard output                                       | bin/areVerify.sh -ne<br>Expected value<br>0<br>home                    | etwork<br>Comparison<br>Equals<br>Contains                         | Match case<br>True<br>True                         |  |
| Example: /QIBM/F<br>CL command to ru<br>Result verification (<br>Result verification deta<br>Group<br>MyGroup1(And)<br>MyGroup2(And)                            | ProdData/O<br>In<br>Learn me<br>ails<br>Severity<br>Error<br>Error            | S/OSGi/templates/<br>ore<br>Source<br>Exit code<br>Standard output<br>Standard output                    | bin/areVerify.sh -ne<br>Expected value<br>0<br>home<br>www             | etwork<br>Comparison<br>Equals<br>Contains<br>Contains             | Match case<br>True<br>True<br>True<br>True         |  |
| Example: /QIBM/F<br>CL command to ru<br>Result verification (<br>Result verification deta<br>Group<br>MyGroup1(And)<br>MyGroup2(And)                            | ProdData/O<br>In<br>Dearn mo<br>ails<br>Severity<br>Error<br>Error            | S/OSGi/templates/<br>ore<br>Source<br>Exit code<br>Standard output<br>Standard output<br>Standard output | bin/areVerify.sh -ne<br>Expected value<br>0<br>home<br>www<br>QSYS.LIB | Comparison<br>Equals<br>Contains<br>Contains<br>Contains           | Match case<br>True<br>True<br>True<br>True<br>True |  |
| Example: /QIBM/F<br>CL command to ru<br>Result verification (<br>Result verification deta<br>Group<br>MyGroup1(And)<br>MyGroup2(And)                            | ProdData/O<br>In<br>Learn mails<br>Severity<br>Error<br>Error                 | S/OSGi/templates/<br>ore<br>Source<br>Exit code<br>Standard output<br>Standard output<br>Standard output | bin/areVerify.sh -ne<br>Expected value<br>0<br>home<br>www<br>QSYS.LIB | Comparison<br>Equals<br>Contains<br>Contains<br>Contains           | Match case<br>True<br>True<br>True<br>True<br>True |  |
| Example: /QIBM/F<br>CL command to ru<br>Result verification (<br>Result verification deta<br>Group<br>MyGroup1(And)<br>MyGroup2(And)<br>Add Remove              | ProdData/O<br>In<br>D Learn me<br>ails<br>Severity<br>Error<br>Error<br>Error | S/OSGi/templates/<br>ore<br>Source<br>Exit code<br>Standard output<br>Standard output<br>Standard output | bin/areVerify.sh -ne<br>Expected value<br>0<br>home<br>www<br>QSYS.LIB | etwork<br>Comparison<br>Equals<br>Contains<br>Contains<br>Contains | Match case<br>True<br>True<br>True<br>True<br>True |  |
| Example: /QIBM/F<br>CL command to ru<br>Result verification (<br>Result verification deta<br>Group<br>MyGroup1(And)<br>MyGroup2(And)<br>Add Remove              | ProdData/O<br>In<br>Learn me<br>ails<br>Severity<br>Error<br>Error            | S/OSGi/templates/<br>ore<br>Source<br>Exit code<br>Standard output<br>Standard output<br>Standard output | bin/areVerify.sh -ne                                                   | etwork<br>Comparison<br>Equals<br>Contains<br>Contains<br>Contains | Match case<br>True<br>True<br>True<br>True<br>True |  |
| Example: /QIBM/F<br>CL command to ru<br>Result verification (<br>Result verification deta<br>Group<br>MyGroup1(And)<br>MyGroup2(And)<br>Add Remove<br>OK Cancel | ProdData/O<br>In<br>D Learn mo<br>ails<br>Severity<br>Error<br>Error<br>Error | S/OSGi/templates/<br>ore<br>Source<br>Exit code<br>Standard output<br>Standard output<br>Standard output | bin/areVerify.sh -ne                                                   | Comparison<br>Equals<br>Contains<br>Contains<br>Contains           | Match case<br>True<br>True<br>True<br>True         |  |

44

Oltre a controllare l'esito del comando si può allegare il log del comando al report prodotto da ARE. ARE consente di fare ciò eseguendo la verifica in Collector mode. In questa modalità l'output di ogni comando verrà registrato in un file separato che verrà poi inserito nel file zip finale. Per attivare l'esecuzione in Collector mode bisogna specificare -zipFile <zipFileName> invece di -outFile <fileName>. P.es. da QShell runARE.sh -template <templatePath> -zipFile <zipFileName>

Per catturare l'output di un commando CL interattivo (p.es. WRK\* o DSP\*) è necessario eseguirlo come script in QShell; per es.

system "WRKACTJOB"

| 5                  |                     | www.markonetools.it       |               | MarkOne Tools |
|--------------------|---------------------|---------------------------|---------------|---------------|
|                    | Admi                | inistration Runtime Ex    | spert         | 17/05/2021    |
| Scripts and        | Commands            |                           |               |               |
| Specify the Script | or Command to be    | Run and Verified          |               | -             |
| Collection name:   | Collection1         |                           |               |               |
| Program to run an  | d verify 🕜 Learn    | more                      |               |               |
| 🖲 Script comma     | nd to run in QShell |                           |               |               |
| system "W          | RKACTJOB"           |                           |               |               |
|                    |                     |                           |               |               |
| Example: /QI.      | BM/ProdData/OS/OS   | Gi⁄templates/bin/areVerii | fy.sh-network |               |
| C CL command       | to run              |                           |               |               |
|                    |                     |                           |               | Figura 47     |

## Plugin personalizzati

Oltre ai plugin già esistenti in ARE è possibile creare dei plugin personalizzati per implementare controlli non previsti nel prodotto standard ARE.

| Home > Plugin Selection and Customization > Custom Plugins |                                       |                                                                                                    |  |  |  |  |
|------------------------------------------------------------|---------------------------------------|----------------------------------------------------------------------------------------------------|--|--|--|--|
| Custom Plugins                                             |                                       | ***                                                                                                    |  |  |  |  |
| Manage Custom Plugins                                      |                                       |                                                                                                    |  |  |  |  |
| Custom plugins ⑦ Learn more                                |                                       |                                                                                                    |  |  |  |  |
| Plugin name                                                | Plugin class                          | Description                                                                                                 |  |  |  |  |
| SampleLoadResource                                         | com.ibm.are.sample.SampleLoadResource | This plugin demonstrate using resource<br>within template                                                   |  |  |  |  |
| O SampleReport                                             | com.ibm.are.sample.SampleReport       | The sample plugin for using ARE<br>reporting framework                                                      |  |  |  |  |
| <ul> <li>Hello plugin</li> </ul>                           | com.ibm.are.sample.HelloWorld         | The simplest plugin sample                                                                                  |  |  |  |  |
| SampleParameter2                                           | com.ibm.are.sample.SampleParameter2   | The plugin shows how to configure<br>plugin via template plugin configuration<br>file.                      |  |  |  |  |
| O SampleParameter                                          | com.ibm.are.sample.SampleParameter    | The plugin shows how to use additional<br>parameter.                                                        |  |  |  |  |
| SampleAutoFix2                                             | com.ibm.are.sample.SampleAutoFix2     | Sample of using Auto-Fix feature. In this<br>demo, the fix action is an encapsulated<br>class object.       |  |  |  |  |
| SampleAutoFix                                              | com.ibm.are.sample.SampleAutoFix      | The plugin shows how to use auto-fix<br>feature. In this demo, the fix action is a<br>simply static method. |  |  |  |  |
| Add Remove Us                                              | e these buttons to Add and            | Remove Custom Plugins                                                                                       |  |  |  |  |
| OK Cancel                                                  | OK Cancel                             |                                                                                                    |  |  |  |  |
|                                                            |                                       | Figura 48                                                                                                   |  |  |  |  |
|                                                            |                                       |                                                                                                    |  |  |  |  |
|                                                            |                                       |                                                                                                    |  |  |  |  |

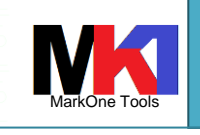

#### Administration Runtime Expert

Per aggiungere un plugin personalizzato cliccare sul pulsante Add e scegliere il file jar memorizzato in una cartella di IFS; quindi scegliere uno o più plugin presenti all'interno del file jar.

Il plugin personalizzato potrebbe aver bisogno di altre risorse necessarie ad eseguire il controllo richiesto. Dalla sezione **Other resources** è possibile selezionare queste risorse aggiuntive (ovvero p.es. altri file jar), in modo che il tutto venga integrato correttamente nel template.

| Home > Plugin Selection and Customization > Other Resources              |        |
|--------------------------------------------------------------------------|--------|
| Other Resources                                                          |        |
| Manage Other Resources                                                   |        |
| Other resources 🕜 Learn more                                             |        |
| Resource name                                                            |        |
| <ul> <li>com/ibm/are/sample/SampleAutoFix2\$MyFixAction.class</li> </ul> |        |
| com/ibm/are/sample/SampleAutoFix\$MyObj.class                            |        |
| Add Remove                                                               |        |
| OK Cancel                                                                |        |
|                                                                          | Figura |

## In profondità

## Configurazioni Launch console

Sono memorizzate nella cartella /qibm/UserData/ARE/workspace/console

- servers.conf@[nome\_utente]: file XML che contiene le configurazioni della launch console. [nome\_utente] corrisponde all'utente con cui ci si è loggati alla console

## Templates

I template sono memorizzati nelle sottocartelle di /qibm/UserData/ARE/workspace/templates. Ogni template ha una sottocartella con il nome coincidente al nome del template. All'interno di ogni sottocartella si può trovare:

- BuildLog.txt: log dell'ultima creazione del template
- [nome\_template].jar: pacchetto jar che contiene tutti gli oggetti necessari all'esecuzione del template
- Sottocartella Temp: i report dell'ultima esecuzione

49

#### Administration Runtime Expert

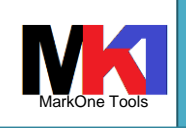

#### 17/05/2021

## Bibliografia

- Application Runtime Expert Damaged object Detection, di Dawn May, 3-dic-2013, IBM Systems magazine, <u>http://ibmsystemsmag.com/blogs/i-can/archive/application-runtime-expert-damaged-object-detectio/</u>
- Application Runtime Expert Network Health Center, di Dawn May, 4-set-2013, IBM Systems magazine, <u>http://ibmsystemsmag.blogs.com/i\_can/2013/09/application-runtime-expert-network-healthchecker.html</u>
- Application Runtime Expert Worth a look?, di Andy Youens, 20-dic-2016, <u>http://powerwire.eu/applica-tionruntimeexpertworthalook</u>
- Damage detection tool, di Tim Rowe, 15-giu-2014, <u>ftp://public.dhe.ibm.com/systems/i/are/sys-tems power ibmi are damage detection tool.pdf</u>
- Do You Need an Application Runtime Expert?, 6-lug-2010, IBM Systems Magazine, <u>http://ibmsy-stemsmag.blogs.com/idevelop/2010/07/do-you-need-an-application-runtime-expert.html</u>
- Guru: How To Acquire The IBM i Administration Runtime Expert Product And PTFs, di Dawn May, 17mag-2021, <u>https://www.itjungle.com/2021/05/17/guru-how-to-acquire-the-ibm-i-administration-</u> runtime-expert-product-and-ptfs/
- IBM Application Runtime Expert for i Creating you first template, <u>ftp://public.dhe.ibm.com/sys-tems/i/are/systems\_i\_are\_creating\_first\_template.pdf</u>
- IBM Application Runtime Expert for i, Replacement Variables What They Are and How to Use Them, <u>ftp://public.dhe.ibm.com/systems/i/are/ibm\_i\_are\_replacement\_variables.pdf</u>
- IBM Application Runtime Expert for i, Using The Console to Verify a System, <u>ftp://public.dhe.ibm.com/sy-stems/i/are/systems\_i\_are\_consoletoverifysystem.pdf</u>
- IBM Application Runtime Expert for i: managing PTFs, di Maryna Granquist, 21-set-2015, IBM Systems magazine, <u>http://ibmsystemsmag.com/blogs/i-can/september-2015/ibm-application-runtime-expert-for-i-managing-ptf/</u>
- Introducing Scripts and Commands Plugin, <u>ftp://public.dhe.ibm.com/systems/i/are/sys-tems\_i\_are\_scripts\_and\_command.pdf</u>
- Introducing SQL Query Verifier Plugin v. 1.0, <u>ftp://public.dhe.ibm.com/systems/i/are/system\_i\_are\_in-troducing\_sql\_verifier\_plugin.pdf</u>
- Replacement variables what they are and how to use them, <u>ftp://public.dhe.ibm.com/sys-tems/i/are/ibm\_i\_are\_replacement\_variables.pdf</u>
- Revolutionize your application and product support An overview of the IBM Application Runtime Expert for i, di Mark Schroeder, 12-apr-2011, developerWorks, <u>https://www.ibm.com/developerworks/ibmi/library/i-applicationruntime/index.html</u>
- Schedule verification with Application Runtime Expert, di Dawn May, 8-ott-2013, IBM Systems magazine, <u>http://ibmsystemsmag.blogs.com/i\_can/2013/09/application-runtime-expert-network-healthchecker.html</u>
- Script Interfaces to ARE v. 1.1, <u>ftp://public.dhe.ibm.com/systems/i/are/systems\_i\_are\_script\_inter-faces.pdf</u>
- Turning Big Problems Into Small Ones, di Tim Rowe e Mark Schroeder, giu-2010, IBM Systems Magazine, <u>http://www.ibmsystemsmag.com/ibmi/application\_runtime\_expert/33004p1.aspx</u>
- Uncovering Application Runtime Expert IBM I 7.1, redpaper REDP-4805-00, di Ahmed Mansour, Hernando Bedoya, 31-ott-2011, <u>http://www.redbooks.ibm.com/abstracts/redp4805.html?Open</u>
- Understand and track your applications with Application Runtime Expert, di Tim Rowe, presentazione 2015, <u>ftp://ftp.software.ibm.com/systems/power/community/aix/PowerVM\_webinars/55\_IBM\_i\_Application\_Runtime\_Expert.pdf</u>
- Understand you environment better: Application Runtime Expert, di Tim Rowe, 21-dic-2012, System I Network
- Understanding ARE reports, <u>ftp://public.dhe.ibm.com/systems/i/are/systems\_i\_are\_understanding\_reports.pdf</u>
- Using integrated template v. 1.07, <u>ftp://public.dhe.ibm.com/systems/i/are/system\_i\_are\_using\_inte-grated\_template.pdf</u>